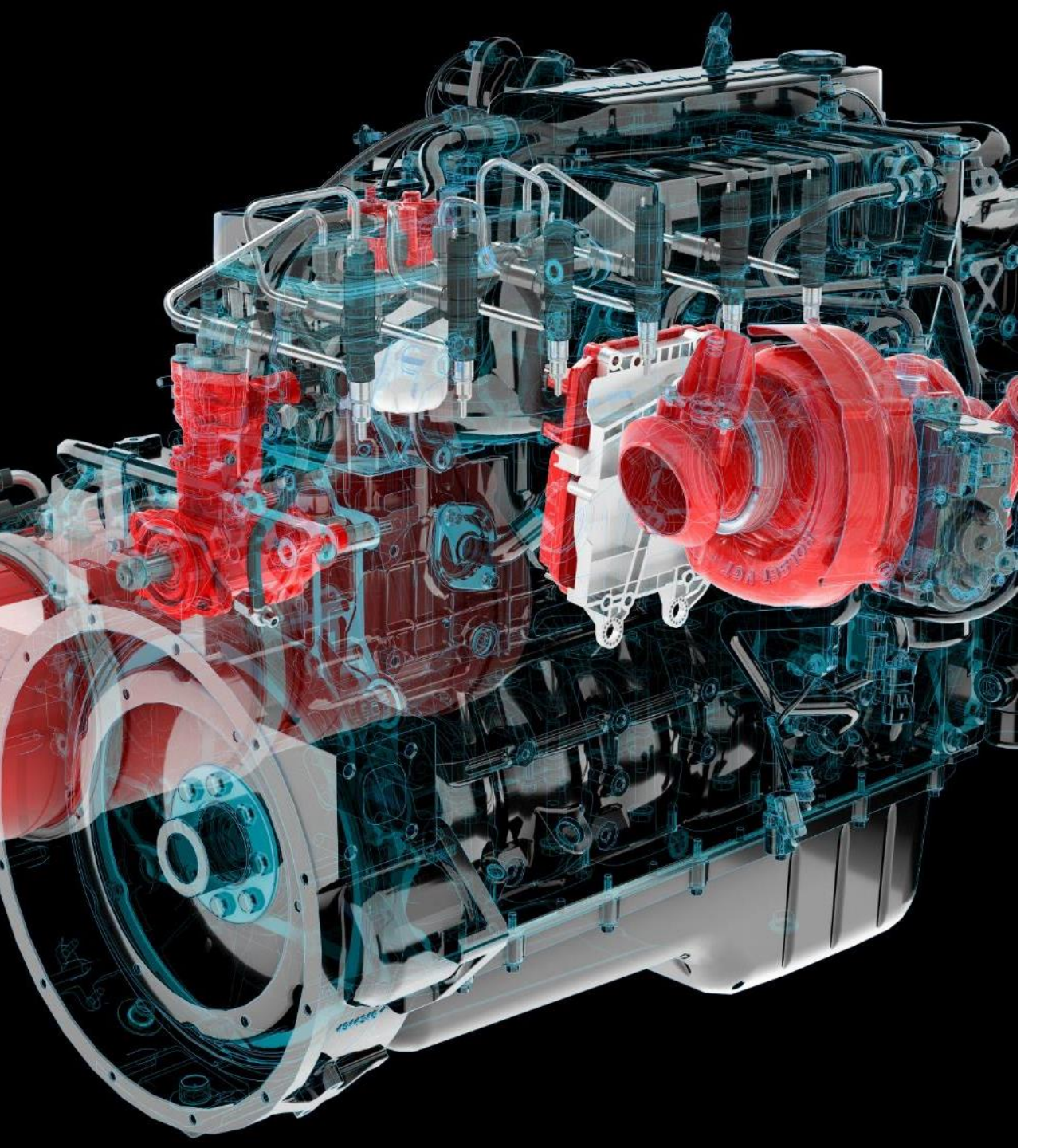

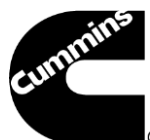

### Cummins Guidanz<sup>™</sup> Mobile Immediate **Assessment and Guest User** Training

### **Table of Contents**

- General App Information
  - Cummins Guidanz
  - Functionality
  - <u>Supported Products</u>
  - Hardware Requirements
  - <u>Supported Adapters</u>
- General Functionality
- Basic Functionality
- Immediate Assessment

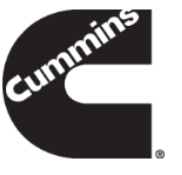

# **Cummins Guidanz**

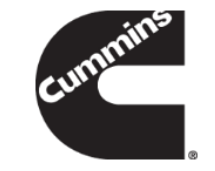

- Guidanz<sup>™</sup> is Cummins' new suite of genuine service products, features and capabilities. <u>https://cumminsengines.com/guidanz</u>
- Guidanz mobile app includes INSITE like capability and combines everything from diagnostics, training, repair, warranty, metrics and performance feedback

 Guidanz app is available for download in US, Canada, Australia, EU (including UK), Mexico, Peru, Columbia, India, and China

# Version 5.1.0 Release

#### What's new:

- New features
- Greenhouse Gas Password support for Powertrain and Low Idle
- Calibration Revision Update Check directly from the Home screen
- Diagnostic Tests:
  - Centinel Operational Test
  - Starter Intake Air Heater Override Test
- Advanced Features:
  - Immobilizer Installation
  - Rated Overspeed Protection
  - Stop Start Active Inhibit Monitor
- All Features dependent upon the subscriber's user level, and availability in the connected engine

### **Hardware Requirements**

### IOS

- Bluetooth compatible devices only
- iPhone 8, iPad (8<sup>th</sup> generation), and newer
- Minimum space requirements: 1 GB
- Recommended space requirements: 2 GB

### Android

- Minimum OS: Android 7.1 or higher
- Bluetooth compatible devices only
- Minimum RAM: 2 GB
- CPU Architecture: ARMv8-A
- 64-bit OS and processor only
- Minimum space requirements: 1 GB
- Recommended space requirements: 2 GB

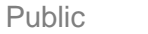

### **Download/Installation**

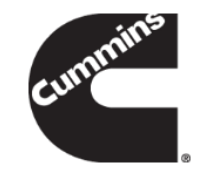

### Free Download

- Android
  - Search for "Cummins Guidanz" on Google Play
- iOS
  - Search for "Cummins Guidanz" on the App Store

# **Supported Adapters**

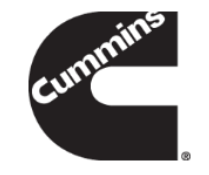

- INLINE 7
  - Has Wired/Wi-Fi/Bluetooth, but Guidanz only works in Bluetooth mode
  - Works with INSITE as well
- INLINE Mini
  - Bluetooth
- More information about Adapters

https://www.cummins.com/support/digital-products-and-services-support

- How to purchase adapters?
  - For Cummins internal employees (non-Distributor) go to Ariba, use Non-catalog items and order the part using
    part number and enter MDC as the supplier
  - Distributors and dealers can purchase it directly from <a href="https://store.cummins.com/">https://store.cummins.com/</a>
  - For all others, users need to contact their local distributor

# **Supported Products**

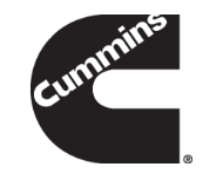

### 2007 and later Engines

List of unsupported devices is available on the user guide at <u>Here</u>

### ADEPT Route Parameter Manager (RPM) Module

- For More info
  - https://www.cummins.com/support/digital-products-and-servicessupport/adept-support
  - Note: Currently you do not need a subscription to service the RPM module.

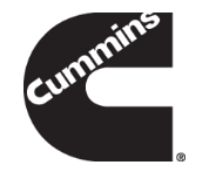

### **General Functionality**

### **New Log-In Screen**

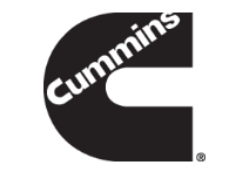

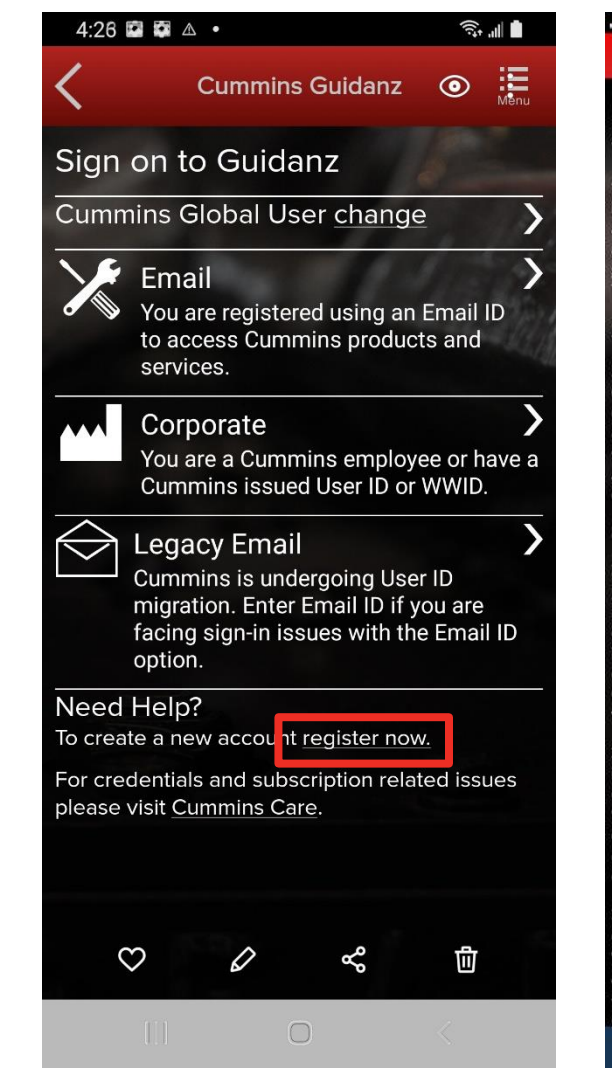

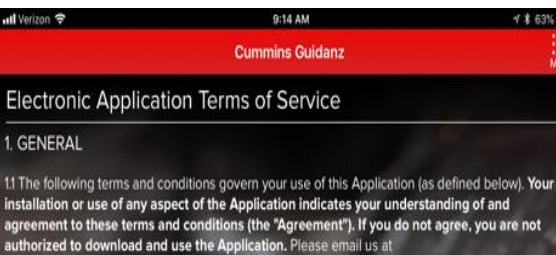

•

ervicetoolsupport@cummins.com if you have any questions about the Application or about these ferms of Service

#### 2. DEFINITIONS

2.1. The "Application" means the software and services provided by Cummins Inc., its subsidiaries, divisions, related companies, successors and assigns ("Cummins") to you hereunder, and downloaded or used by you to offer you information, services and products, along with any updates and upgrades provided to you from time to time, and any other software or documentation from Cummins that enables installation or use of any of the foregoing. The latter are also subject to this Agreement unless they are accompanied by a separate license agreement, in which case the term of that separate license agreement will govern

#### 3. DATA COLLECTION AND PRIVACY

3.1. You represent and warrant to Cummins that (1) you have the legal right and authorization to provide all Data to Cummins for the purposes and Cummins' use as set forth herein, and (2) if you are not the owner of the equipment, you have obtained written authorization and consent from the equipment owner to provide the Data to Cummins for the purposes and Cummins' use as set forth herein. You agreed to defend, indemnify, and hold Cummins harmless from and against all third party laims, damages, and expenses (including reasonable attorneys' fees) against or incurred by Cummins arising out of (a) your breach of any terms and conditions of this Section 3, and (b) any Data you provide to Cummins or otherwise collect or process using the Application.

3.2. You acknowledge and agree that Cummins may, from time to time, collect, use and maintain on its servers certain technical, diagnostic, GPS location and other information about or from any equipment that you are monitoring through the Application. The data collected by Cummins throug the Application includes engine data, engine parameters, generator pump data, filter data, fault codes, serial numbers, performance data, services levels and the make, model, serial number and equipment identification number. All data collected by Cummins through the Application is collectively referred to herein as "Data"

3.3. Cummins may use the Data before and after the term of this Agreement to facilitate the provision of software updates, product support, and other products and services related to the Application to you and other customers. Cummins may also use the Data before and after the term of this Agreement for any other commercial purpose as permitted by applicable law. You further agree and acknowledge that Cummins may, without restriction, transmit Data to Cummins third party designees and you authorize release of information for Cummins third party designees to contact you to discus **X**Cancel

Agree✓

All users need to have a valid Cummins user name and password. If not, users can click on the "register now" link or they can register at

https://mylogin.cummins.com/web/IAM N ewRegistration?

- Email login for user name in Email • format
- Corporate login for users with a
- Legacy Email login for which Email • login does not work
- After successful Login users will need ٠ to set a PIN code and accept the EULA Terms and Conditions to land on Home page.

### **New Log-In Screen**

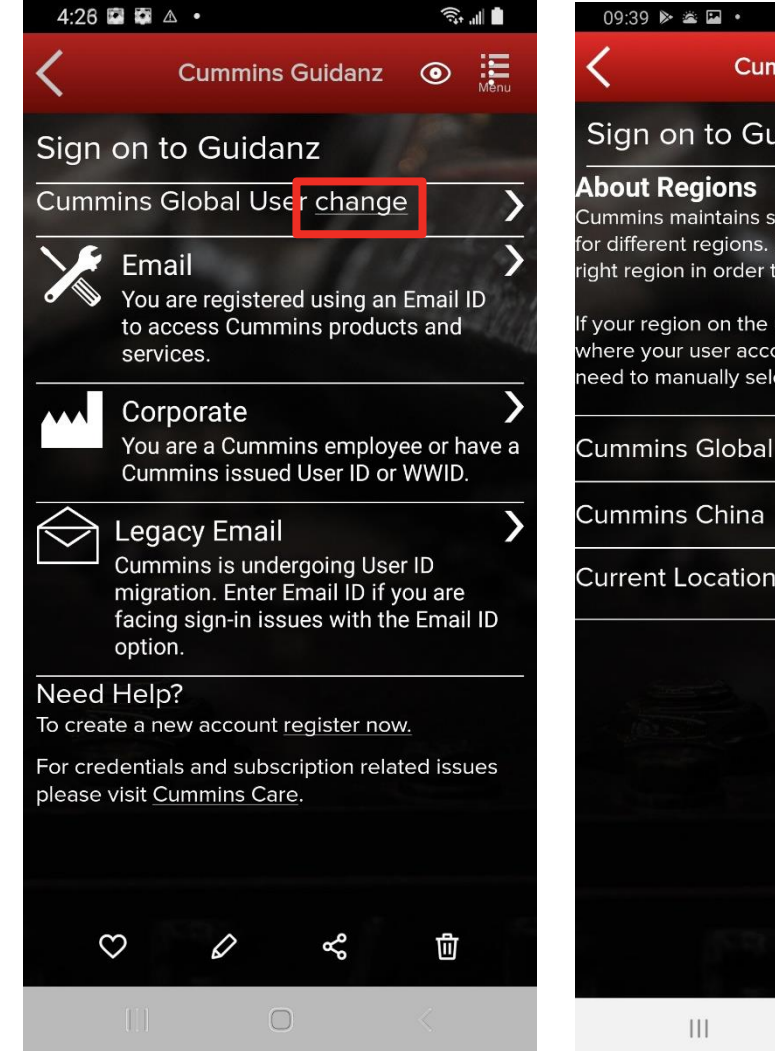

- Q 🙃 🖬 Monu Cummins Guidanz Sign on to Guidanz Cummins maintains separate authentication services for different regions. It is important you select the right region in order to successfully sign on. If your region on the username page does not match where your user account was registered, you may need to manually select the proper one below. Cummins Global Current Location **United States** 0
- If a user registered in China wants to log into the Guidanz Mobile app, the user needs to change the region by clicking on the change link before login for authentication

### **PIN Creation**

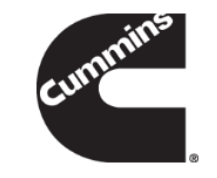

| - ul Verizon 🗢 9:13 AM 4 \$ 63% 🔳                                                                                                    | না Verizon হ 9:14 AM                            |
|----------------------------------------------------------------------------------------------------|-------------------------------------------------|
| Create a PIN                                                                                                    | Confirm your PIN                                |
| To make it easier to unlock Guidanz, enter a Personal Identity Number.                                                                          | Enter the same PIN again to confirm it.         |
|                                                                                                    |                                                 |
| Make sure your PIN is at least 6 digits long and not easily guessed. Avoid<br>repeating digits and personal info like bithdates. Read more tips | Keep your PIN secret. Treat it like a password. |
| Next Sten                                                                                                    | Continue                                        |
| nextorp                                                                                                    |                                                 |
|                                                                                                    |                                                 |
|                                                                                                    |                                                 |
|                                                                                                    |                                                 |
|                                                                                                    |                                                 |
|                                                                                                    |                                                 |
|                                                                                                    |                                                 |
|                                                                                                    |                                                 |
|                                                                                                    |                                                 |
|                                                                                                    |                                                 |
|                                                                                                    |                                                 |
|                                                                                                    |                                                 |
|                                                                                                    |                                                 |
|                                                                                                    |                                                 |
|                                                                                                    |                                                 |
|                                                                                                    |                                                 |

- User is prompted to set a PIN code and then to confirm his/her entry
- New PIN security rules
  - PIN must be at least 6 numbers and can be up to 16 numbers long.
  - The PIN cannot be an entire sequence of numbers such as 123456 or 654321
  - The entire PIN cannot be a sequence that simply repeats two digits like 121212
  - You cannot repeat any single number 4 or more times, such as 000012
  - Try not to use easily guessed sequences of numbers such as your birthdate, address, or phone number

# **Subscription Expiration Notification**

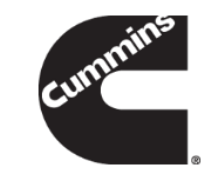

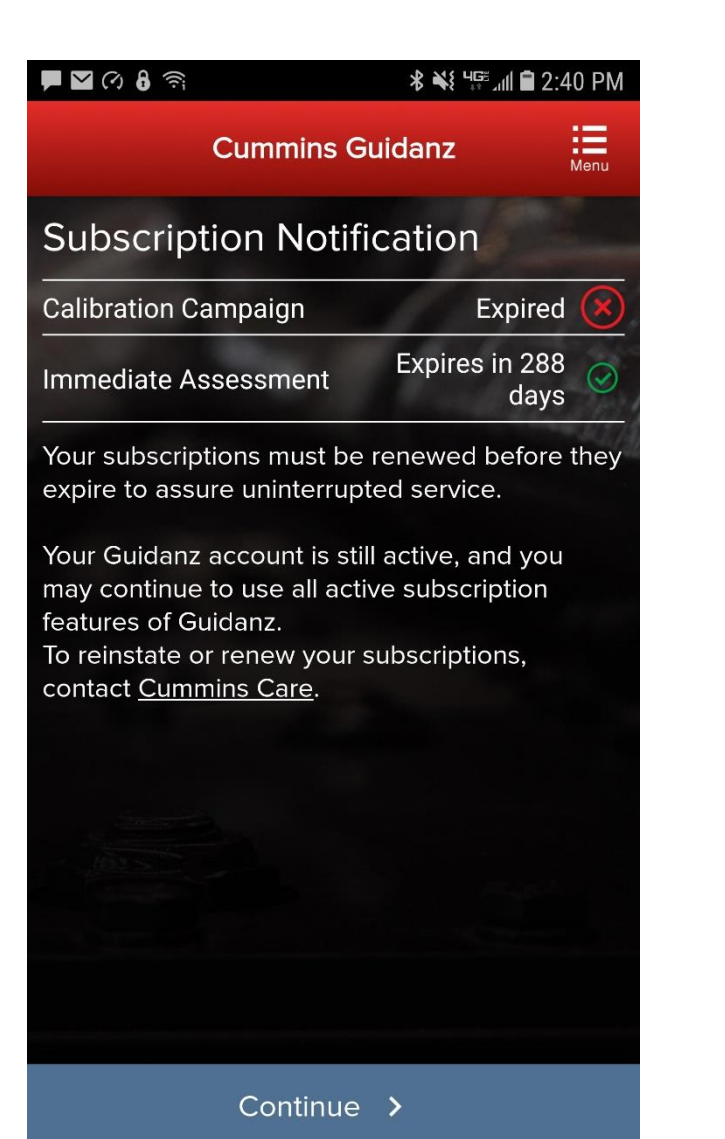

The app will display a notification of active subscriptions expiring within 14 days and expired subscriptions.

### **Subscription Management**

| F 🕐 F 🕜 🗳                                         | 8 🛟 🧊                                  | <b>℁ ℁</b> ն Կ <b>ԲԲ ՀոհՈ ∎</b> 4:4 | 6 PM    |  |  |
|---------------------------------------------------|----------------------------------------|-------------------------------------|---------|--|--|
| <                                                 | Cummins G                              | uidanz                              | Menu    |  |  |
| Settings & Preferences<br>Subscription Management |                                        |                                     |         |  |  |
| gmemployee                                        | 21                                     | 1 Spice                             |         |  |  |
| All Active S                                      | Subscriptior                           | าร                                  |         |  |  |
| Calibration C                                     | ampaign                                | Expires in 29<br>days               | $\odot$ |  |  |
| Immediate A                                       | ssessment                              | Expires in 29<br>days               | $\odot$ |  |  |
| Ask <u>Cummins</u><br>full version of             | <u>s Care</u> about a<br>f Guidanz mob | subscription to tl<br>ile.          | ne      |  |  |
|                                                   |                                        |                                     |         |  |  |

### **Subscription Management**

The user can see All Active Subscriptions

To access Subscription Management: Settings & Preferences  $\rightarrow$ Account Management  $\rightarrow$ Select the user under Profiles And Accounts  $\rightarrow$ Select the User  $\rightarrow$ Subscription Management

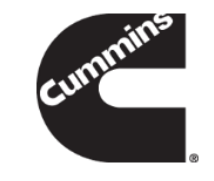

# **Connecting Adapter to Guidanz**

- For Initial Pairing, the adapter has to be put on pairing mode
  - Hold the reset button at the end of the adapter for about 2-3 seconds
  - The light on the adapter will flash for about 2 minutes
  - You have to pair it to the device within that time
- Subsequent connections
  - The device would be able to find the adapter without needing to press the button on the adapter
- The adapter can be identified by the last few digits of the s/n on the label

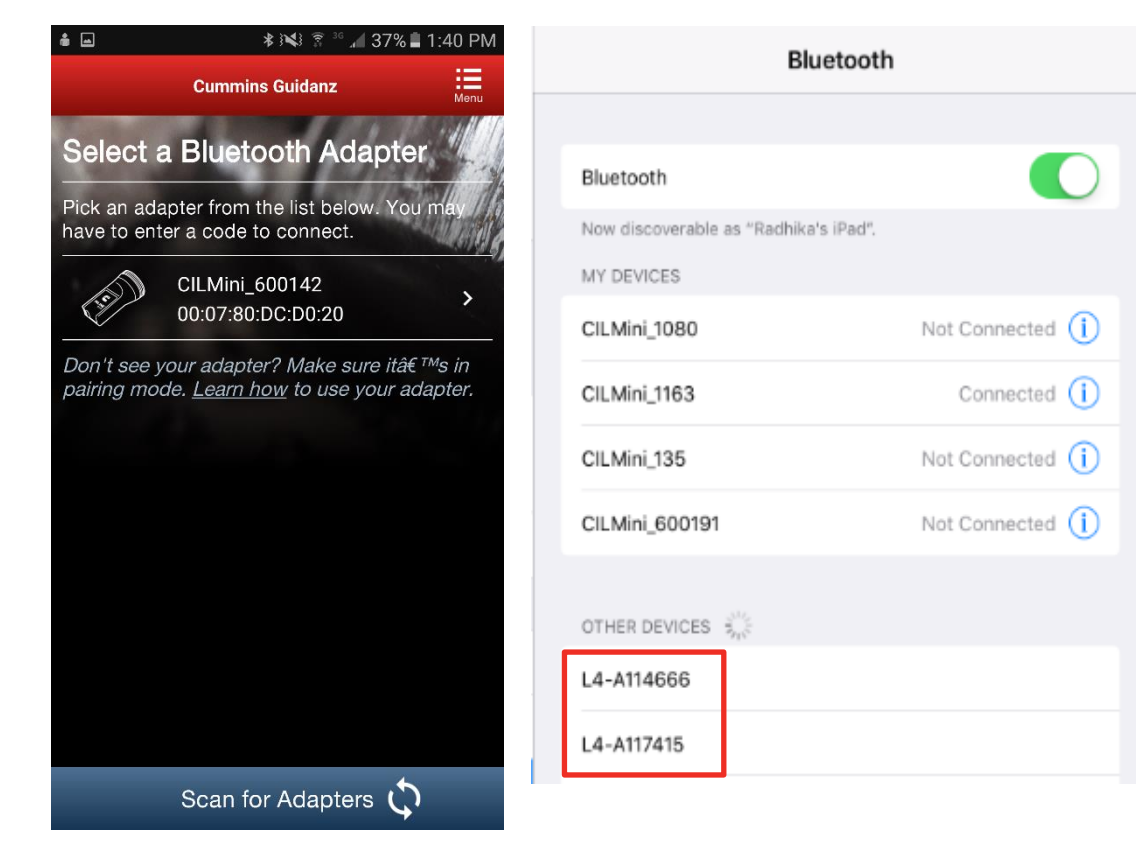

Android Pairing screen is within the app

IOS Pairing and connection is done on the devices Bluetooth settings window

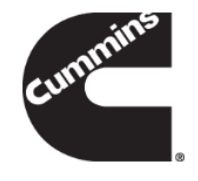

# **Connecting Adapter to Guidanz**

### Known Issue

### This is not a bug.

App does not auto connect to the adapter.

Unlike some adapters in the market the INLINE 7 and INLINE mini do not auto connect to the mobile device after the initial connection. This is by design to prevent unintended auto connection in locations where multiple users share the adapters.

We are investigating if something can be done to make it easier to the user, while we (Cummins) must keep our security protocol in place.

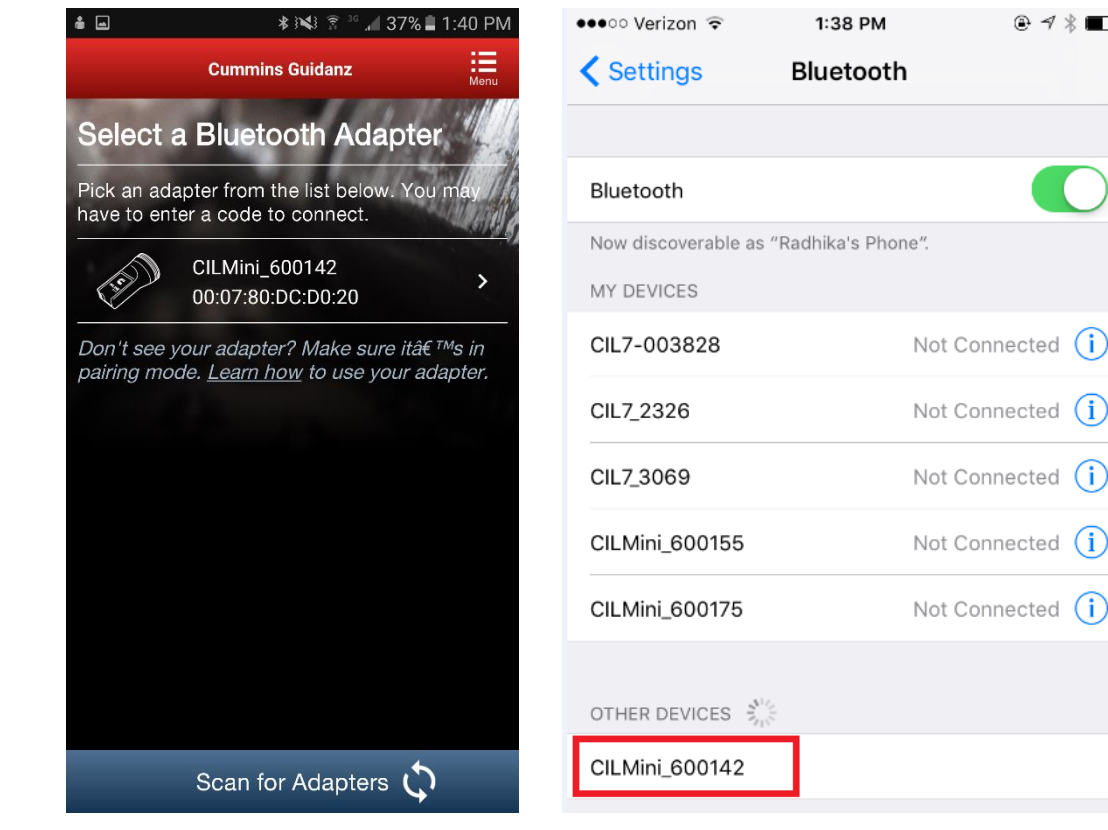

Android Pairing screen is within the app IOS Pairing and connection is done on the devices Bluetooth settings window

# **Connecting Adapter to Guidanz**

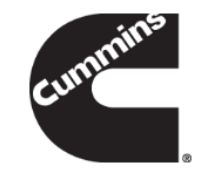

### Firmware Update of INLINE Mini

If the firmware of the INLINE Mini needs to be updated, once you have selected the INLINE Mini adapter in the app, the app will automatically update it and display a status update once completed.

If a firmware update has been completed, please be aware that you will have to reconnect again the INLINE Mini.

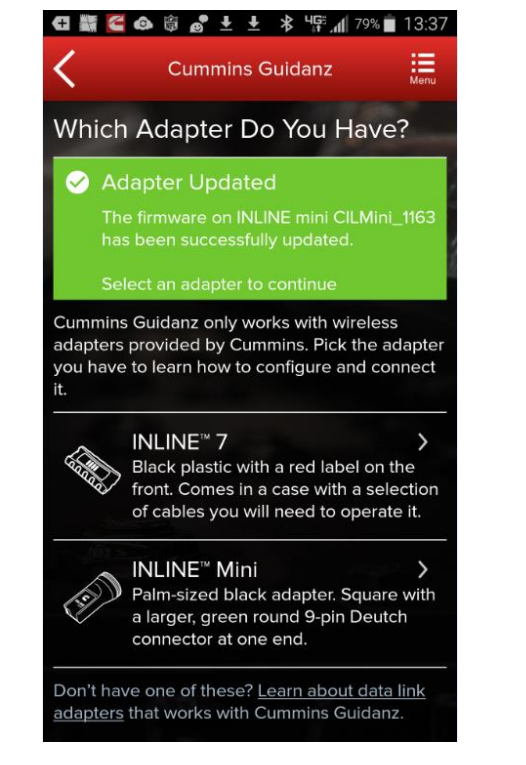

### **Home Page/Start Page**

### After logging in, user will see the Home page.

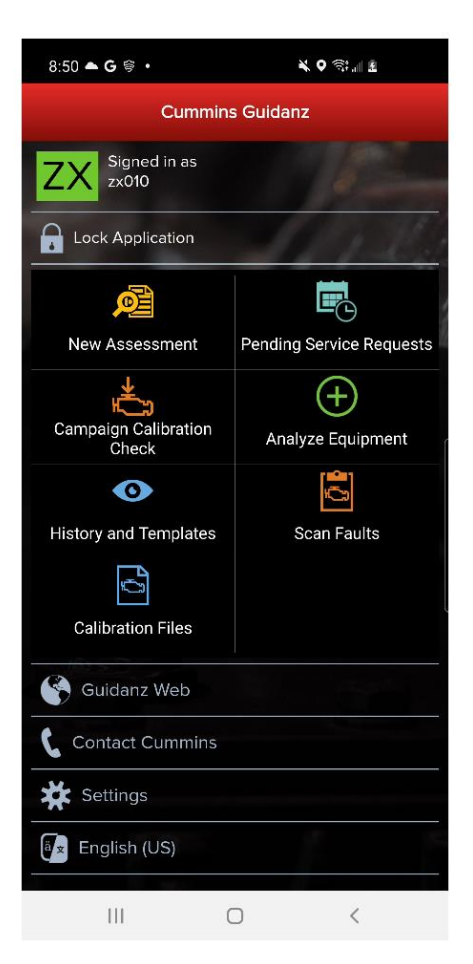

Note: When the user is on the Home Page/Start Page, the Guidanz Mobile app is disconnected from the ECM.

Note: Features displayed on the Home page are dependent upon the user's subscription level.

Another way to get to the Home page is by clicking on Menu  $\rightarrow$  Start while performing any action at which time the Guidanz Mobile app will be disconnected from the ECM.

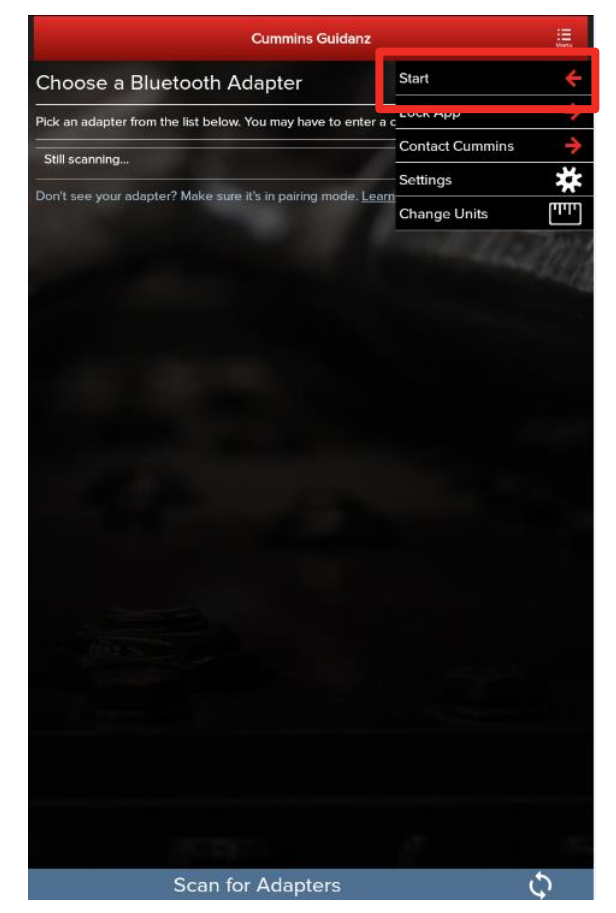

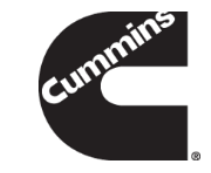

### **Menu - Settings and Preferences**

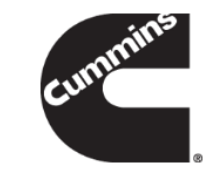

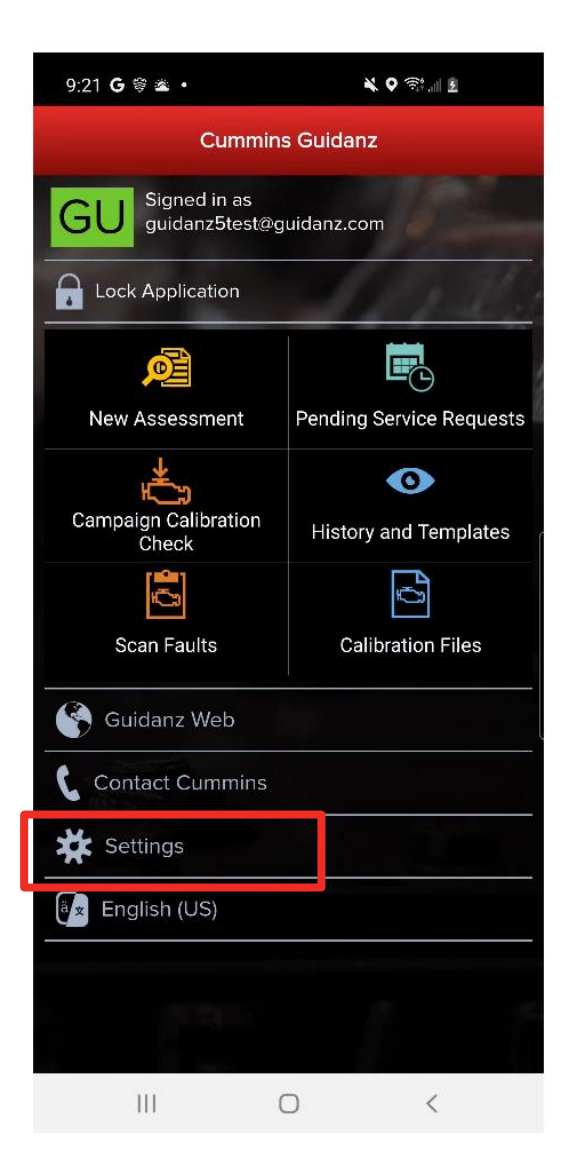

To access Settings and Preferences:

- In the Start page, click on the Settings button
- When connected, click on Menu  $\rightarrow$  Settings

### **Menu - Settings and Preferences**

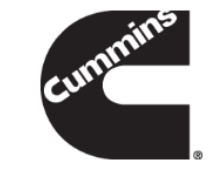

| Cummins Guidanz                                                                                                    | Menu      |
|----------------------------------------------------------------------------------------------------|-----------|
| Settings & Preferences                                                                                                    |           |
| ACCOUNT                                                                                                    | Sale Sale |
| Account Management<br>Guest                                                                                                    | >         |
| CONNECTIVITY                                                                                                    |           |
| Add New Adapter<br>Add a new INLINE 7 adapter                                                                                                    | >         |
| Change Active Adapter<br>NLINE 7                                                                                                    | >         |
| PREFERENCES                                                                                                    |           |
| Notifications<br>Get Alerts when out of adapter range or calibrations complete                                                                                                    | >         |
| Refresh & Update Defaults<br>30 seconds, 1 sec                                                                                                    | >         |
| Language<br>English (US)                                                                                                    | >         |
| Share Location in Email<br>Coordinates of the phone will be shared in all emails you send. Location on the<br>must be enabled, and Guidanz must be allowed to use location information.<br>ABOUT | phone     |
| Cummins Guidanz                                                                                                    | >         |
| Version 1.4.0.30, Released Feb 02, 2018                                                                                                    |           |
| Terms of Service                                                                                                    | >         |
| Feedback                                                                                                    | >         |
| Fell us what you think, or report a problem                                                                                                    |           |

### ACCOUNT

Account Management - Allows user to view subscription status, change pin, remove user profiles, add new users, enable/disable background/foreground locks and time, change PIN CONNECTIVITY

Add New Adapter - Allows user to add a new adapter Change Active Adapter - Allows user to add a new adapter Change Storage Limits – Allows user to change the duration IA records are stored for. By default they are stored for 30 days.

### PREFERENCES

**Notifications** - Allows user to enable/disable onscreen notification when the adapter goes out of range or when a time consuming task(like calibration update) is completed

**Refresh & Update Defaults** – Allows user to set faults and monitor refresh rates

**Language** – Allows user to change the language

Share Location in Email – Shares location GPS coordinates in email ABOUT

**Cummins Guidanz link** – Shows app version and displays intro screen again

**Terms of Service** – Shows user the End User License Agreement **Privacy Policy** – Allows user to see Cummins Inc. Privacy Policy **Feedback** – Allows user to contact <u>servicetoolsupport@cummins.com</u>

### Language Settings

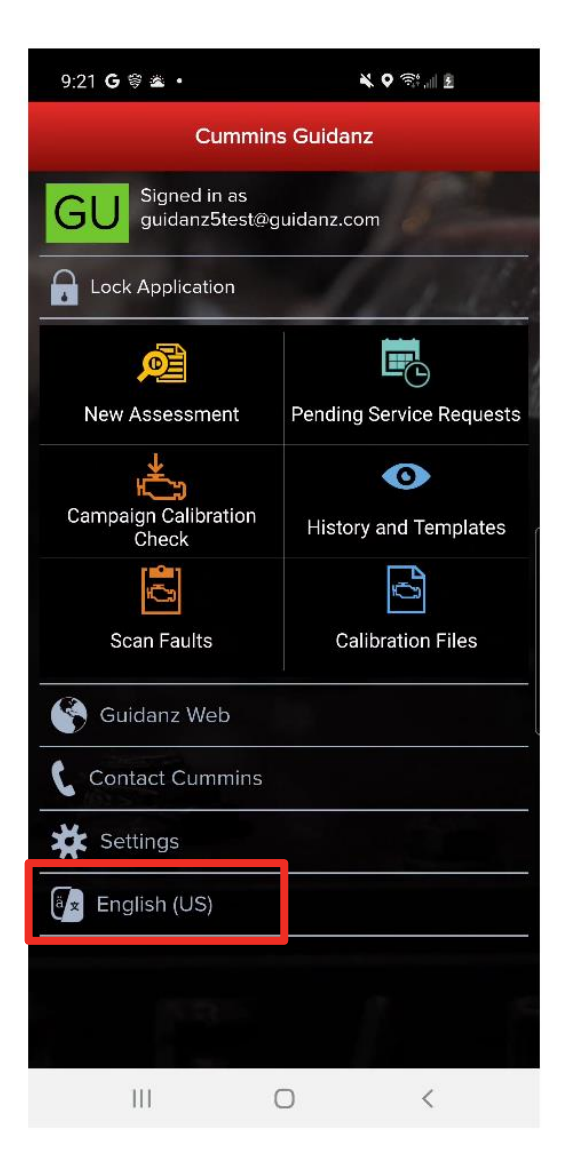

| KBack                           |
|---------------------------------|
| Languages                       |
| Select your preferred language: |
| English (US)                    |
| Français (France)               |
| Español (Latinoamericano)       |
| 简体中文 (Simplified Chinese)       |
|                                 |
|                                 |
|                                 |
|                                 |
|                                 |
|                                 |

CANCEL

### Available languages

- English
- French
- Spanish
- Simplified Chinese

# Menu – Contact Cummins/Log File

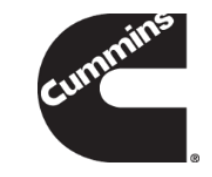

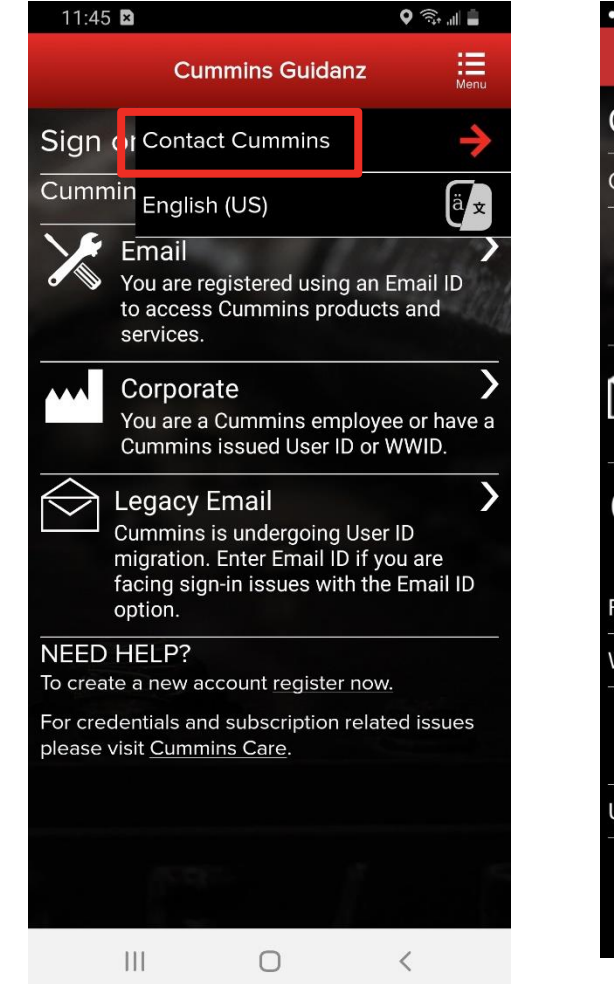

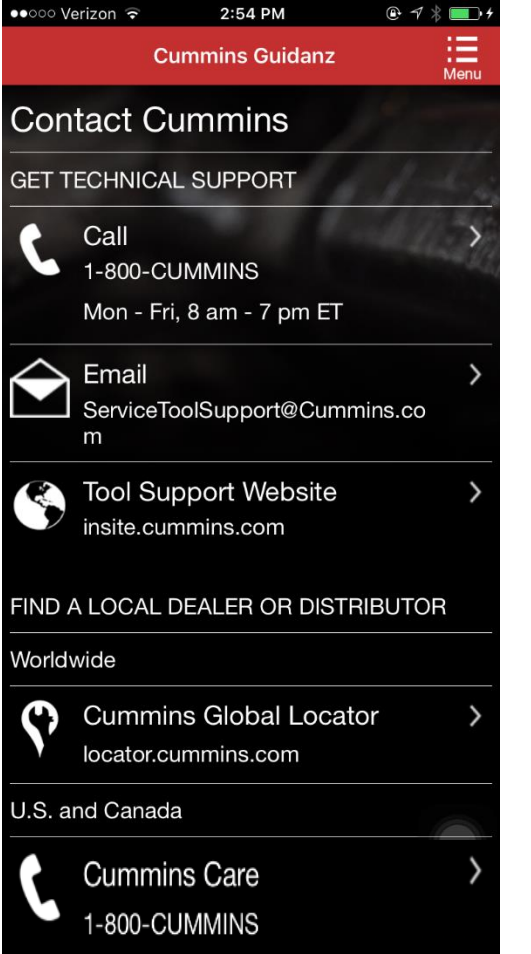

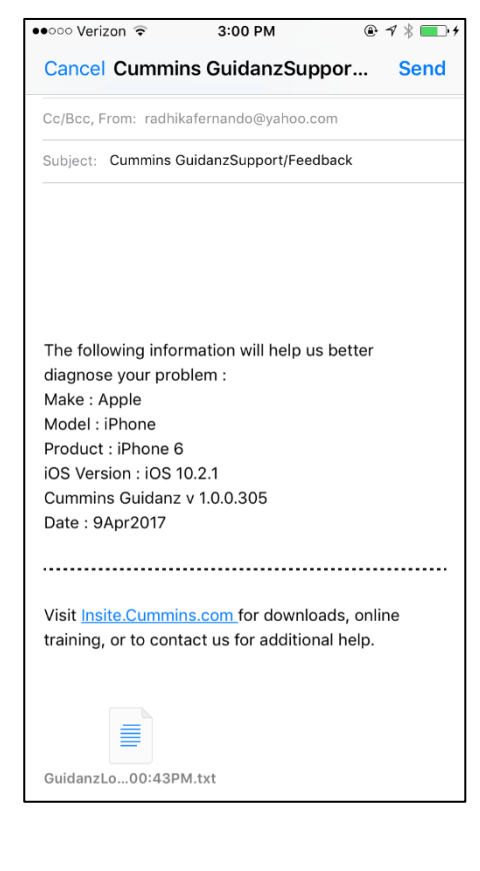

Allows user to call or email technical support.

In Start page, click on Menu  $\rightarrow$  Contact Cummins.

The email contains device details that will help the support personnel troubleshoot issues.

# Menu – Contact Cummins/Log File

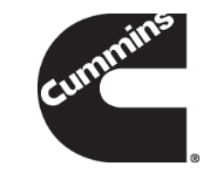

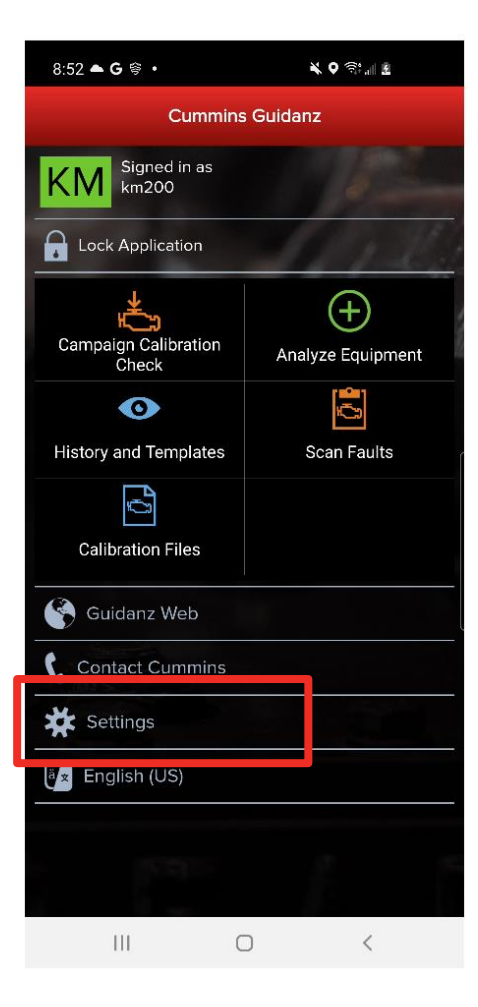

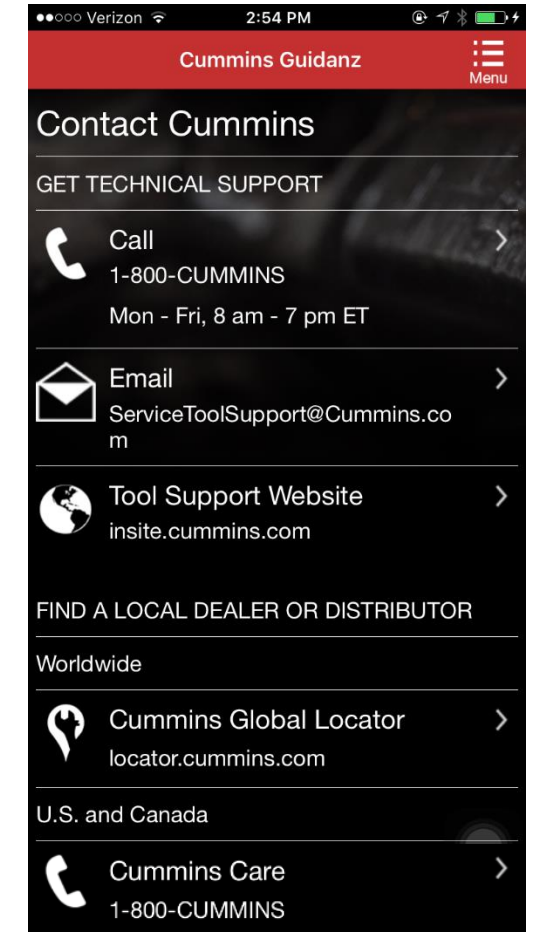

|                     |                              |                                        | 0              |     |
|---------------------|------------------------------|----------------------------------------|----------------|-----|
| Cance               | Cummir                       | າs Guidanz                             | Suppor         | Ser |
| Cc/Bcc, F           | -rom: radhik                 | afernando@ya                           | hoo.com        |     |
| Subject:            | Cummins G                    | uidanzSupport                          | /Feedback      |     |
|                     |                              |                                        |                |     |
|                     |                              |                                        |                |     |
|                     |                              |                                        |                |     |
| The follo           | owing infor                  | mation will he                         | elp us better  |     |
| diagnos<br>Make : A | e your prot<br>Apple         | olem :                                 |                |     |
| Model :             | iPhone                       |                                        |                |     |
| Product             | : : iPhone 6<br>sion : iOS 1 | 0.2.1                                  |                |     |
| Cummir              | ns Guidanz                   | v 1.0.0.305                            |                |     |
| Date : 9            | Apr2017                      |                                        |                |     |
|                     |                              |                                        |                |     |
| Visit Ins           | ite.Cummir                   | <b>6</b>                               | wnloads, onl   | ine |
|                     |                              | <u>is.com</u> for do                   |                |     |
| training            | , or to cont                 | act us for ad                          | ditional help. |     |
| training,           | , or to cont                 | is.com for do<br>act us for add        | ditional help. |     |
| training,           | , or to cont                 | <u>is.com</u> for do<br>act us for add | ditional help. |     |

Or when connected, click on Menu  $\rightarrow$  Contact Cummins  $\rightarrow$  Email

The email contains device details that will help the support personnel troubleshoot issues.

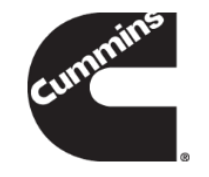

...

More

### **Share Button**

- User can share the content in the screen via email

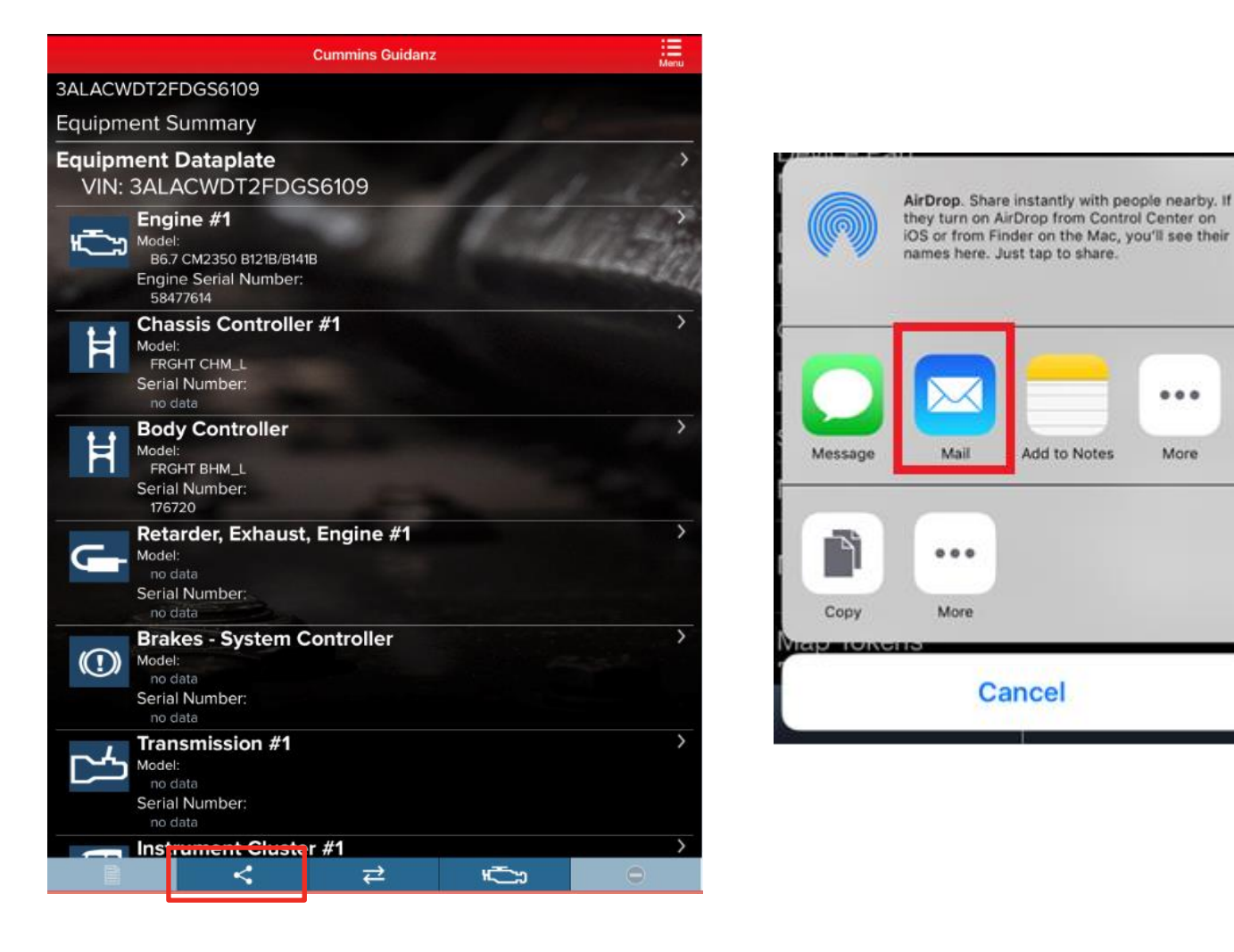

### **Sharing Fault Results**

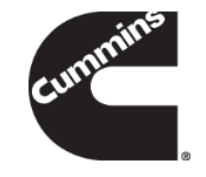

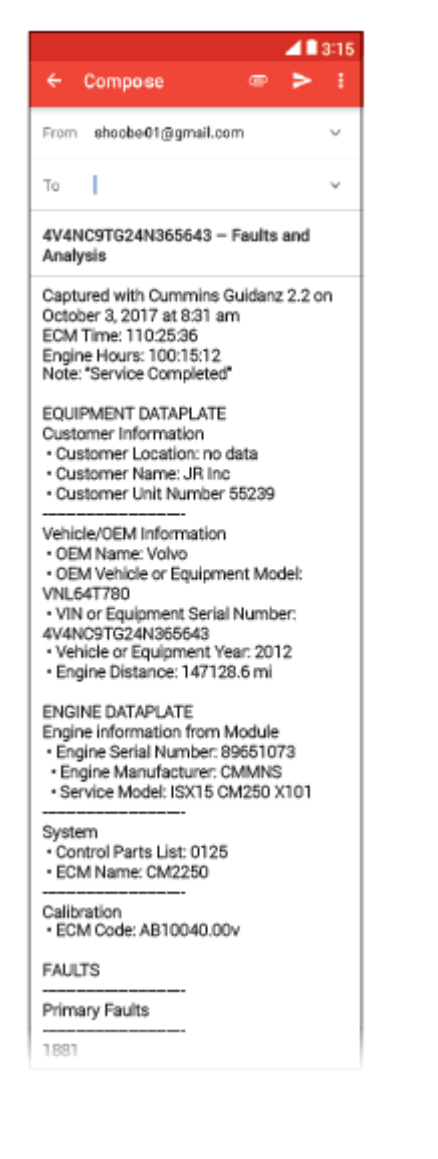

 Intake Manifold Pressure Sensor Circuit Voltage Above Normal or Shorted to High Source Active Check Engine Count:1 SPN: 3251 • FMI: 4 ECM Time: 34:32:43 (Last) Engine Hours: 55:25:34 (Last) RELATED FAULTS: 147 - Aftertreatment 1 Diesel Oxidation Catalyst System - Data Valid But Below Normal Operating Range - Moderately Severe Level 2414 -Aftertreatment Fuel Drain Valve Mechanical System Not Responding Properly or Out of Adjustment 1896 EGR Valve Controller Circuit – Out of Calibration Inactive 2 Count Check Engine SPN: 2791 • FMI: 13 ECM Time: 110:12:32 (Last) Engine Hours: 111:25:30 (Last) Unprioritized Faults: 122 Intake Manifold Pressure Sensor Circuit -Voltage Above Normal Operating Range Inactive Count: 1 Check Engine SPN: 102 FMI: 3 ECM Time: 109:14:42 (Last) Engine Hours: 110:10:20 (Last) ·1300 Engine Spark Plug 7 (A4) Voltage -Data Valid But Above Normal Operating Range Inactive 5 Count Check Engine SPN: 1366 • FMI: 2 ECM Time: 96:34:12 (Last) Engine Hours: 110:25:36 (Last) Visit Insite.Cummins.com for downloads,

online training, or to contact us for additional help.

- User can click the "Share" button from the Faults screen or from the Immediate Assessment summary page to email the results
- Emailing from either page will share the same results
- It appends VIN, ESN, and some other information from the Dataplate and individual fault details page so that the user doesn't need to go to individual pages and email
- "Share" button from any other page will email only the content in that page.

### Location

 When user selects the Location option in Settings in the device, as well as the Share Location in Email in Settings in the app, the device location will be included in the email.

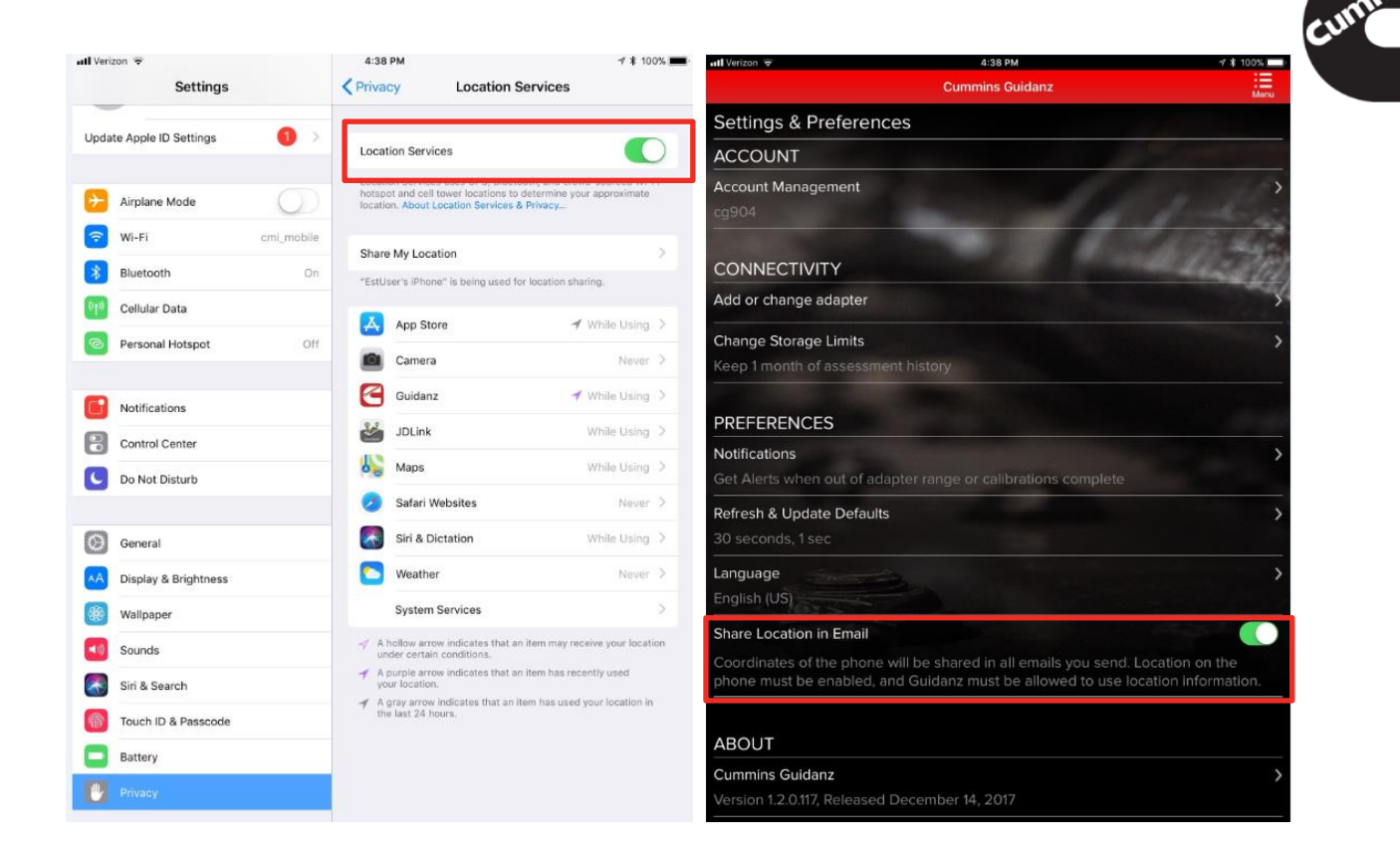

The following information will help us better diagnose your problem : Make : Apple Model : iPhone Product : iPhone 6 OS Version : iOS 11.1.2 Cummins Guidanz v 1.2.0.116 Username :cssd102 Date : 20Dec2017 Your Location: google.com/maps?q=39.1957599543729,-85.8936142118446

Visit Insite.Cummins.com for downloads, online training, or to contact us for additional help.

### **Connection Button**

Adapter Tab Allows user to
 change adapter or
 disconnect app
 from adapter

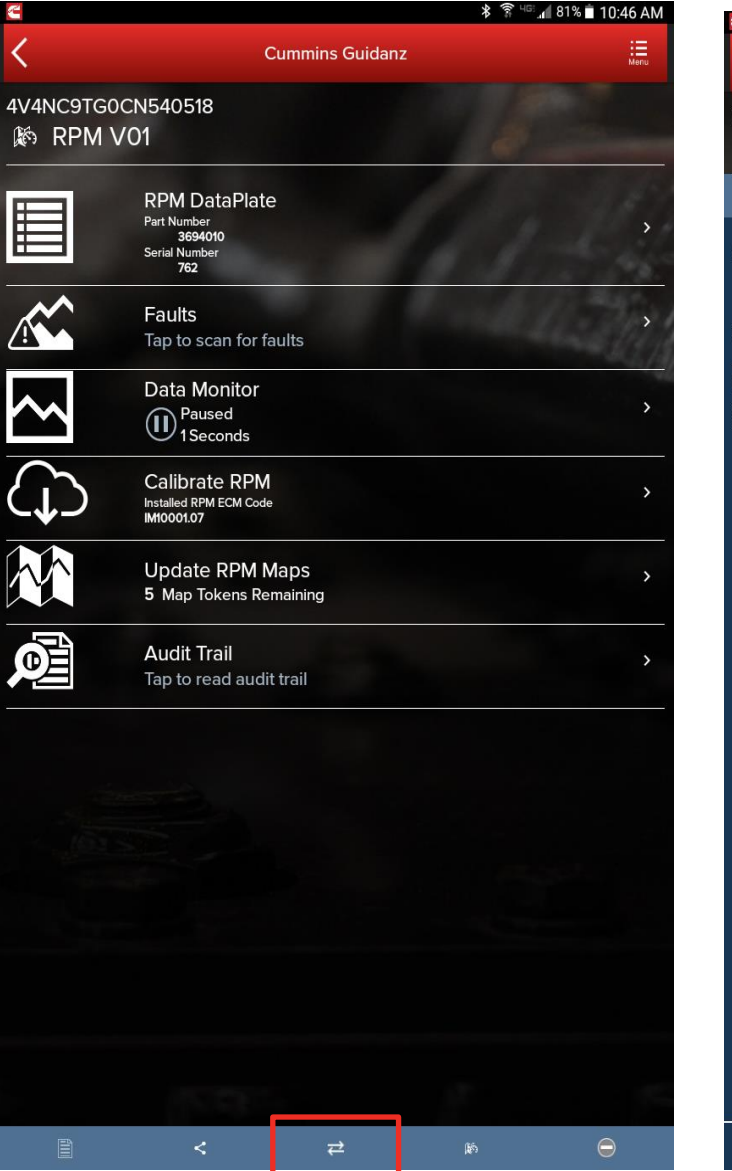

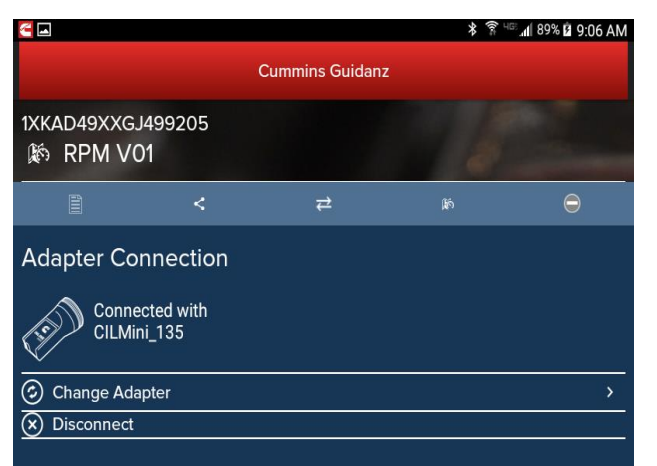

Close Drawer

### **Manual Refresh**

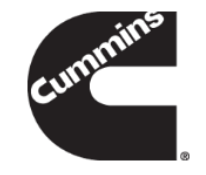

 Users can manually refresh the screen by swiping down the screen

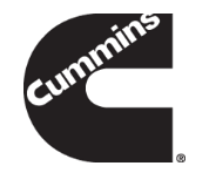

### **Basic Functionality – Guest User**

# **Home Page**

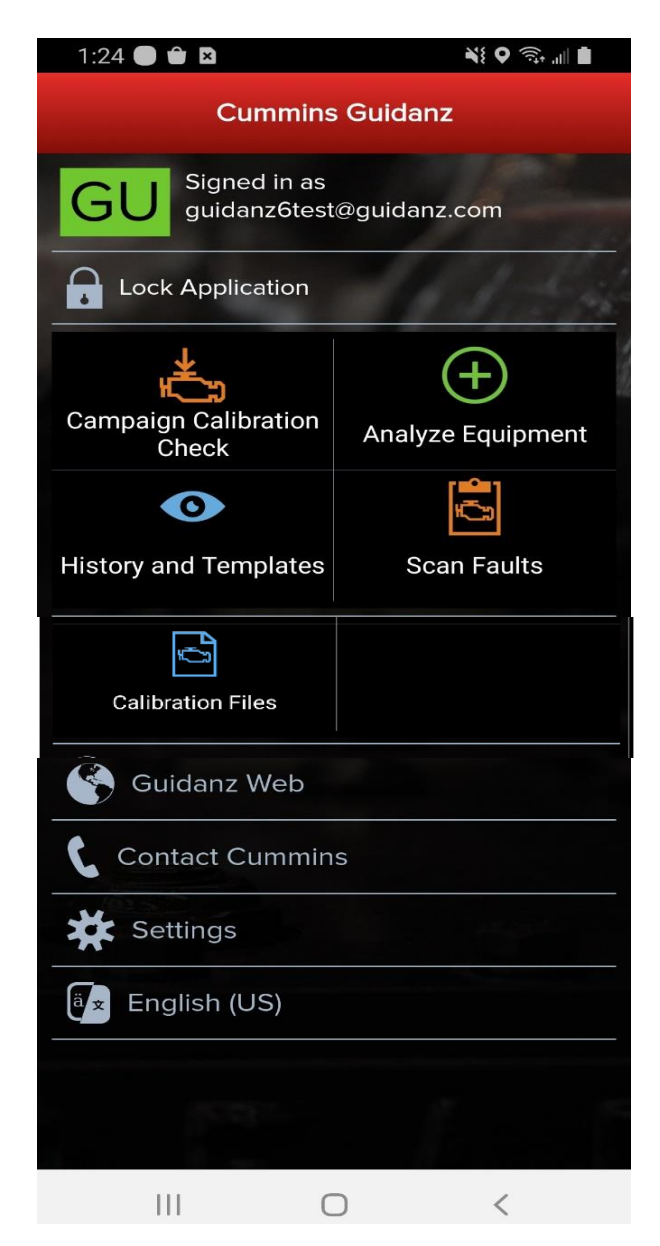

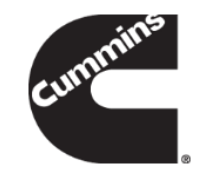

- Basic Functionality
  - Campaign Calibration installation capability
  - "Scan Fault" which is a focused function that can be used to just read the faults from the engine without any fault prioritization.
  - Enter ESN and customer information
  - Create Events and View Events
  - RPM module support
  - Equipment and device dataplate information
  - Prioritized Cummins fault codes, and descriptions
    - Does not apply to multiple ECM engines
  - J1939 Device Fault
  - The ability to share any information in the app via email
  - French, Spanish, Simplified Chinese language support

### **Scan Faults**

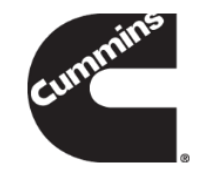

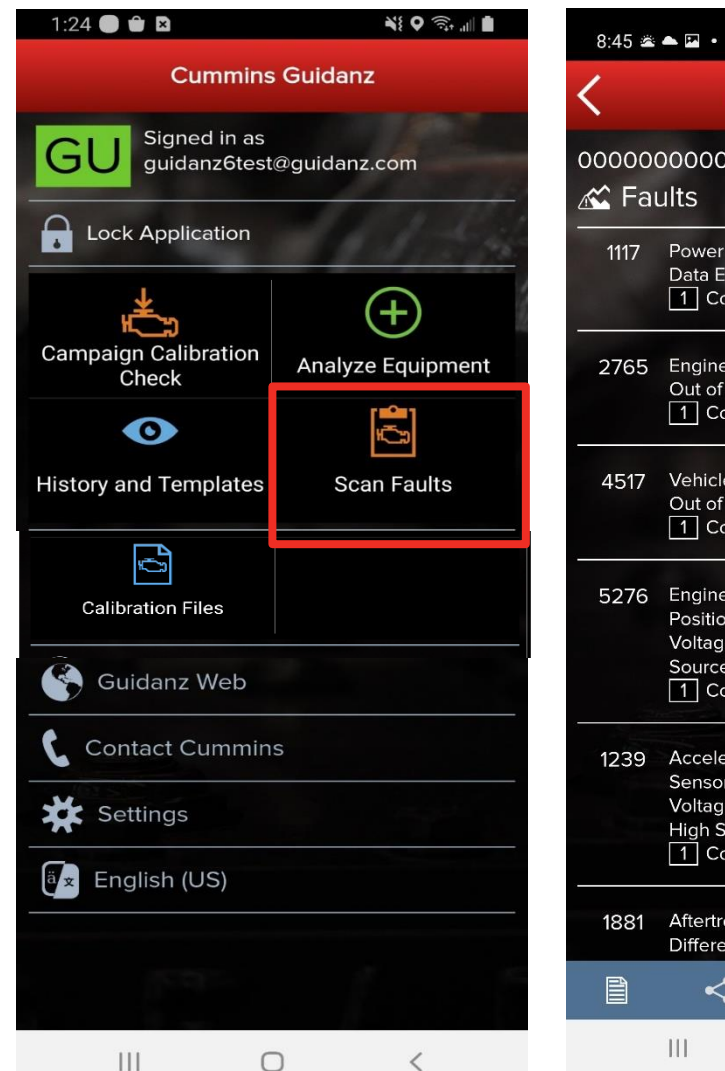

| 8:45 🛎         | ▲ 🖬 • 🛋 🗎 🖌                                                                                                    |      |
|----------------|----------------------------------------------------------------------------------------------------|------|
| <              | Cummins Guidanz                                                                                                    | Menu |
| 00000<br>🛣 Fai | 00000000000000 > Engine #1<br>ults                                                                                                    |      |
| 1117           | Power Supply Lost With Ignition On<br>Data Erratic, Intermittent, or Incorrect<br>1 Count  Active                                                | >    |
| 2765           | Engine Injector Bank 1 Barcodes<br>Out of Calibration<br>1 Count                                                                                 | >    |
| 4517           | Vehicle Identification Number<br>Out of Calibration<br>1 Count <b>1</b> Active                                                                   | >    |
| 5276           | Engine Exhaust Back Pressure Regulator<br>Position Sensor Circuit<br>Voltage Below Normal or Shorted to Low<br>Source<br>1 Count <b>1</b> Active | >    |
| 1239           | Accelerator Pedal or Lever Position<br>Sensor 2 Circuit<br>Voltage Above Normal or Shorted to<br>High Source<br>1 Count • Active                 | >    |
| 1881           | Aftertreatment Diesel Particulate Filter<br>Differential Pressure Sensor Circuit                                                                 | >    |
|                | <                                                                                                    |      |

 $\bigcirc$ 

<

When selecting Scan Faults the user is taken directly to the Equipment Dashboard

No prioritized fault codes will be displayed

Event folder will be created

### Campaign Calibration Installation Through Analyze Equipment

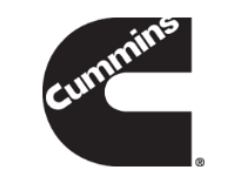

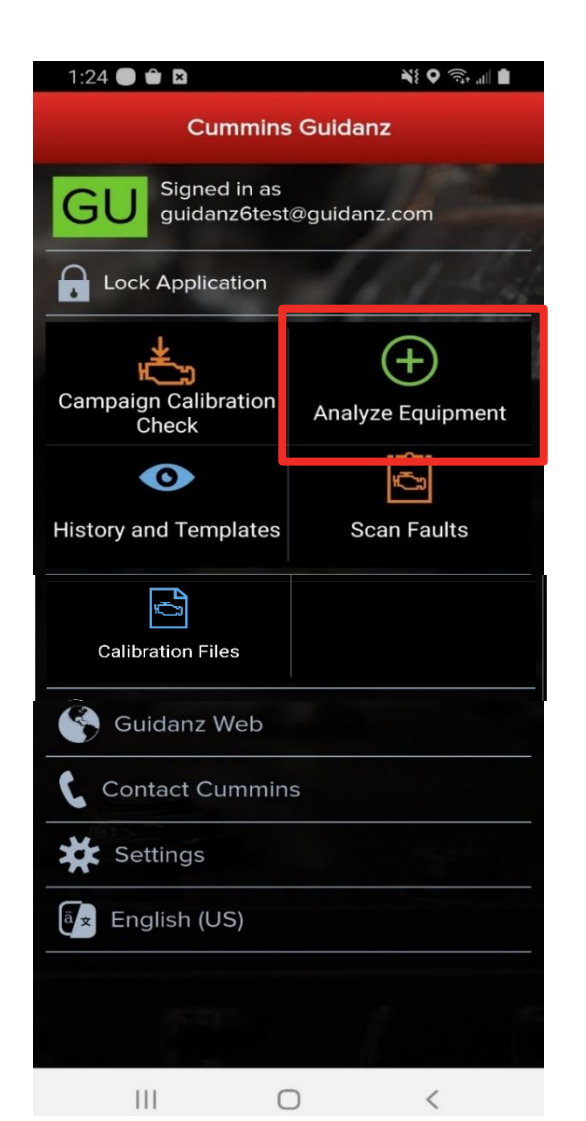

 If the user clicks on Analyze Equipment the user will be taken to the ECM Device Dashboard once the user is connected to the ECM.

### **Calibrate Engine**

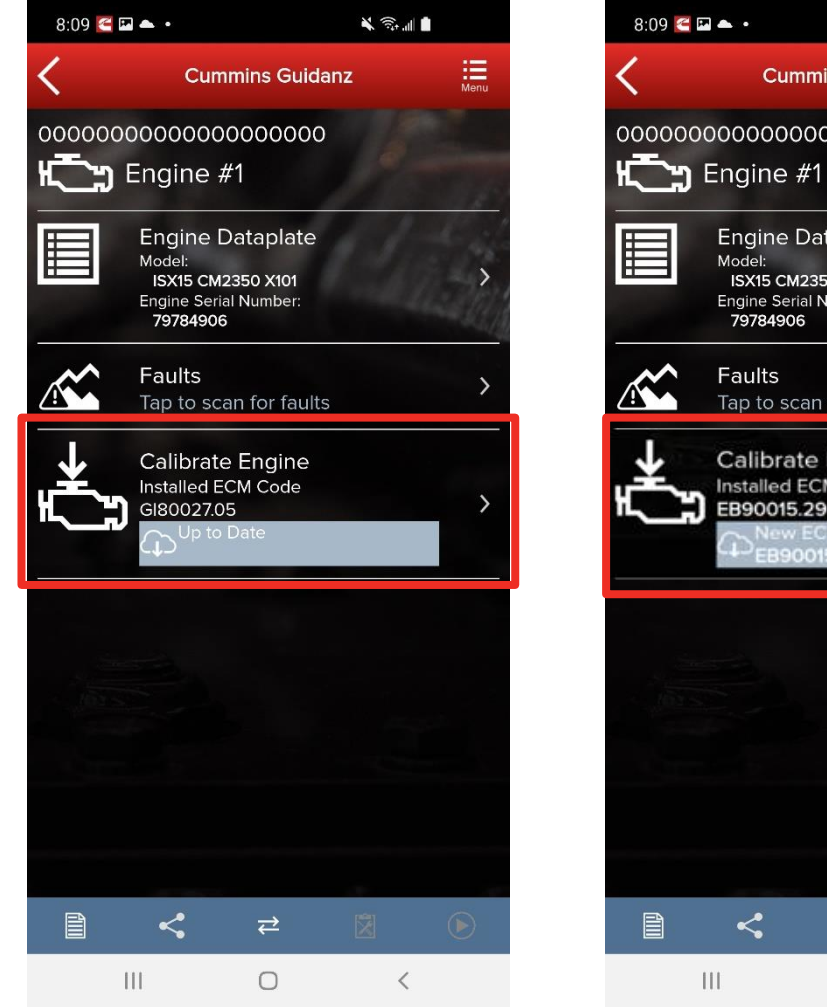

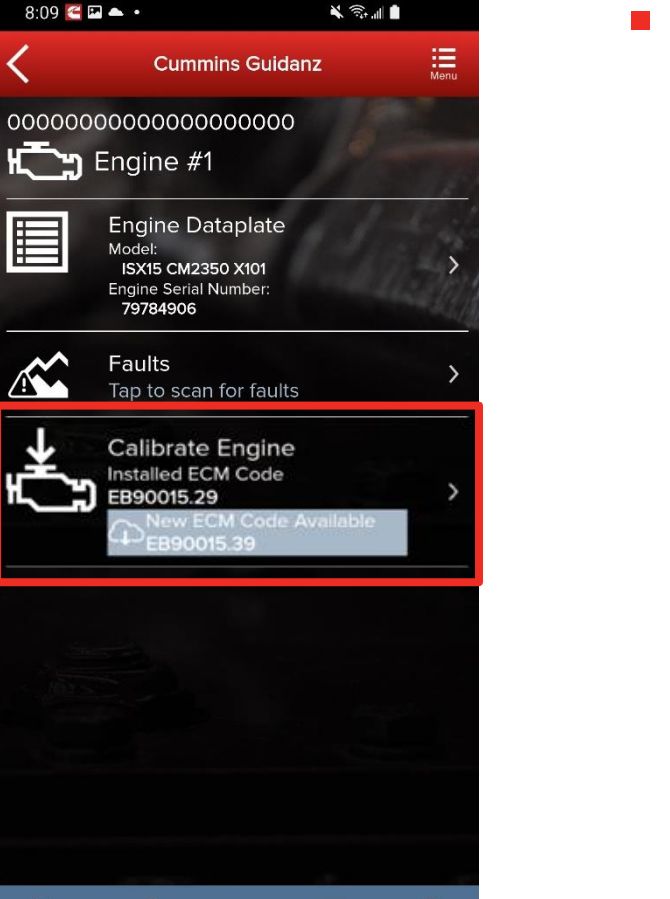

<

₹

0

- The Calibrate Engine feature on the ECM Device Dashboard will display to the user whether or not the installed ECM code is up to date or whether there is a new revision of the ECM code available.
  - Does not apply to multiple ECM engines.

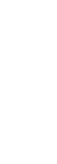

### **Calibrate Engine**

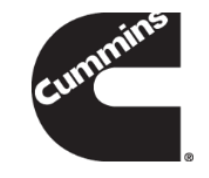

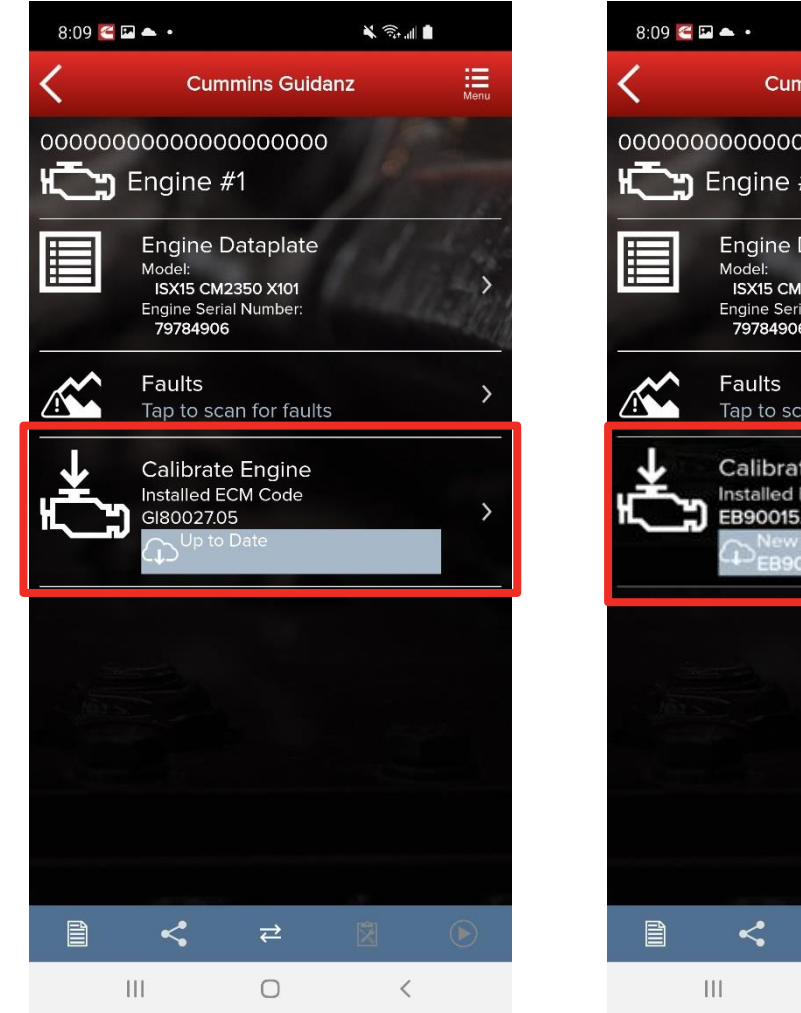

- × 🙃 ... Menu **Cummins Guidanz** Engine #1 **Engine Dataplate** ISX15 CM2350 X101 Engine Serial Number 79784906 ap to scan for fault **Calibrate Engine** nstalled ECM Code B90015.29 0
- If there is a new ECM code available, and the user clicks on the Calibrate Engine feature on the ECM Device Dashboard, the app checks whether the ESN is in campaign and then user will be taken through the process to upgrade to the latest ECM code revision.
- Only for an ESN in campaign, if the calibration download fails or the ECM gets rombooted during the calibration download, the user can recover the ECM by going through the pre-defined steps using the same device and user login.

# **Campaign Calibration Installation**

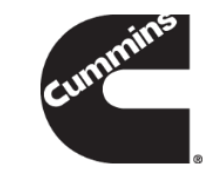

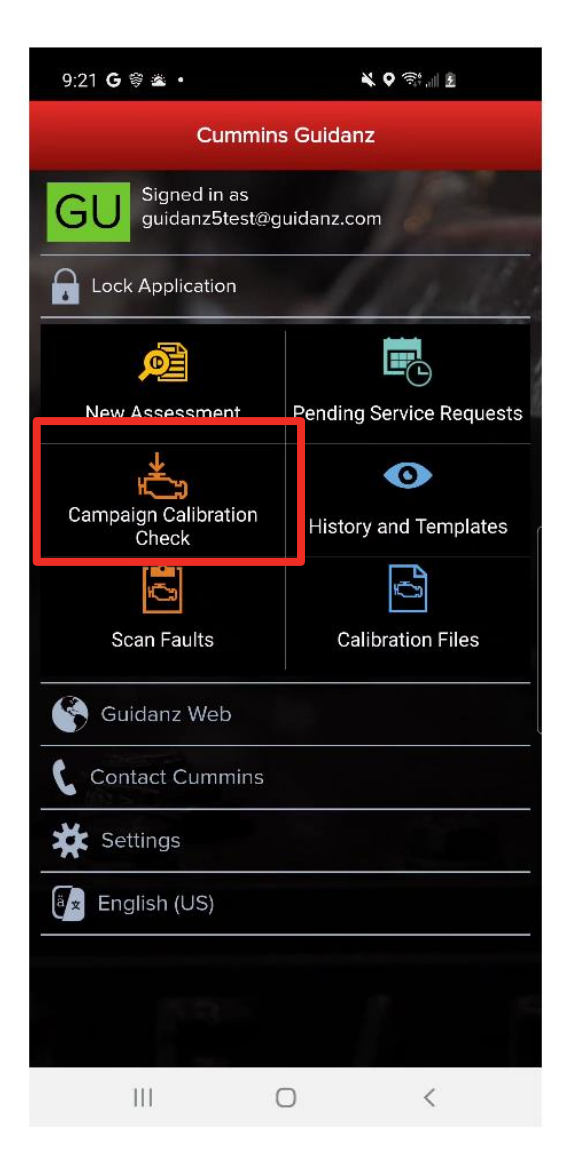

- To check for available calibration download, click on the Campaign Calibration Check button which will connect the user to the ECM.
  - Does not apply to multiple ECM engines.

### Engine Serial Number (ESN) Eligibility Check

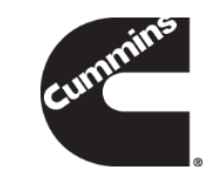

| ې 🖸 🖌 🗖                                                                                                    |                    | <b>℁ ጓଽ ୳</b> ⊑≝⊿ <b>ו</b>    ∎ 10:23 AM |      |      |  |  |
|----------------------------------------------------------------------------------------------------|--------------------|------------------------------------------|------|------|--|--|
| <                                                                                                    | Cumm               | nins Gui                                 | danz | Menu |  |  |
| Engine I                                                                                                    | Engine Information |                                          |      |      |  |  |
| Your Engine Serial Number is invalid.<br>Please enter a valid Cummins Engine<br>Serial Number to check for Campaign<br>eligibility. The Engine Serial Number is<br>typically located on the Engine Dataplate. |                    |                                          |      |      |  |  |
| Engine Ser                                                                                                    | ial Num            | ber                                      |      |      |  |  |
|                                                                                                    |                    |                                          |      |      |  |  |
| Continue >                                                                                                    |                    |                                          |      |      |  |  |
|                                                                                                    | <                  | ⋧                                        | Ę    |      |  |  |

 If Guidanz detects an invalid ESN, the user is prompted to enter a valid ESN
#### **Engine Serial Number (ESN) Eligibility Check**

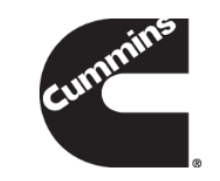

Cummins Guidanz

🖉 🖪 🛜 🛛 🔤

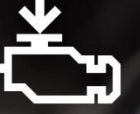

\* ¥{ 4⊊ \_ııl ∎ 10:46 AM

Calibration Campaign Available

C1989, ISX12 G EMD PLUS CALIBRATION CAMPAIGN will update the calibration for the connected engine with serial number 75025780.

Press the Begin Process button to learn more about the new calibration, download the file to this phone, and install it to the engine.

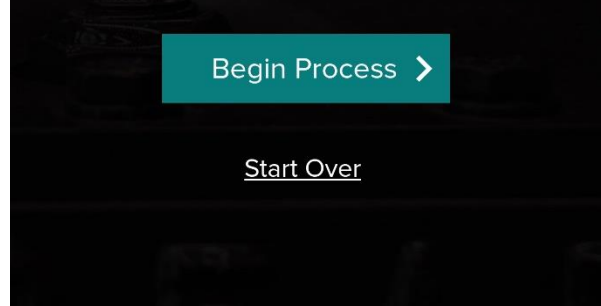

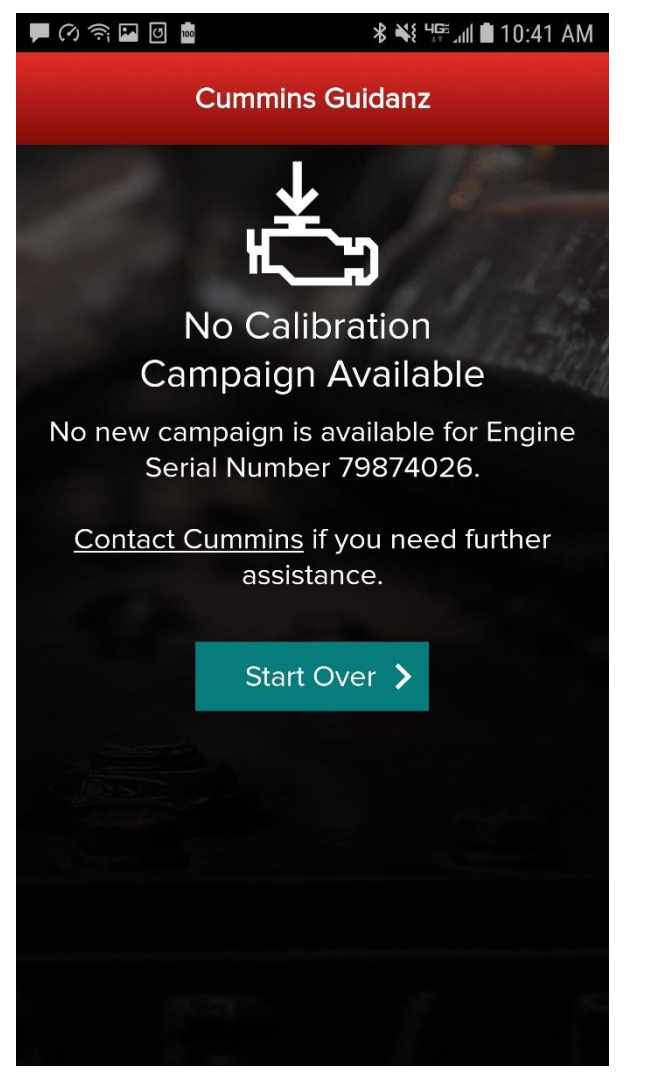

Guidanz mobile will notify the user of the availability or non-availability of a calibration.

If the Engine is not Calibration Campaign eligible, the engine calibration revision can be updated through "Analyze Equipment" path.

## **ECM Code Information**

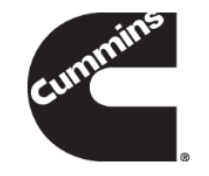

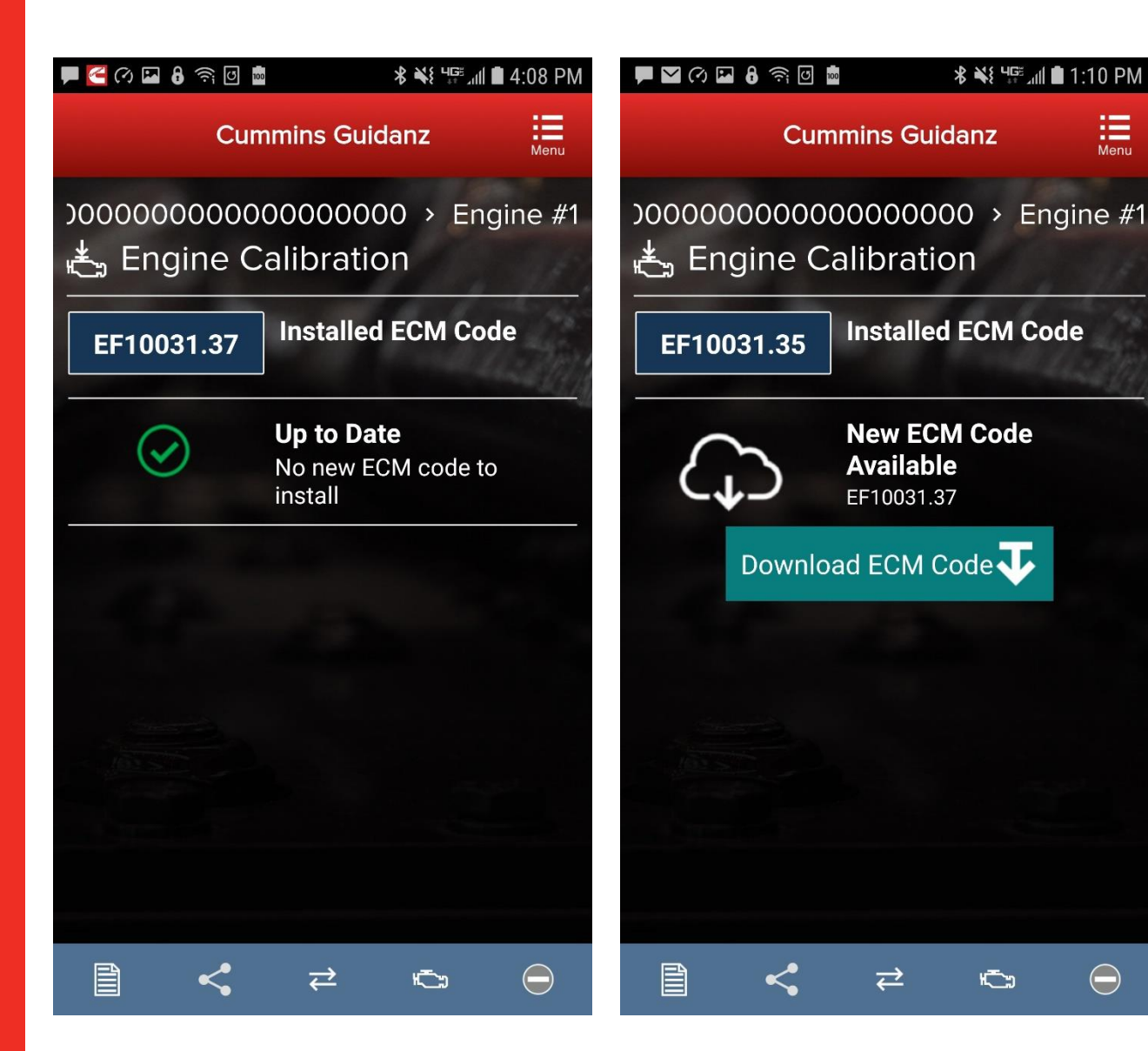

If user clicks on Begin Process, after retrieving the calibration data for the connected ECM, the app will display the installed ECM Code and the ECM Code revision.

If the installed ECM Code is already at the latest revision, the user will receive an Up to Date notification that there is no new ECM code to install.

If there is a newer ECM Code revision, the app will prompt the user to Download ECM Code.

Once the user clicks on Download ECM Code the app will validate the revision compatibility and then download the new ECM Code.

## **ECM Code Information**

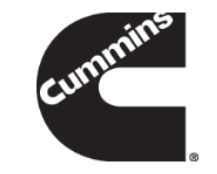

| 🗭 🖬 🔗 🖁 🗑 🏕 🛟                                 | <b>℁ ℁</b> ଽ Կ≌ տՈ 🖬 9:43 AM | 🗭 🔒 🎦 🖓 🎦                |                                                         | ∦ ¥{ ≒≣_∭ I                           | 1:18 PM   |
|-----------------------------------------------|------------------------------|--------------------------|---------------------------------------------------------|---------------------------------------|-----------|
| Cummins Gui                                   | danz                         |                          | Cummins Gui                                             | danz                                  | Menu      |
| ೨೦೦೦೦೦೦೦೦೦೦೦೦೦೦೦೦೦೦<br>ಕ್ಷಿ Engine Calibratio | 00 > Engine #1<br>on         | )00000000<br>දුළු Engine | 000000000<br>e Calibratio                               | 00 → Eng<br>on                        | gine #1   |
| Downloading ECM Code E<br>to Phone            | F10031.37                    | EF10031.3                | 35 Installed                                            | I ECM Co                              | de        |
|                                               |                              |                          | New ECM<br>to install<br>EF10031<br>Downloa<br>01/24/20 | <b>/ Code Re</b><br>.37<br>ded<br>)19 | eady<br>> |
|                                               |                              | Delete down              | loaded ECM o                                            | code                                  | Ū         |
| 0 of 3497 kb<br>Cancel                        |                              |                          |                                                         |                                       |           |
|                                               | 1. 1                         |                          | \$ ₽                                                    | ۲Ţ.                                   |           |

After the app has downloaded the latest ECM Code revision from the cloud, or if the ECM Code has already been downloaded and stored on the phone, a message will be displayed that a new ECM Code is ready to install.

The user can also delete the downloaded ECM code at this point.

## **User Warning Messages**

\* ¥{ 4₽ \_ III ■ 1:38 PM

۲Ċ.,

Menu

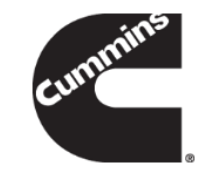

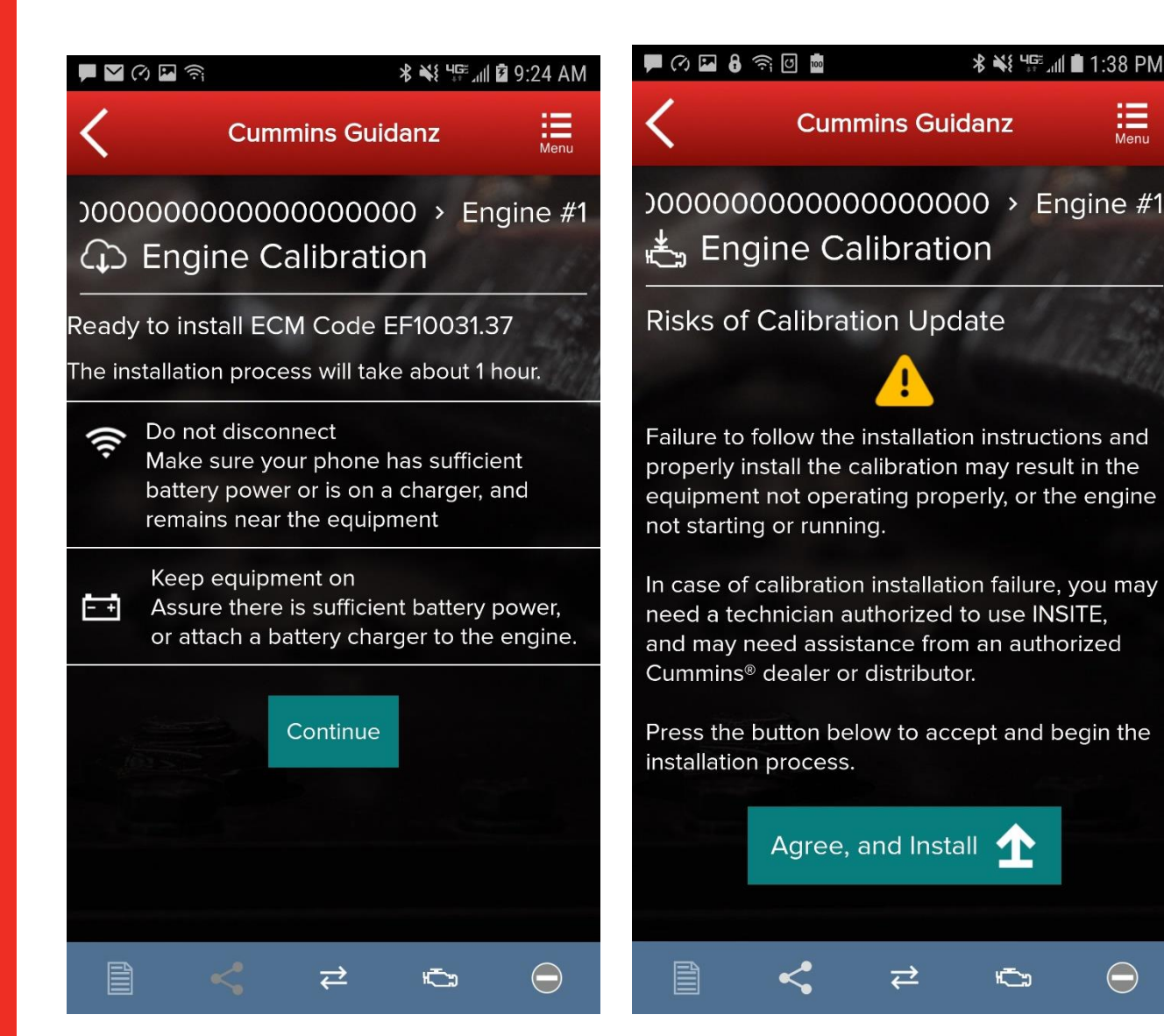

- When the user clicks New ECM Code Ready to Install, the app will display warning messages. The user must read and click Agree, and Install to start the installation process
- If the user has to enter a master password to unlock the device, the **Risks of Calibration Update warning** message will be displayed twice.

#### **Multi-Level Security**

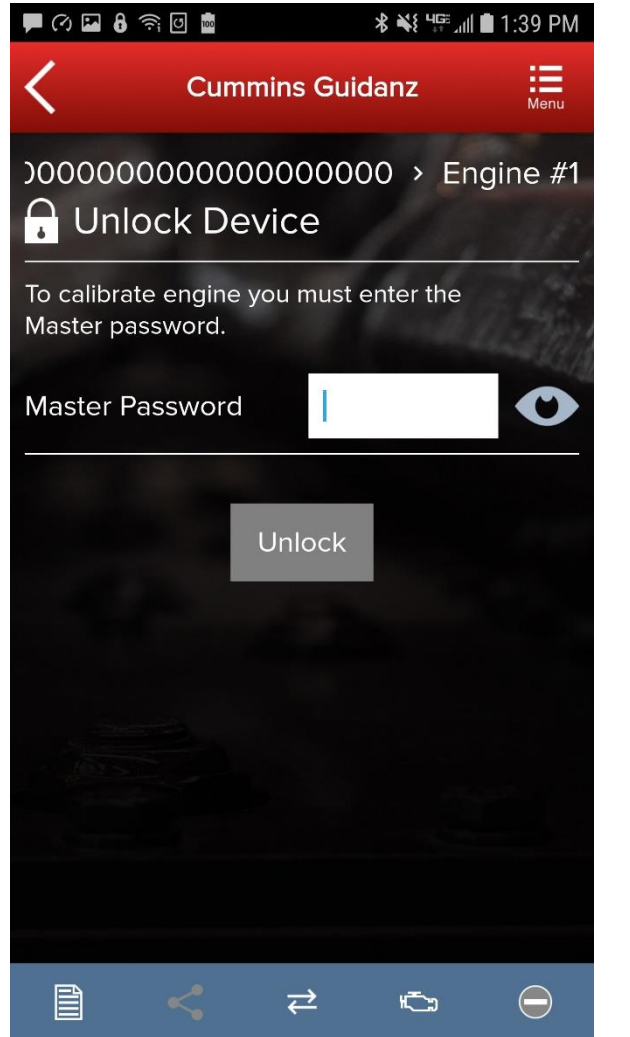

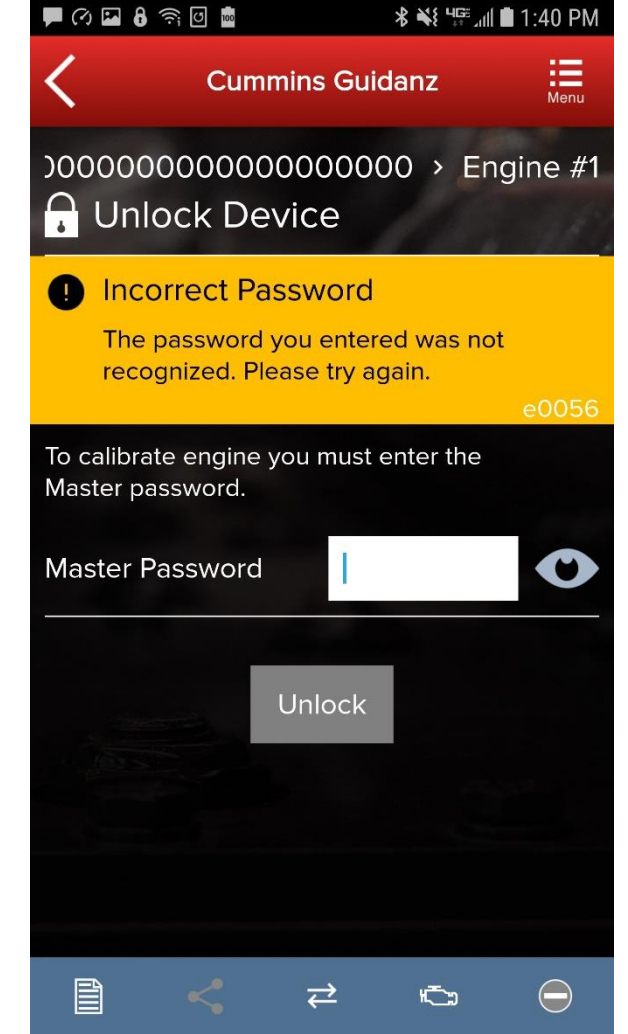

If master password is set, user will be prompted for password.

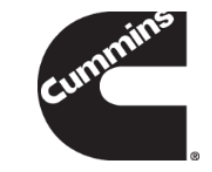

## **Calibration Installation Process**

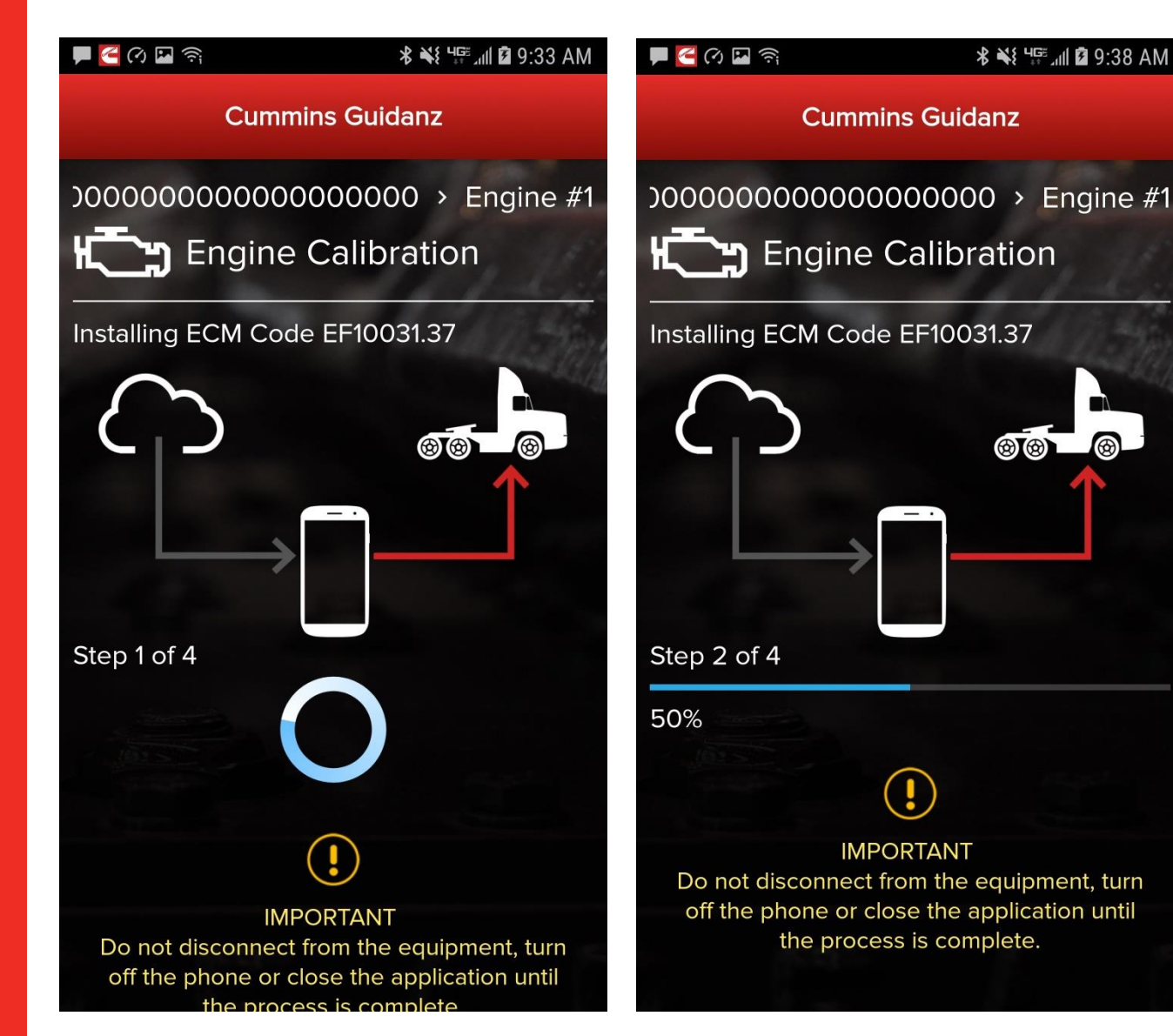

The app will go through Steps 1 - 4 of the installation process.

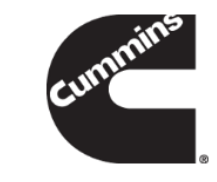

#### **Calibration Installation Process**

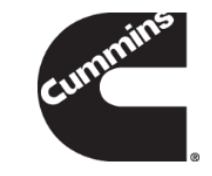

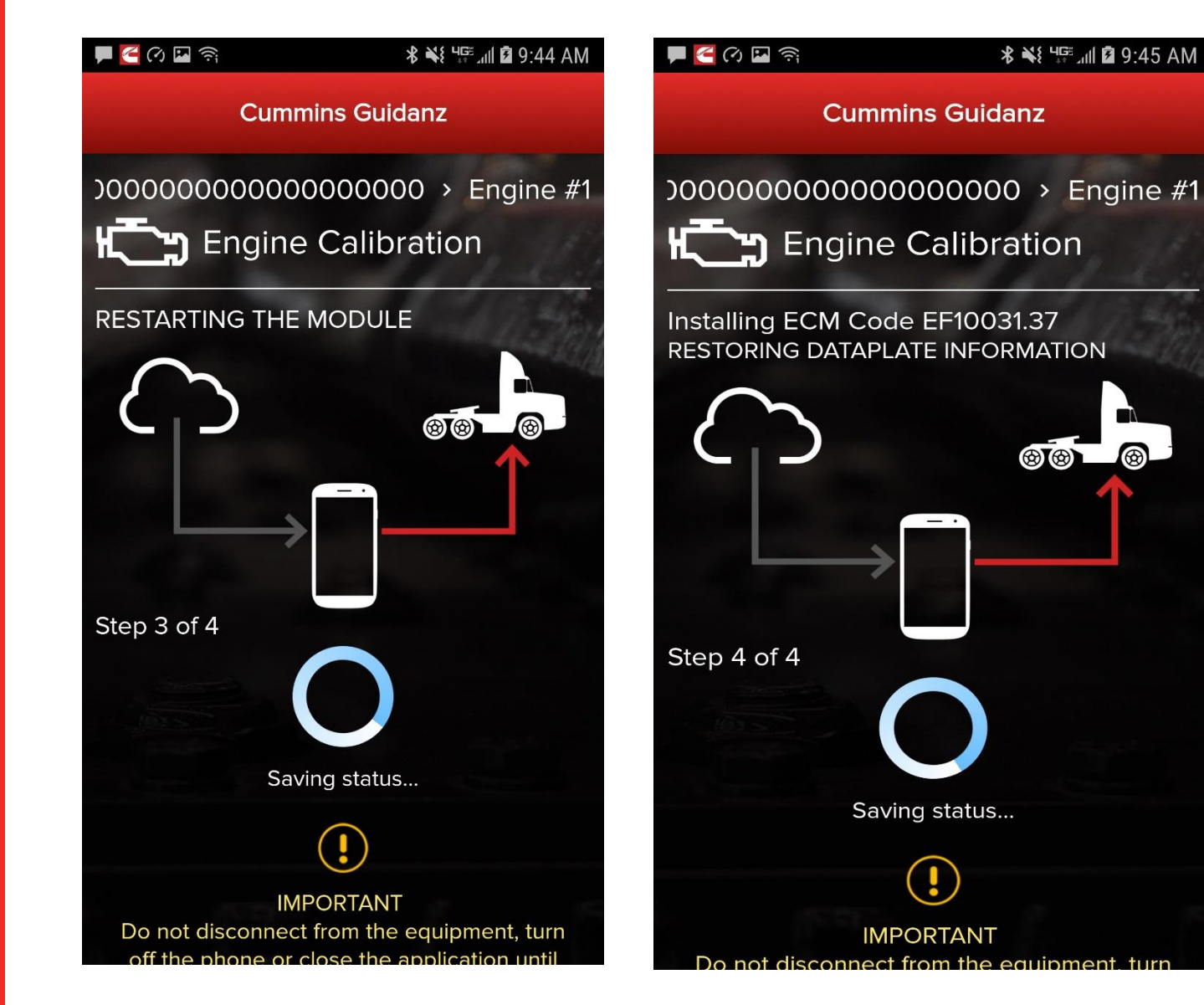

The app will go through Steps 1 -4 of the installation process.

#### **Key Off Instructions**

🛠 📲 Чु≣≣⊿∥ 🖬 9:50 AM

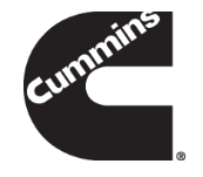

#### Cummins (

📕 🦰 🔿 🌆 🏹

Cummins Guidanz

ECM Code installed. To commit the changes to the control module:

I. Key off the equipment

Key Off Completed

⇄

۲ C

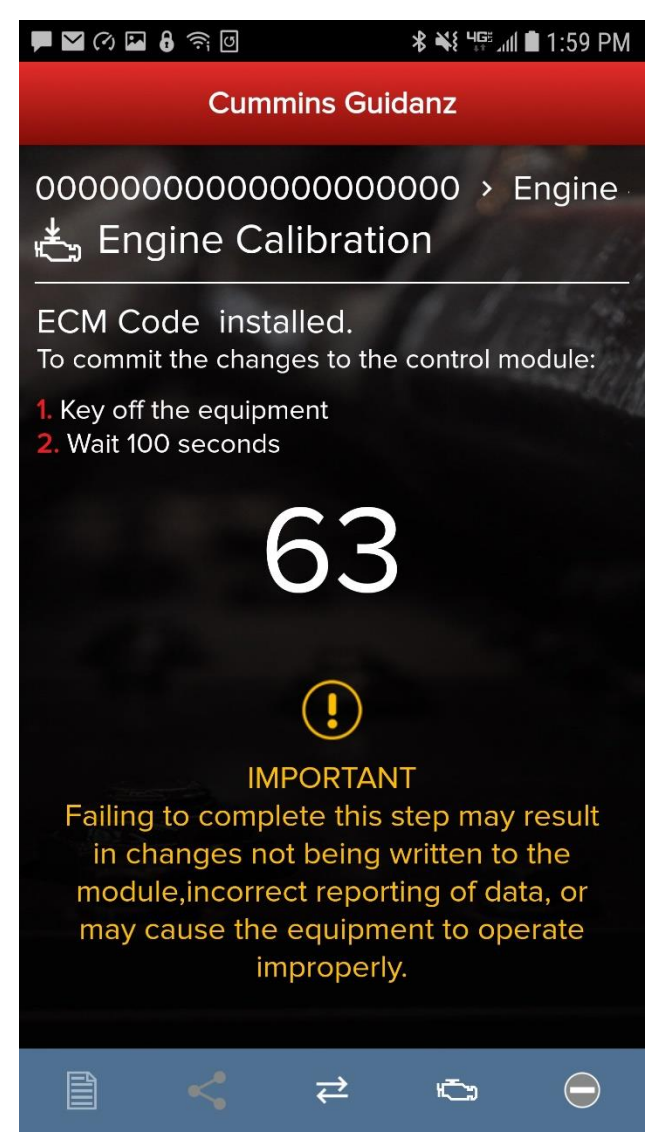

After completion of the 4 installation steps, the user is prompted to key off. A timer will count down. Its length is determined by the engine type.

## **Key On Instructions**

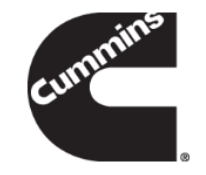

| 📕 🧲 (ମ 🖪 🛜                                                                                     | <b>≵ ₩</b> ≹ ₩∰ "nfl 🖬 9:52 AM                                                                                          | 📕 🔿 🖬 🔒 🌩 1                                                              | (î; 100                                                                                 | <b>℁ ₦</b> ≹ ԿԲՀոՈ ∎ 4:53 PN                                                           |
|------------------------------------------------------------------------------------------------|----------------------------------------------------------------------------------------------------|--------------------------------------------------------------------------|-----------------------------------------------------------------------------------------|----------------------------------------------------------------------------------------|
| Cummi                                                                                          | ns Guidanz                                                                                                    |                                                                          | Cummins Gu                                                                              | iidanz                                                                                 |
| )00000000000000<br>走, Engine Cali                                                              | 000000 > Engine #1<br>bration                                                                                           | )0000000<br>🛫 Engir                                                      | 0000000000<br>ne Calibrat                                                               | )00 > Engine #<br>ion                                                                  |
| ECM Code install<br>To commit the change                                                       | ed.<br>s to the control module:                                                                                         | ECM Code<br>To commit th                                                 | e installed.<br>le changes to th                                                        | e control module:                                                                      |
| <ol> <li>Key off the equipme</li> <li>Wait 100 seconds</li> <li>Key the equipment I</li> </ol> | nt<br>back on                                                                                                    | <ol> <li>Key off the</li> <li>Wait 100 se</li> <li>Key the eq</li> </ol> | equipment<br>econds<br>quipment back c                                                  | on                                                                                     |
| Key On                                                                                         | Completed                                                                                                    |                                                                          | Reconnecting at                                                                         | îter Key Cycle                                                                         |
| IMPO<br>Failing to complet<br>in changes not<br>module,incorrect<br>may cause the e<br>imp     | ORTANT<br>the this step may result<br>being written to the<br>treporting of data, or<br>quipment to operate<br>roperly. | Failing to<br>in chan<br>module,i<br>may cau                             | IMPORTA<br>complete this<br>ges not being<br>ncorrect repo<br>se the equipn<br>improper | NT<br>step may result<br>written to the<br>rting of data, or<br>nent to operate<br>ly. |
|                                                                                                | ≠ €; ●                                                                                                    |                                                                          | < ⊉                                                                                     |                                                                                        |

After the timer reaches 0, the user is prompted to key back on, at which time the app is reconnecting to the ECM.

#### **Calibration Installation Success**

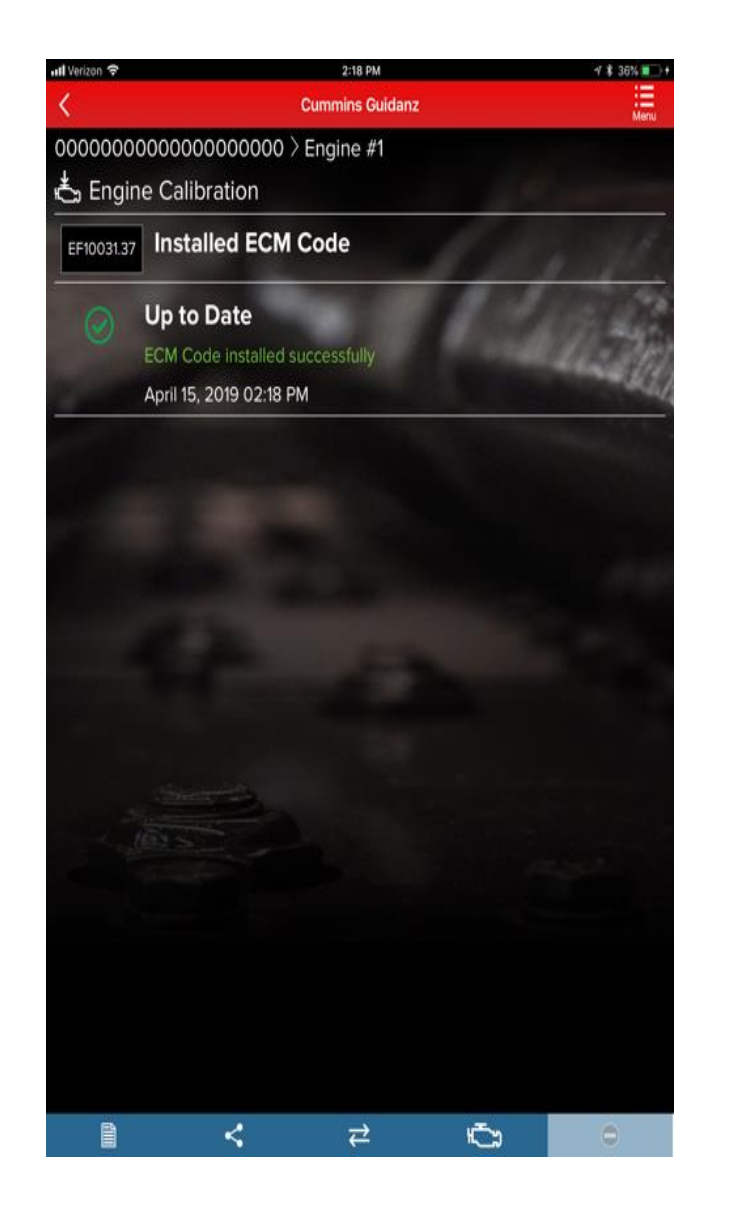

The app will inform the user whether the installation was successful.

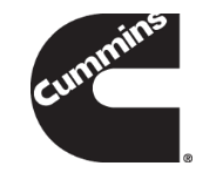

## **Calibration Recovery Process**

Prerequisites:

- Calibration Recovery only works for ESNs that are in no parts campaign(s).
- Calibration Recovery only works when using the same device that was used for original calibration download.
- No fleet counts are required for Calibration Recovery.

#### **Calibration Recovery Process**

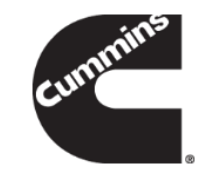

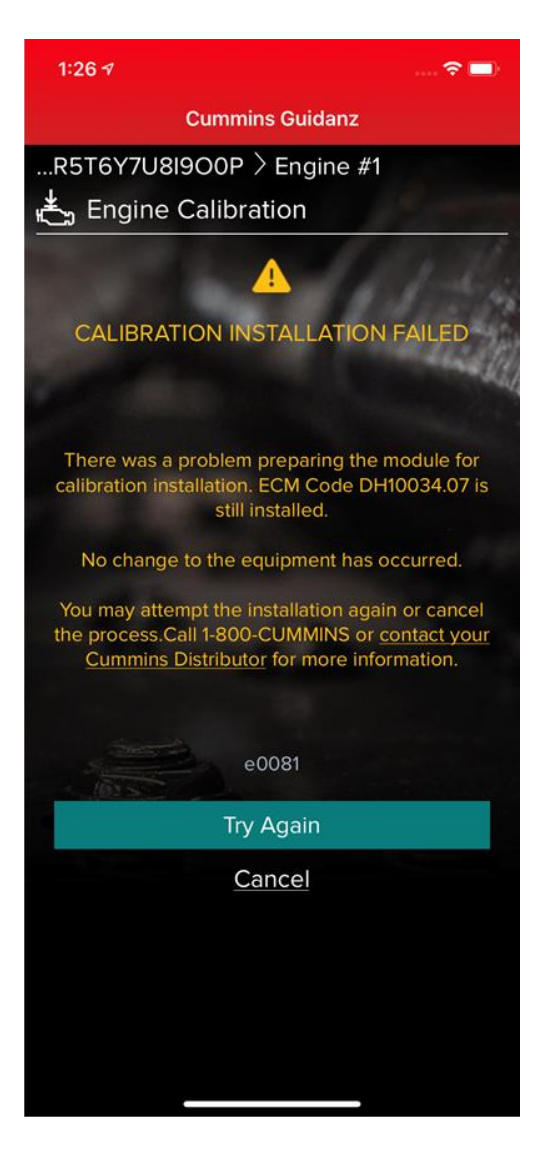

If there is a loss of communication in Step 1 of 4 of calibration installation, the app will inform the user that the download failed with the option to Try Again. After reestablishing the connection and clicking on Try Again, the calibration download will start again.

#### Calibration Recovery Process Snapshot 1 Snapshot 2

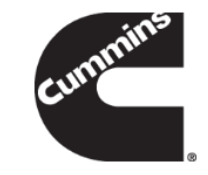

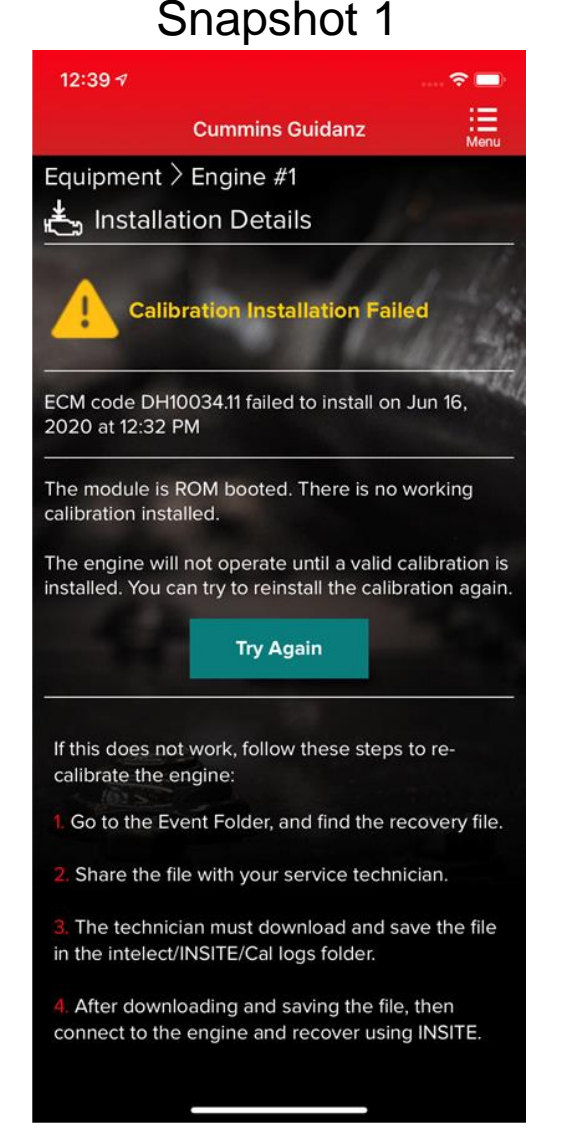

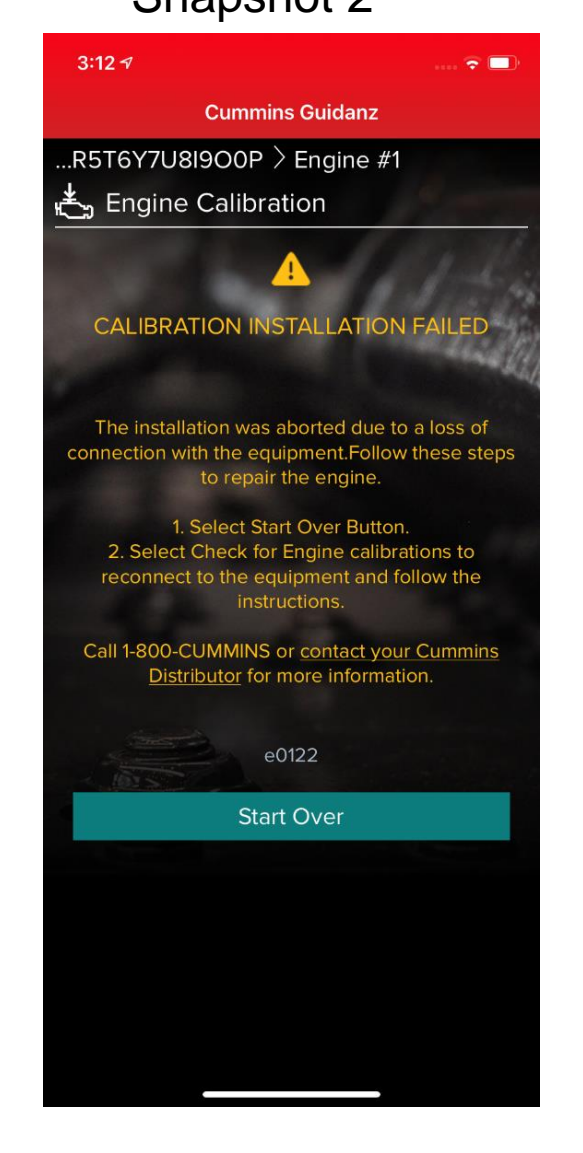

If there is a cal download failure in Step 2 of 4 without any loss of communication, the app will inform of the failure status of the module with the option to Try Again.

If there is a loss of communication in Step 2 of 4, the app will inform the user that the download failed with the option to Start Over (Snapshot 2). After reconnecting, you will see Snapshot 1.

At this point, in both cases, the module is ROM booted.

#### **Calibration Recovery Process**

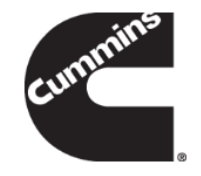

#### Snapshot 1

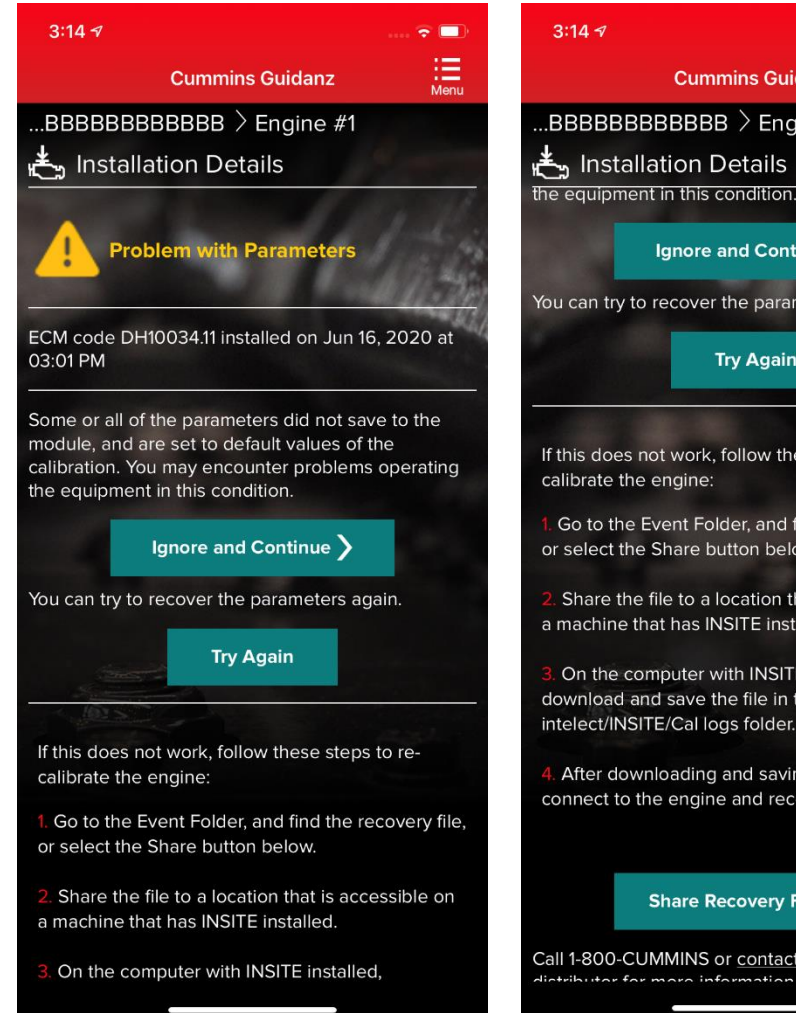

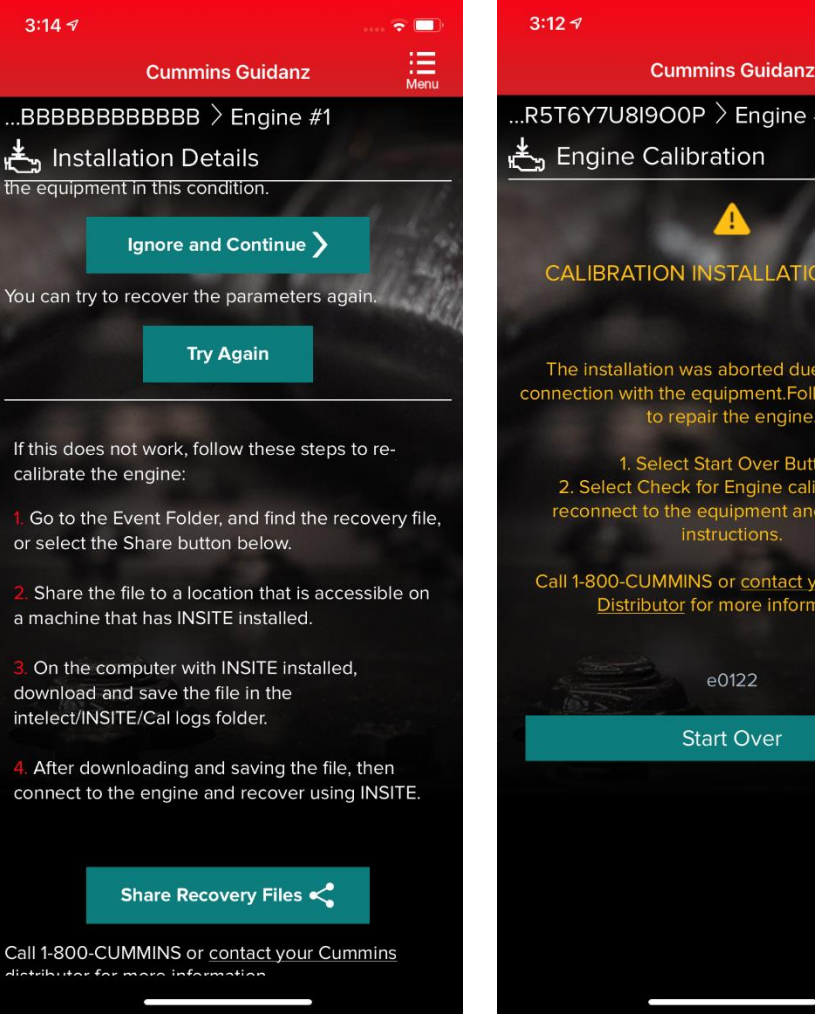

#### Snapshot 2

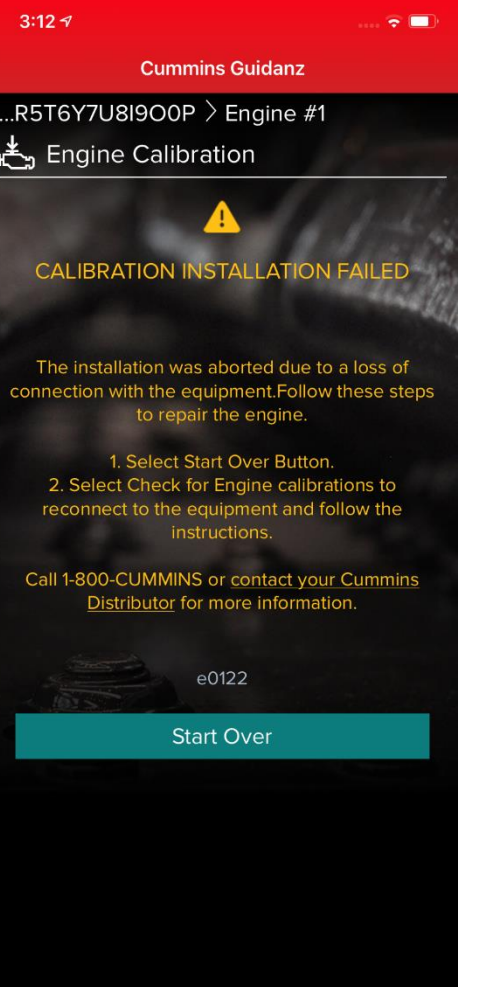

If there is a cal download failure in Step 3 of 4 or Step 4 of 4 without any loss of communication, the app will inform of the failure status of the module with the option to Ignore and Continue or Try Again.

If there is a loss of communication in Step 3 of 4 or Step 4 of 4, the app will inform the user that the installation failed with the option to Start Over (Snapshot 2). After reconnecting, you will see Snapshot 1.

If the cal recovery does not work, the user can chose to Share the Recovery Files and use INSITE to recover.

At this point, in both cases, the module is up-to-date but few parameters failed to restore.

#### **Calibration Recovery Process with INSITE**

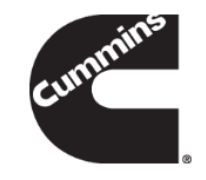

If any of above prerequisites for calibration recovery process is not met, user has to use INSITE to try to recover a rom-booted ECM.

In Guidanz Mobile app, go to the event folder and find the trim recovery file (ending in .trm). Share the file with a user who has INSITE installed on his computer and the required INSITE subscription.

Save the trim recovery file in the C:\Intelect\INSITE\Cal Logs folder. Connect to the rom-booted ECM and download the same calibration as in the app while using the trim recovery file. A fleetcount will be required.

## **Analyze Equipment**

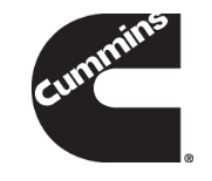

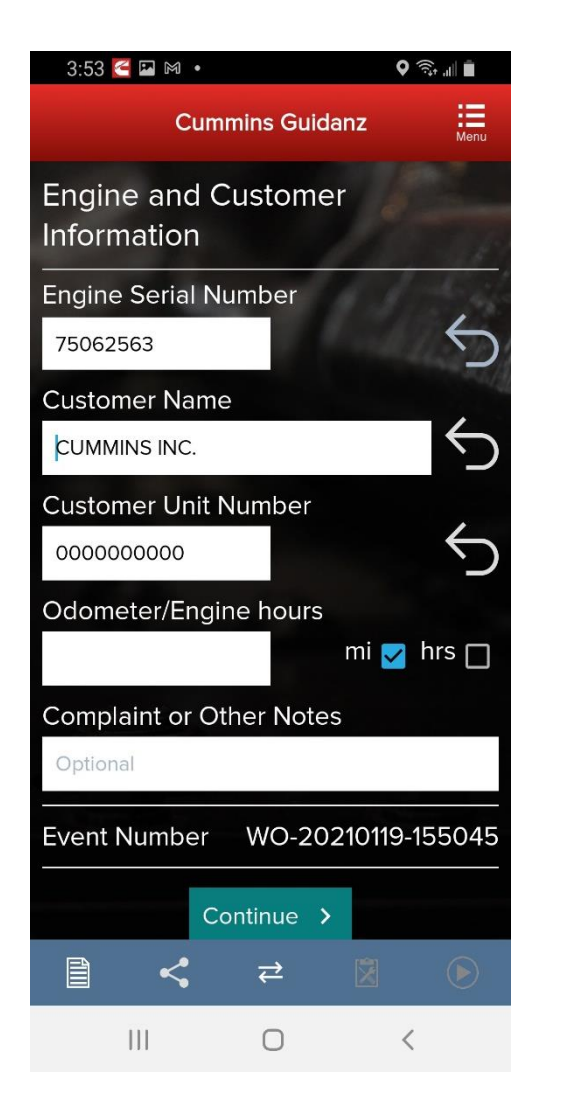

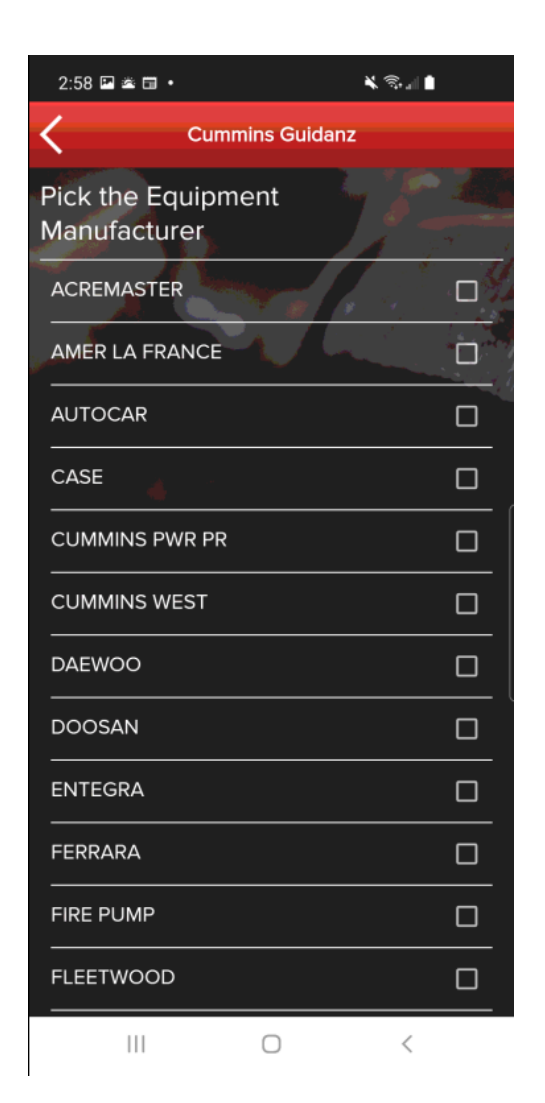

- When selecting Analyze Equipment the app pulls up Engine Serial Number, and Customer Name from ECM, and the user can edit them if they are incorrect. The user can also enter Customer Unit Number and Odometer/Engine hours and Complaint or Other Notes.
- The user is taken directly to the Equipment Dashboard
- Faults will be displayed in a prioritized order
  - Does not apply to multiple ECM engines
- An event folder will be created. The Event Number is being displayed.

#### **Engine Serial Number (ESN) Eligibility Check**

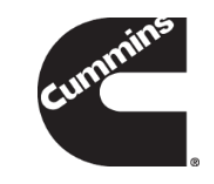

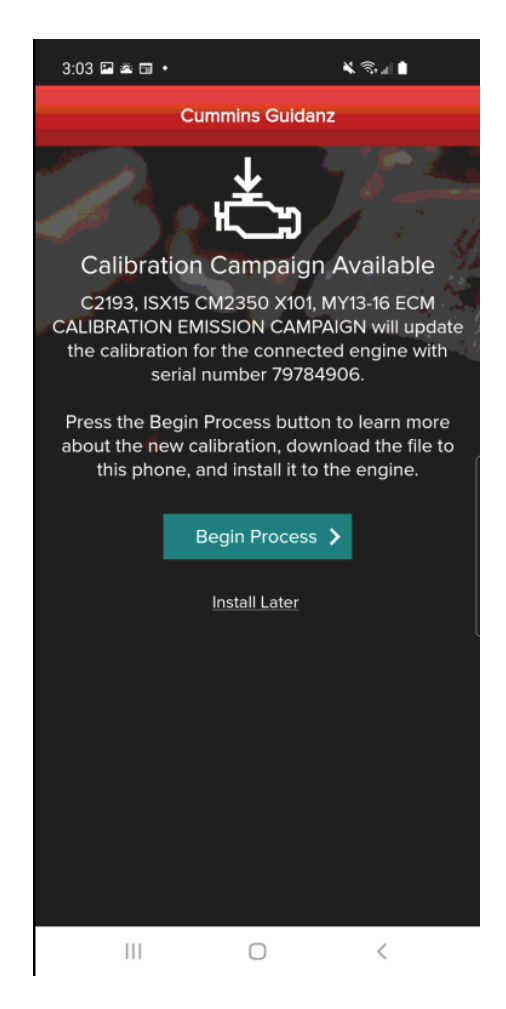

The app will notify the user of the availability of a calibration campaign.

Every time a user connects to an ECM, if a calibration campaign is found a notification of Calibration Campaign Availability will be displayed if the ESN is in campaign.

If user clicks on Begin Process the app will take the user to the Calibration Download process.

If the Engine Serial Number in the ECM is not part of a calibration campaign, there will not be a notification.

If the user wishes to participate in cal campaign field test, please contact CumminsFieldTest@cummins.com.

#### Equipment Dashboard (Equipment Summary Screen)

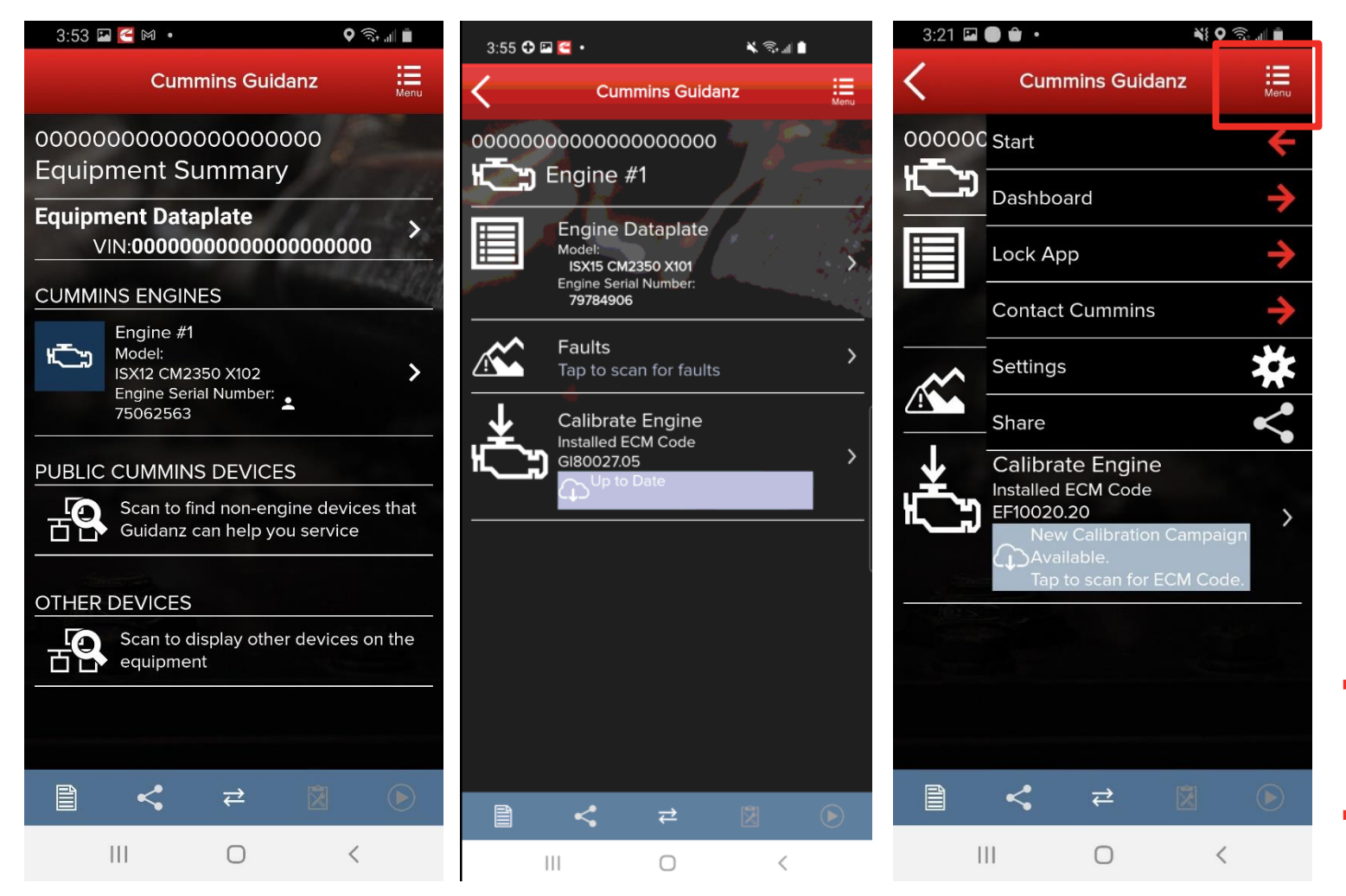

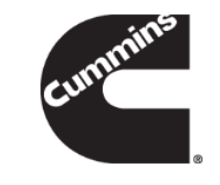

- The equipment summary screen will show in different sections (if available):
  - Equipment Dataplate
  - Cummins Engines
    - Engine #1
  - Public Cummins Devices,
    - Route Parameter Manager
    - Acumen On-Board Data Logger
    - Smart Devices, etc.
  - Other Devices
    - Transmission
    - Brake Controller, etc.
- A yellow indicator will show unsupported devices (e.g. Rombooted devices)
- User can also get to the Equipment Dashboard by selecting Dashboard in the Menu button

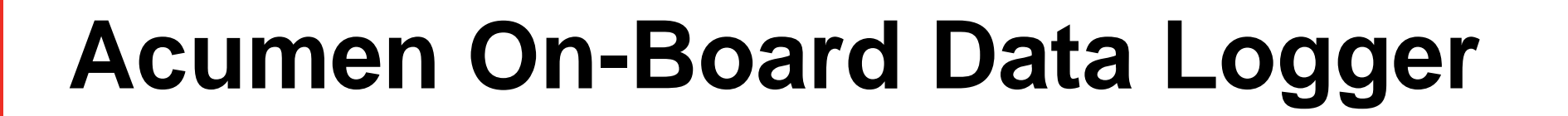

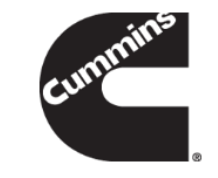

| Equip  | ment Summary                                                                           |                        |
|--------|----------------------------------------------------------------------------------------|------------------------|
| Equip  | ment Dataplate                                                                         |                        |
|        | and the second                                                                         | VIN: 1Aaaaa33333444555 |
| CUMMI  | NS ENGINES                                                                             | 1151                   |
| Ċ:     | Engine #1<br>Mose:<br>X15 CM2450 X124B/X134B<br>Engine Seria: Number:<br>0 ±           | ,                      |
| PUBLIC | CUMMINS DEVICES                                                                        |                        |
| 0      | On-Board Data Logger<br>Model:<br>Acumen Connectivity Module<br>Serial Number:<br>1234 | ,                      |
| OTHER  | DEVICES                                                                                |                        |
| Ċ      | Retarder - Engine<br>Note:<br>In tate<br>Senial Number:<br>In date                     | ,                      |

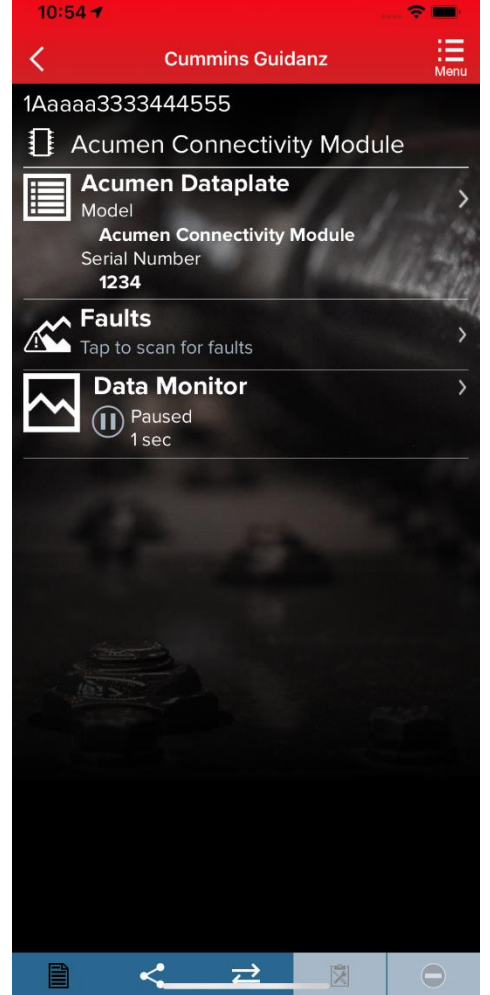

 The ACUMEN On-Board data logger device is supported and allows user detect and display fault and data plate details, and to monitor data.

#### **Equipment Dataplate**

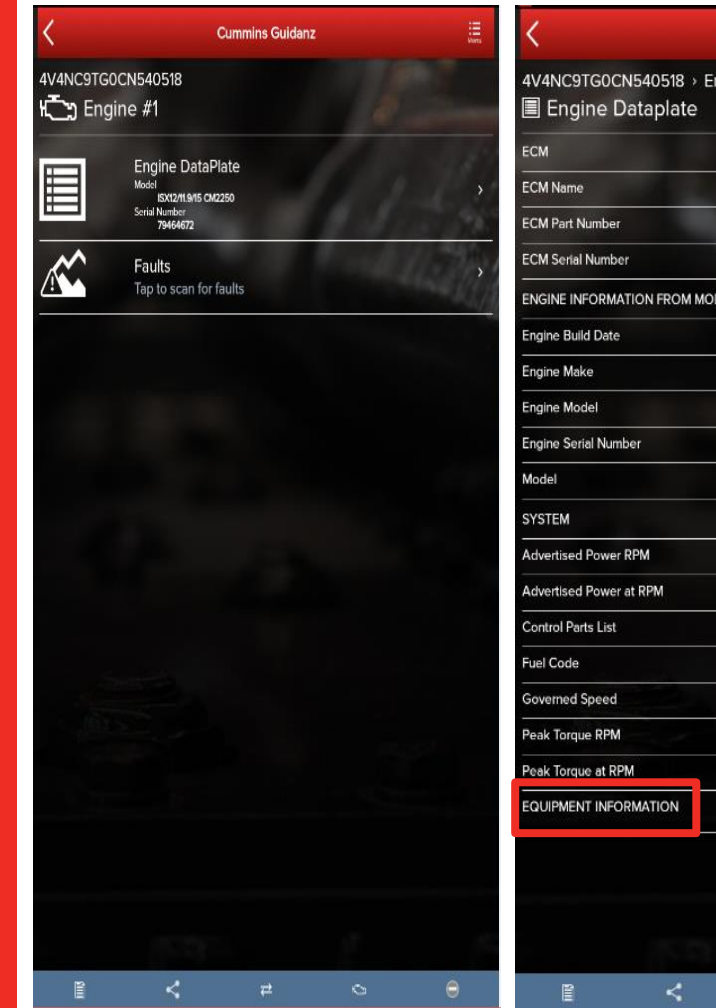

| Cummins Guidanz               |                            | <                          | Cummins Guidanz                   |                   |
|-------------------------------|----------------------------|----------------------------|-----------------------------------|-------------------|
| 540518 → Engine #1<br>taplate | 1000                       | 4V4NC9TG0CN<br>Equipment D | 540518<br>ataplate                |                   |
|                               | -                          |                            | MATION                            |                   |
|                               | CM2250                     | Customer Location          |                                   | Columbus IN       |
|                               | 4992120                    | Customer Name              | 1                                 | BIG G EXPRESS     |
|                               |                            | Customer Unit Numb         | er                                | 3214321           |
|                               | 36872                      | VEHICLE/OEM INFO           | RMATION                           |                   |
| DN FROM MODULE                |                            | Engine Distance            |                                   | 768.1 mi          |
|                               | 010185                     | OEM Name                   |                                   | PETERBILT         |
|                               | CMMNS                      | OEM Vehicle or Equi        | pment Model                       | 387               |
|                               | 6X3u10D1500000000          | Vehicle Identification     | Number or Equipment Serial Number | 4V4NC9TG0CN540518 |
|                               | 79464672                   | Vehicle or Equipmen        | t Year                            | 2011              |
| M                             | 1800 RPM<br>599 hp<br>3606 |                            |                                   |                   |
|                               | FC0P828                    |                            |                                   |                   |
|                               | 2000 RPM                   |                            |                                   |                   |
|                               | 1200 RPM                   | 103 -                      |                                   |                   |
|                               | 2050 ft*lb                 |                            |                                   |                   |
| MATION                        | >                          |                            |                                   |                   |
| (535) I                       | 5 p                        | 15                         | 5.92                              |                   |
| < #                           | 0                          |                            | · ₹                               |                   |

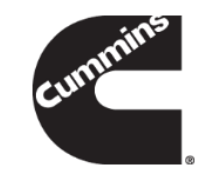

Equipment Dataplate can be accessed via the ECM Device Dashboard and Engine Dataplate

 It contains the information the user enters such as customer name, manufacturer, model, etc., as well as other information

#### **ECM Fault Screens**

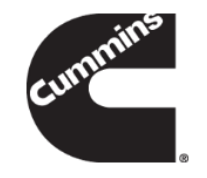

| <          | Cummins Guidanz                                                                                                    | iii. |
|------------|----------------------------------------------------------------------------------------------------|------|
| 4V4NC9T    | G0CN540518 → Engine #1                                                                                                    |      |
| 🔏 Faults   | and Analysis                                                                                                    |      |
| PRIMARY FA | AULTS                                                                                                    |      |
| 3733       | Crankcase Breather Filter Heater Circuit<br>Voltage Above Normal or Shorted to High Source<br>Count      Active                                       | >    |
| 3232       | Aftertreatment 1 Intake NOx Sensor<br>Abnormal Update Rate<br>1 Count  Active                                                                         | >    |
| 2636       | VGT Actuator Driver Circuit<br>Abnormal Update Rate<br>1 Count  Active                                                                                | >    |
| 2274       | Evhaust Gas Recirculation Differential Pressure Sensor Circuit<br>Voltage Below Normal or Shorted to Low Source<br>1 Count  Active                    | >    |
| 256        | Ambient Air Temperature Sensor 1 Circuit<br>Voltage Below Normal or Shorted to Low Source<br>1 Count  Active                                          | >    |
| 141        | Engine Oil Rifle Pressure 1 Sensor Circuit<br>Voltage Below Normal or Shorted to Low Source<br>1 Count  Active                                        | >    |
| 3319       | Aftertreatment 1 Diesel Particulate Filter Outlet Temperature Sensor<br>Circuit<br>Voltage Above Normal or Shorted to High Source<br>① Count   Active | >    |
| 1928       | Aftertreatment Fuel Pressure Sensor Circuit<br>Voltage Below Normal or Shorted to Low Source<br>1 Count III Active                                    | >    |
| 2771       | Aftertreatment 1 Outlet NOx Sensor<br>Abnormal Update Rate<br>Count      Active                                                                       | >    |
| 12         | 1                                                                                                    | II.  |

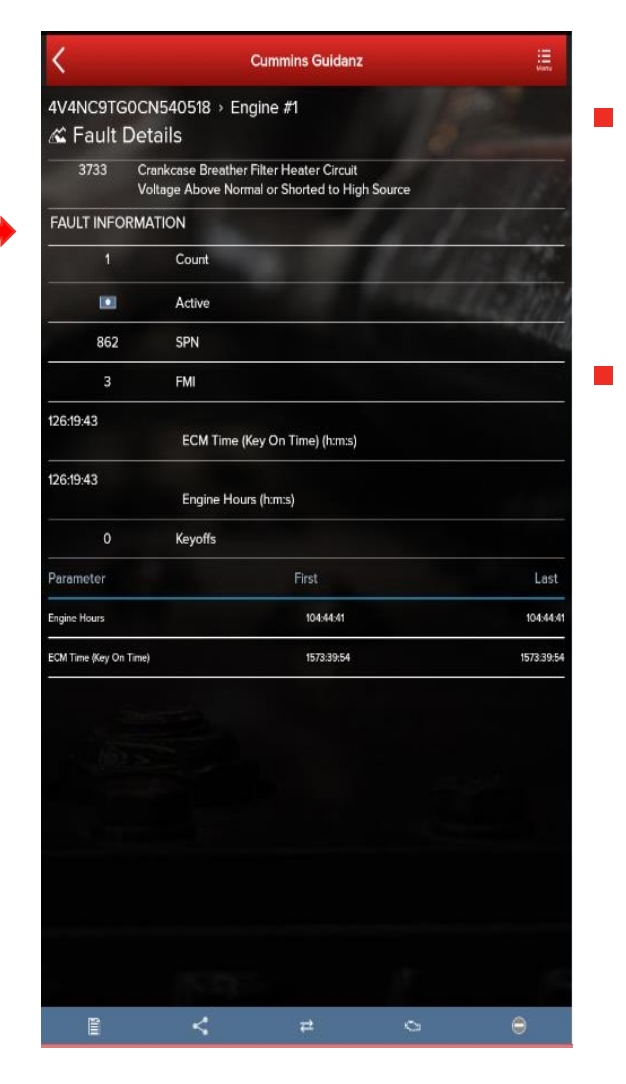

- Clicking on Faults in the ECM Device Dashboard displays the Faults and Analysis screen
  - Clicking on an individual Cummins fault code displays the Fault Details

# Calibration Files – Viewing calibration

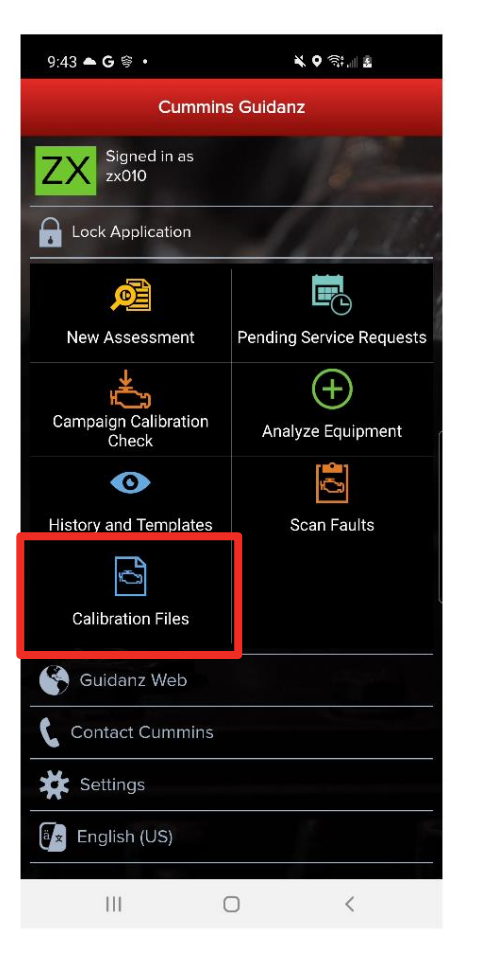

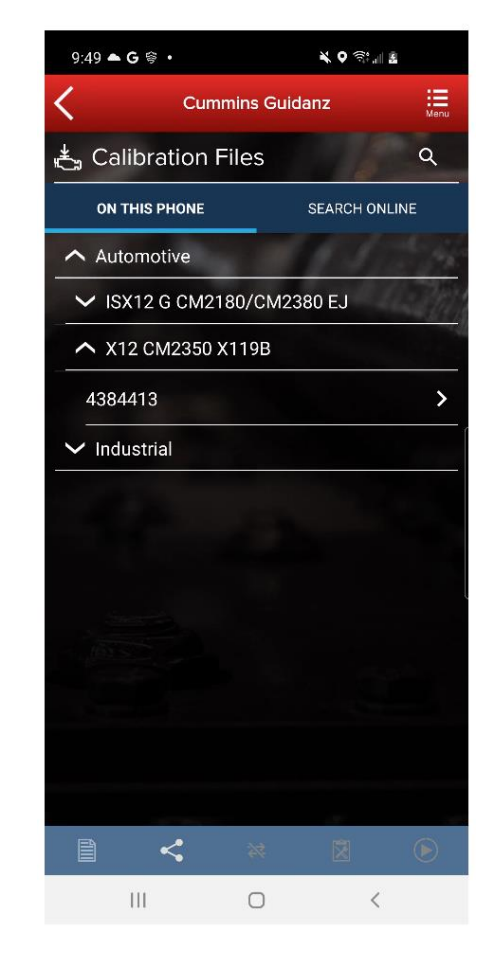

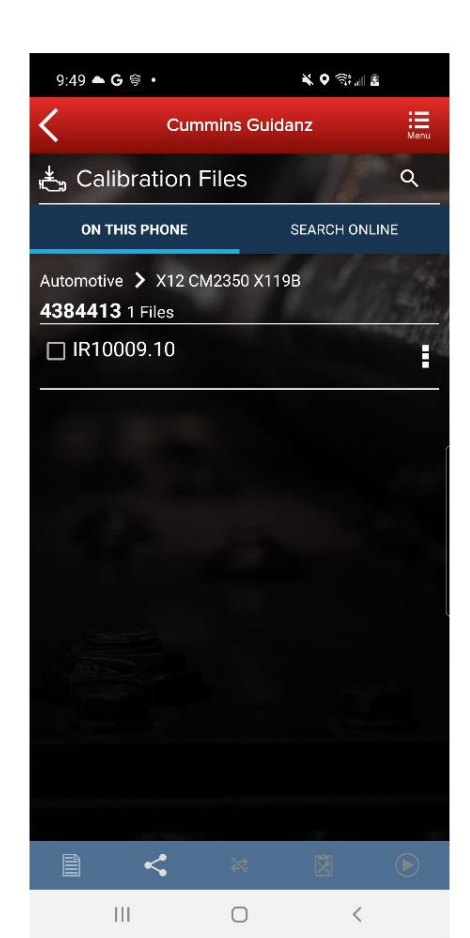

 Selecting "Calibration Files" will allow the user to view calibrations that have been downloaded to the device.

#### **Calibration Files - Search**

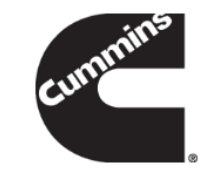

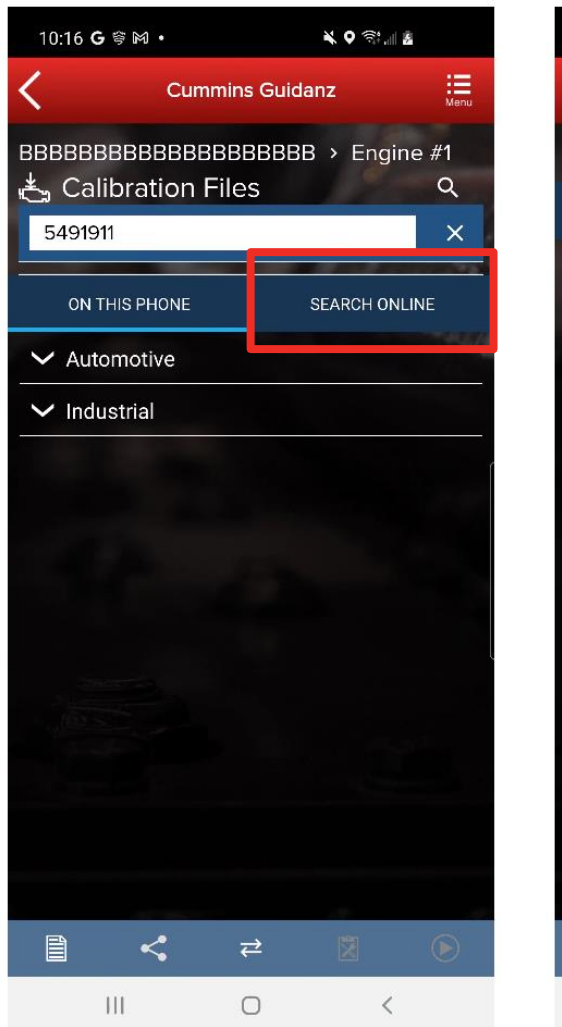

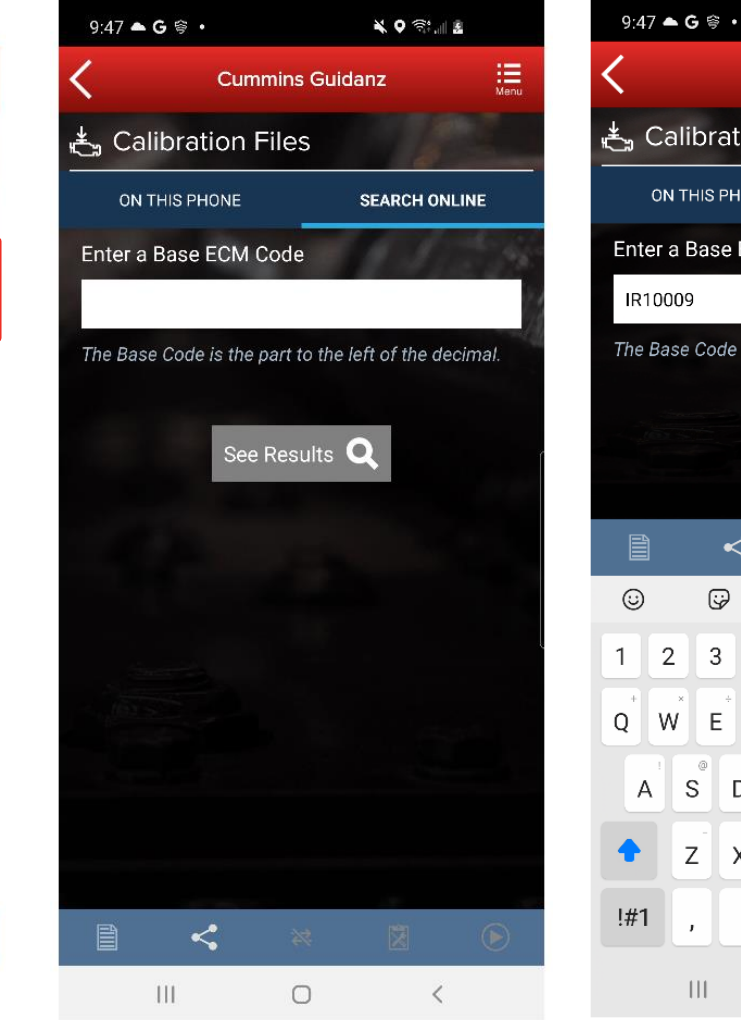

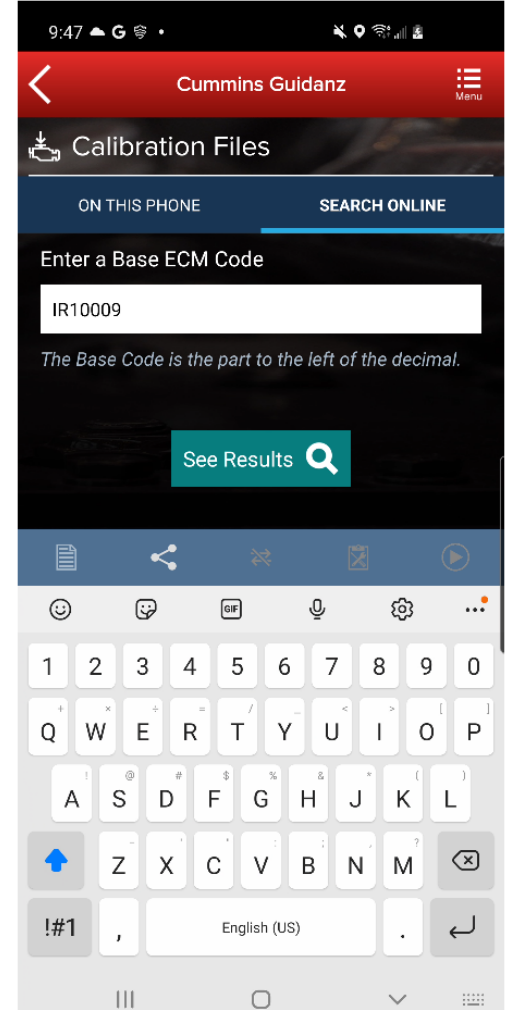

Selecting "Search Online" will allow the user to enter a base calibration, search for the latest revision.

# Calibration Files – Download to device

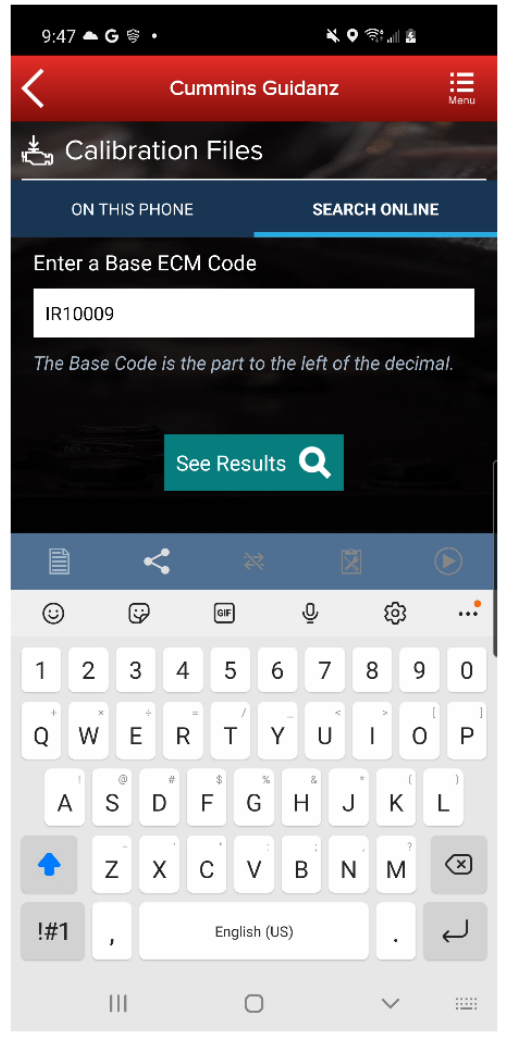

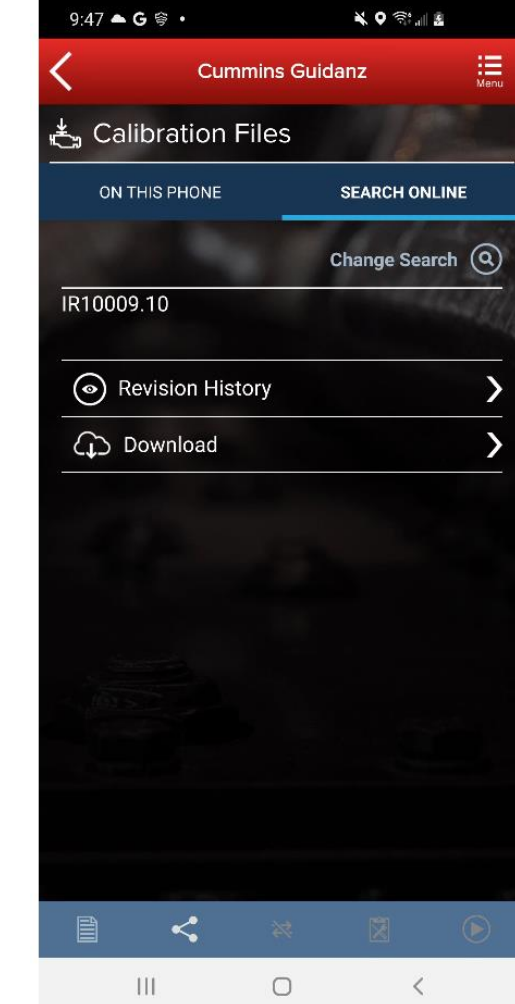

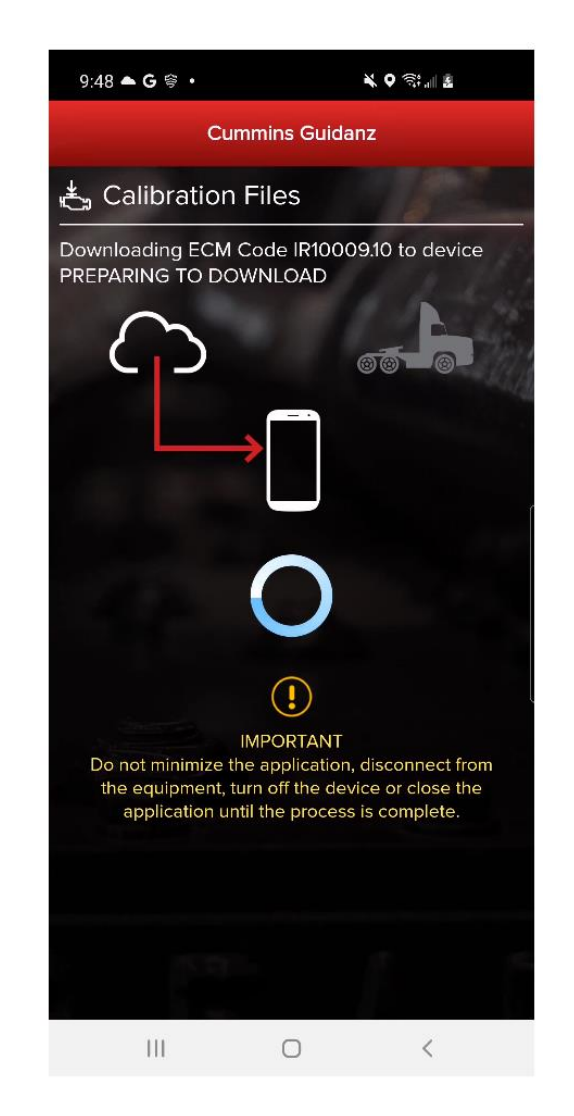

After searching, users have the option to view the revision history, or download the calibration to their device.

#### **Device Dashboard**

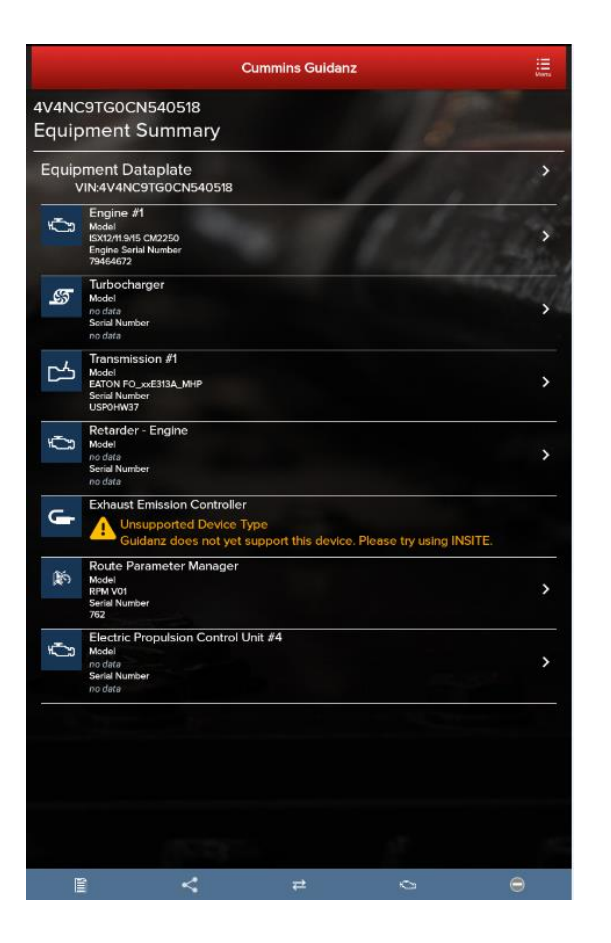

**Core II ECM - Device Dashboard** Currently only "Engine Dataplate" and "Faults" functionality is available

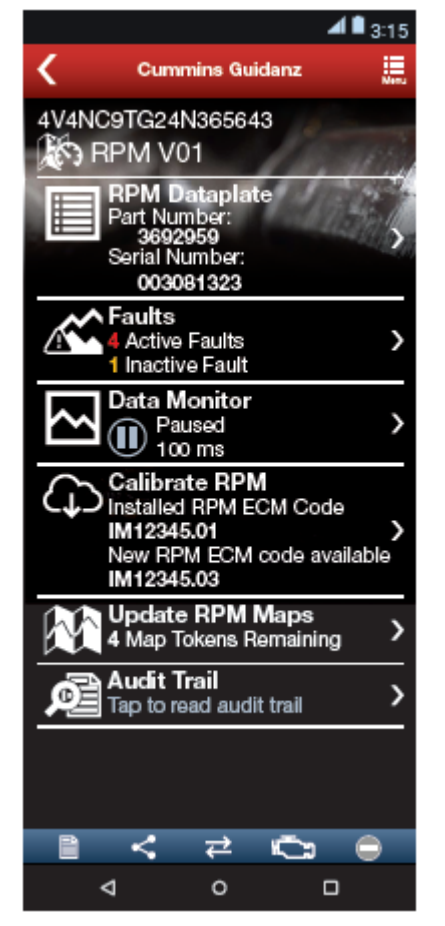

**RPM - Device Dashboard** 

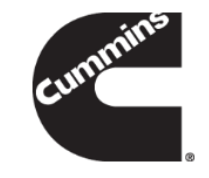

- Clicking on a device on the equipment dashboard displays the device dashboard
- The device dashboard screen shows all the functionality that is available for that device

#### **J1939 Device Dashboard and Faults**

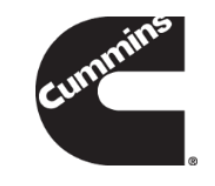

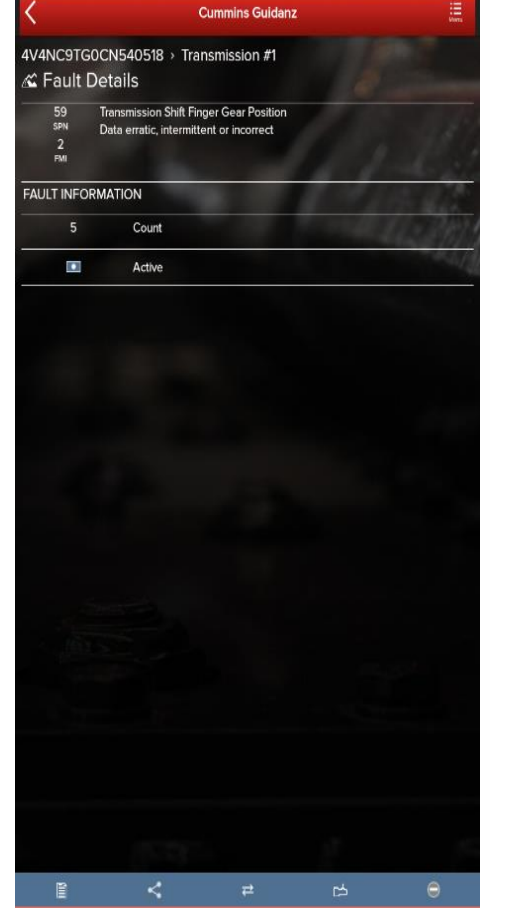

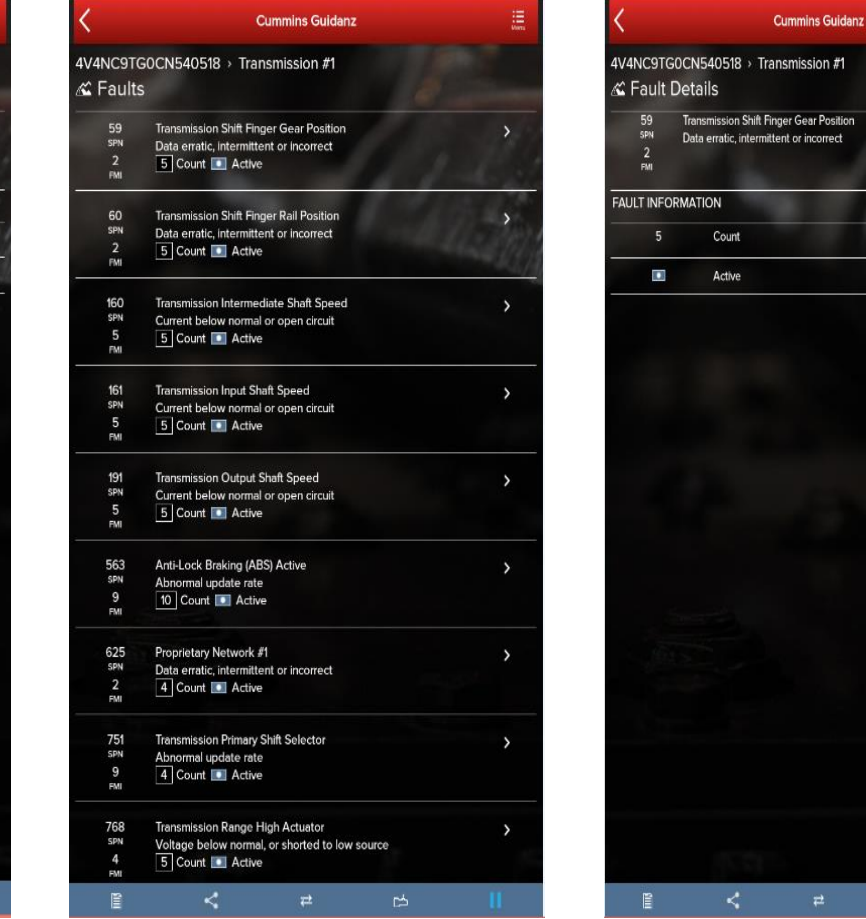

- Clicking on a J1939 device on the equipment dashboard displays the J1939 device dashboard
- The device dashboard for J1939 devices allows you to view the faults and fault details.

#### **ECM and J1939 Zero Faults**

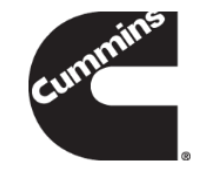

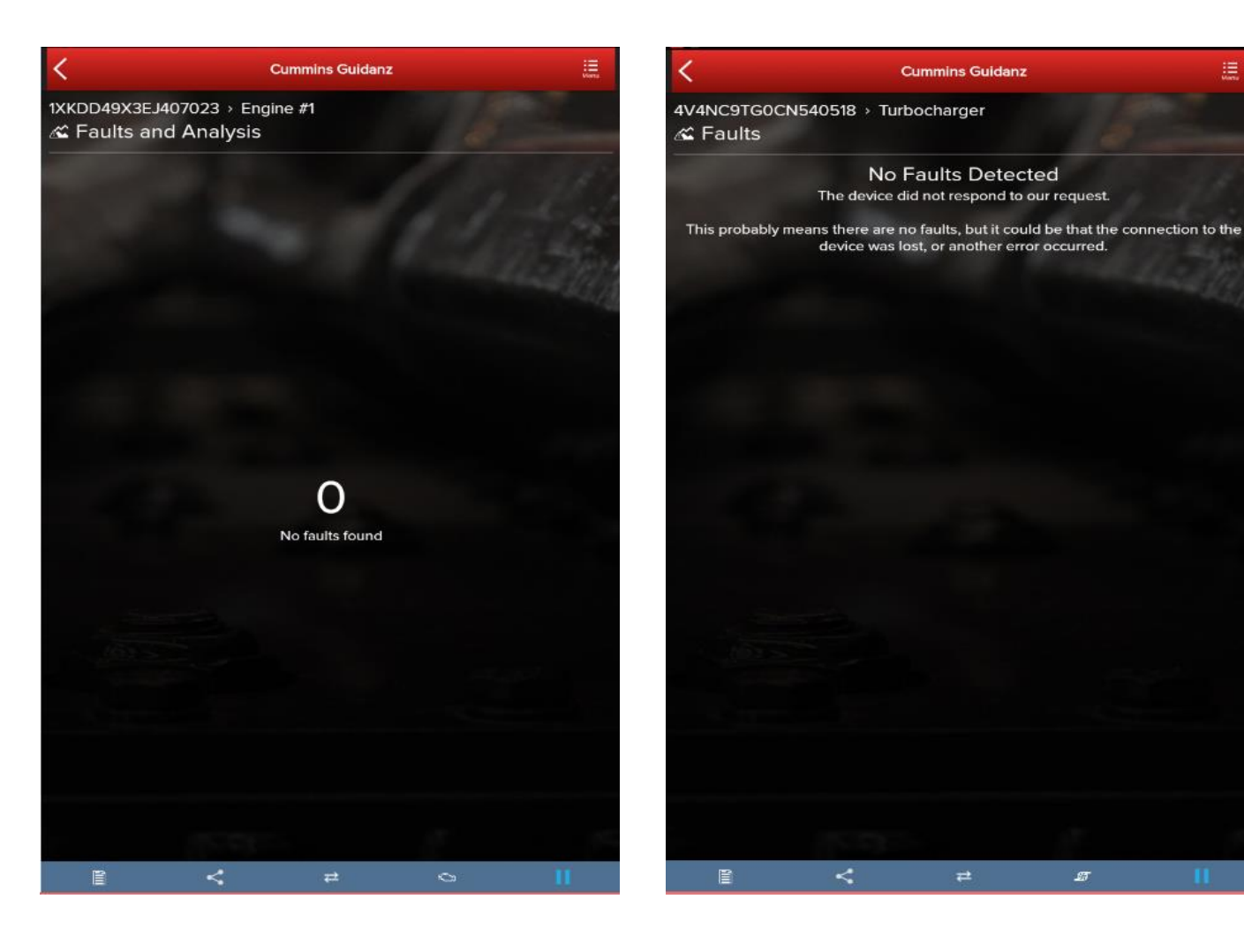

- ECM will display 0 No faults found if no faults are detected.
- J1939 devices will display No Faults
   Detected if no faults can be found.

#### **History and Templates (Event) Folder**

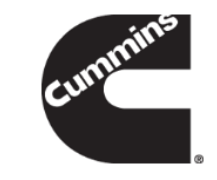

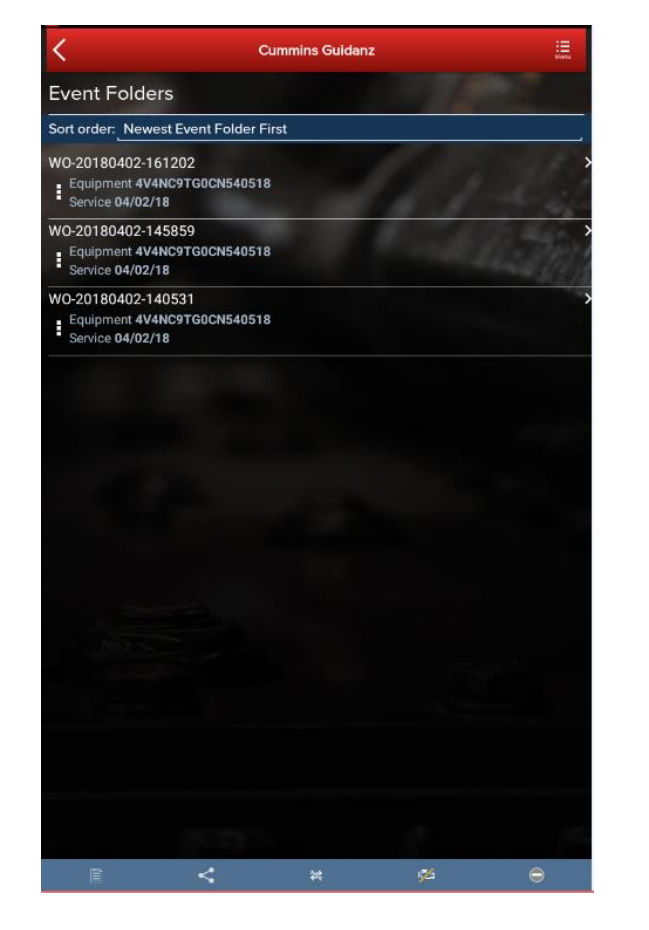

|                                 |                          | Cummins Guidan: | z                  |                 |  |
|---------------------------------|--------------------------|-----------------|--------------------|-----------------|--|
| Engine and Customer Information |                          |                 |                    |                 |  |
| <u>m</u>                        | <                        | ₽               | ð                  | Θ               |  |
| Event Folde                     | er                       |                 |                    |                 |  |
| Oview Event F                   | older Details            |                 |                    | >               |  |
| Event Folder                    |                          |                 | W0-20180402-161202 |                 |  |
| VIN                             |                          |                 | 4V4NC9TG0CN540518  |                 |  |
| ESN                             | SN 79464672              |                 |                    | 79464672        |  |
| Date                            |                          |                 | Apr 02, 2018       | at 04:12 PM EDT |  |
| Customer Name                   | istomer Name BIG G EXPRE |                 |                    | BIG G EXPRESS   |  |

Close Drawer

Event Folders can be viewed by clicking on History and Templates in the Start screen

#### Event Folder Details can be viewed by

- clicking on an event in the Event Folders screen
- clicking on the bottom left icon on the chyron

#### **Device notifications**

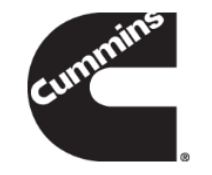

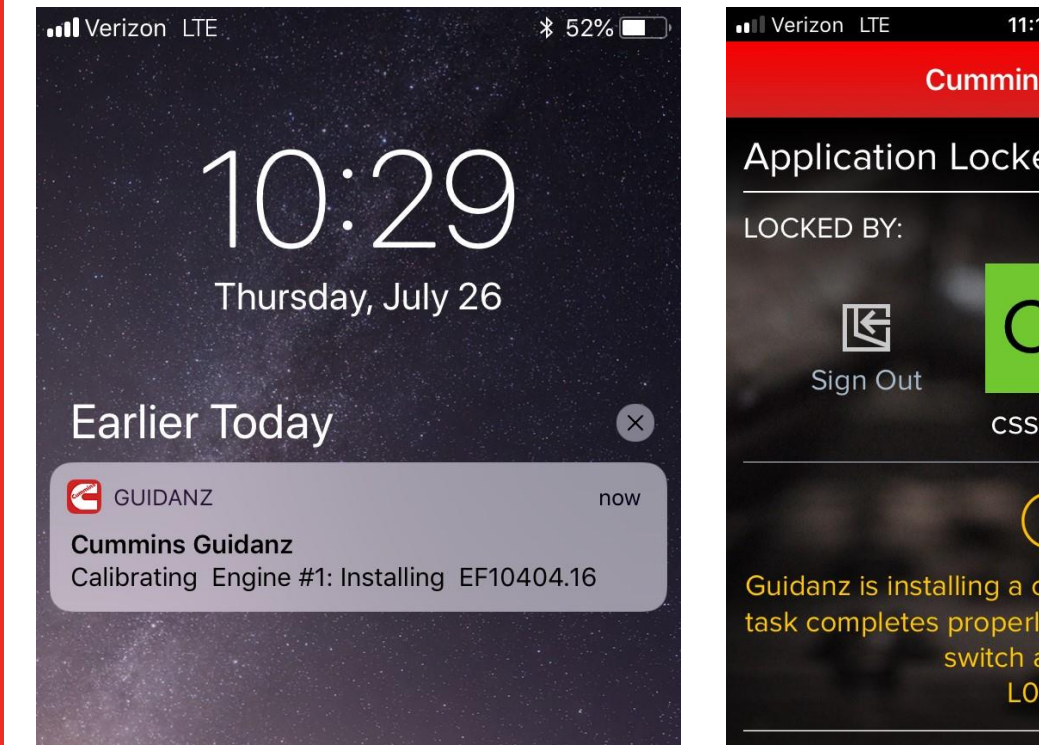

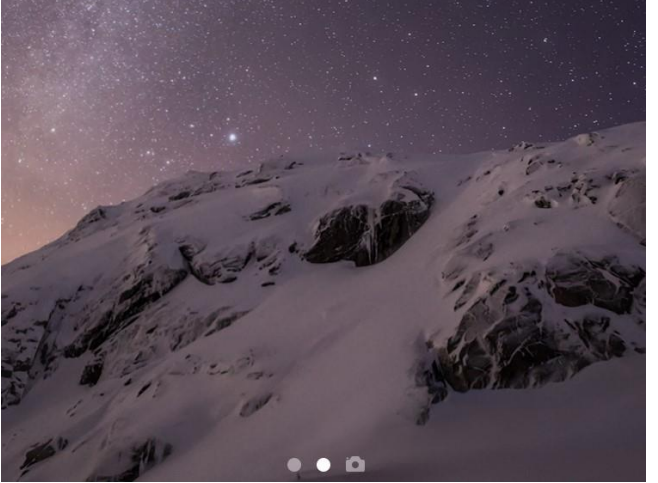

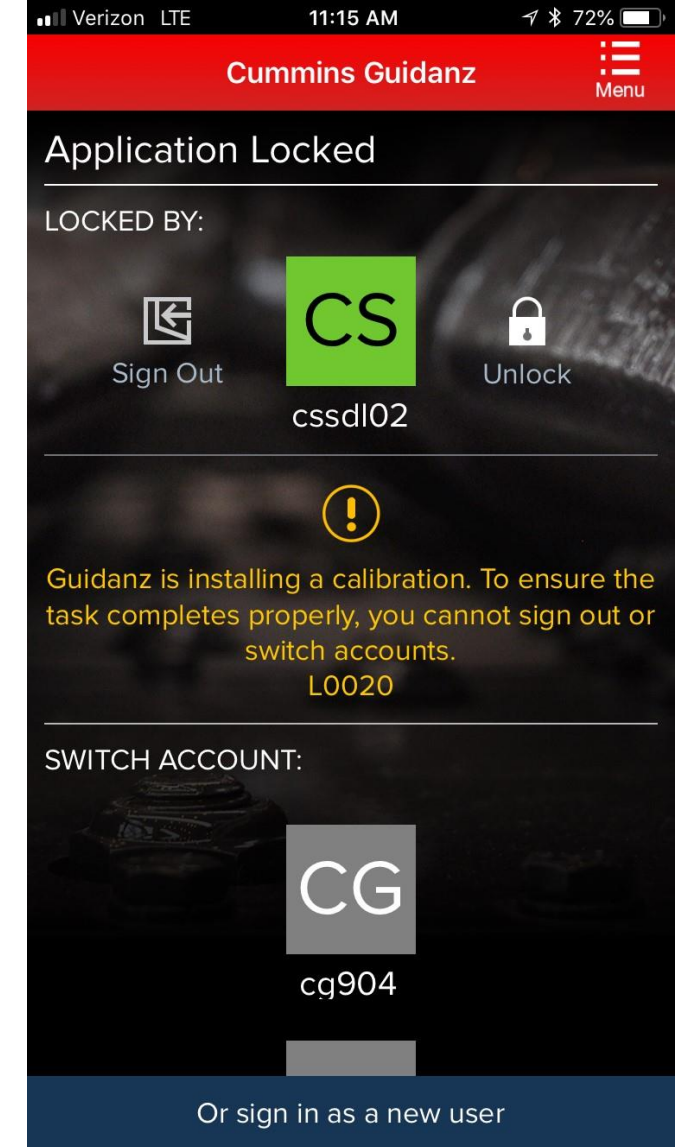

If the user gets locked out during the calibration download, both the device and the app will inform the user of the calibration installation through background notification.

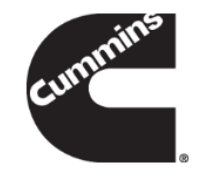

#### **Immediate Assessment – IAM Subscription**

#### **Immediate Assessment**

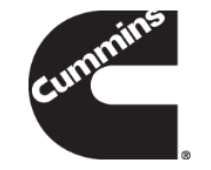

- When a truck pulls up to a shop, the service writer pulls up the faults and estimate how long the service will take
- Based on the estimated time to service, the truck gets directed to the appropriate service bay
- This feature does not apply to multiple ECM engines

## **Immediate Assessment Service**

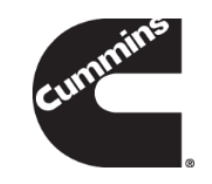

#### **Old process**

- 1. The customer is met in the lot by the Service Writer
- 2. The SW plugs in a datalink adapter and uses a smart phone app (Fault Advisor App) to get public(SPN/FMI) fault code information from the ECM
- 3. QSOL is used to convert the SPN/FMI info into a Cummins fault code
- 4. QSOL FCA is used to prioritize the faults
- 5. The prioritized faults and engine make/model are plugged into a spreadsheet that predicted the Average Repair Time and Root Causes by percentage

With the Guidanz App, this process can be done within a few minutes. In addition, a Guidanz web (CSS) job can be created using Immediate Assessment Results to reduce intake on Guidanz web.

# **Home Page**

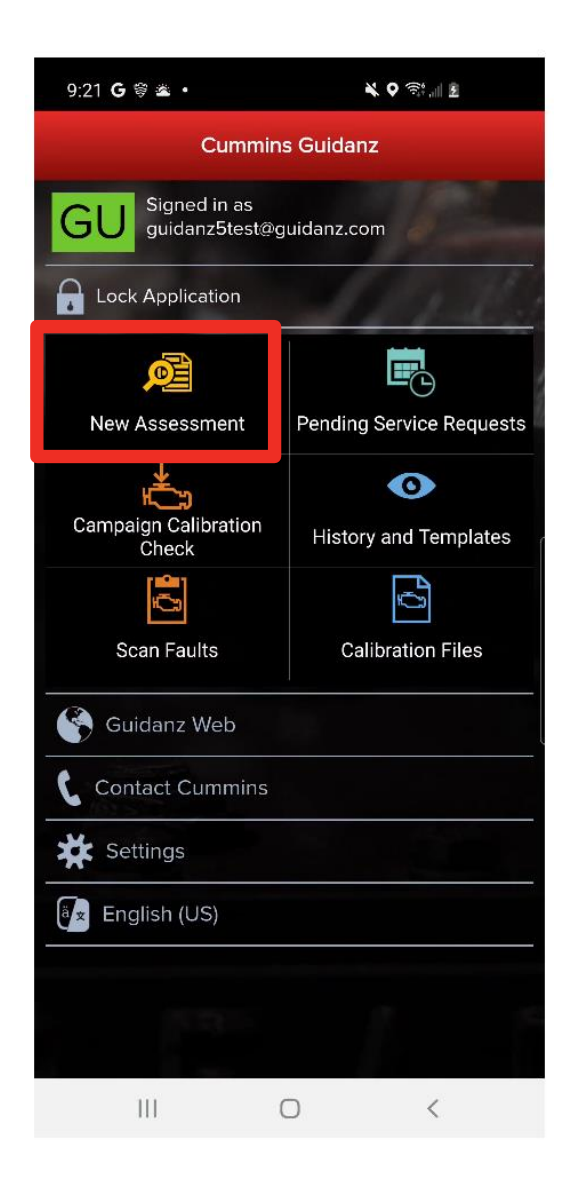

#### Subscribed User Functionality

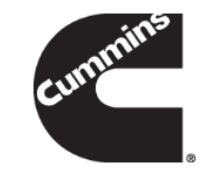

- Prioritized Cummins fault codes, descriptions, and the top three most likely root causes
- Estimated service times
- Ability to update Guidanz Web Appointments
- Enter ESN and customer information
- Select manufacturer and model
- Equipment and device data plate information
- Create, View, Resume, Delete Events
- RPM module support
- Create a Guidanz Web Job
- J1939 Device Fault
- Campaign Calibration installation capability
- "Scan Fault" which is a focused function that can be used to just read the faults from the engine without any fault prioritization.
- The ability to share any information in the app via email
- French, Spanish, Simplified Chinese language support

#### **Immediate Assessment Input**

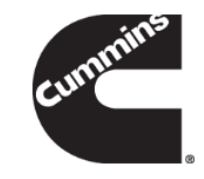

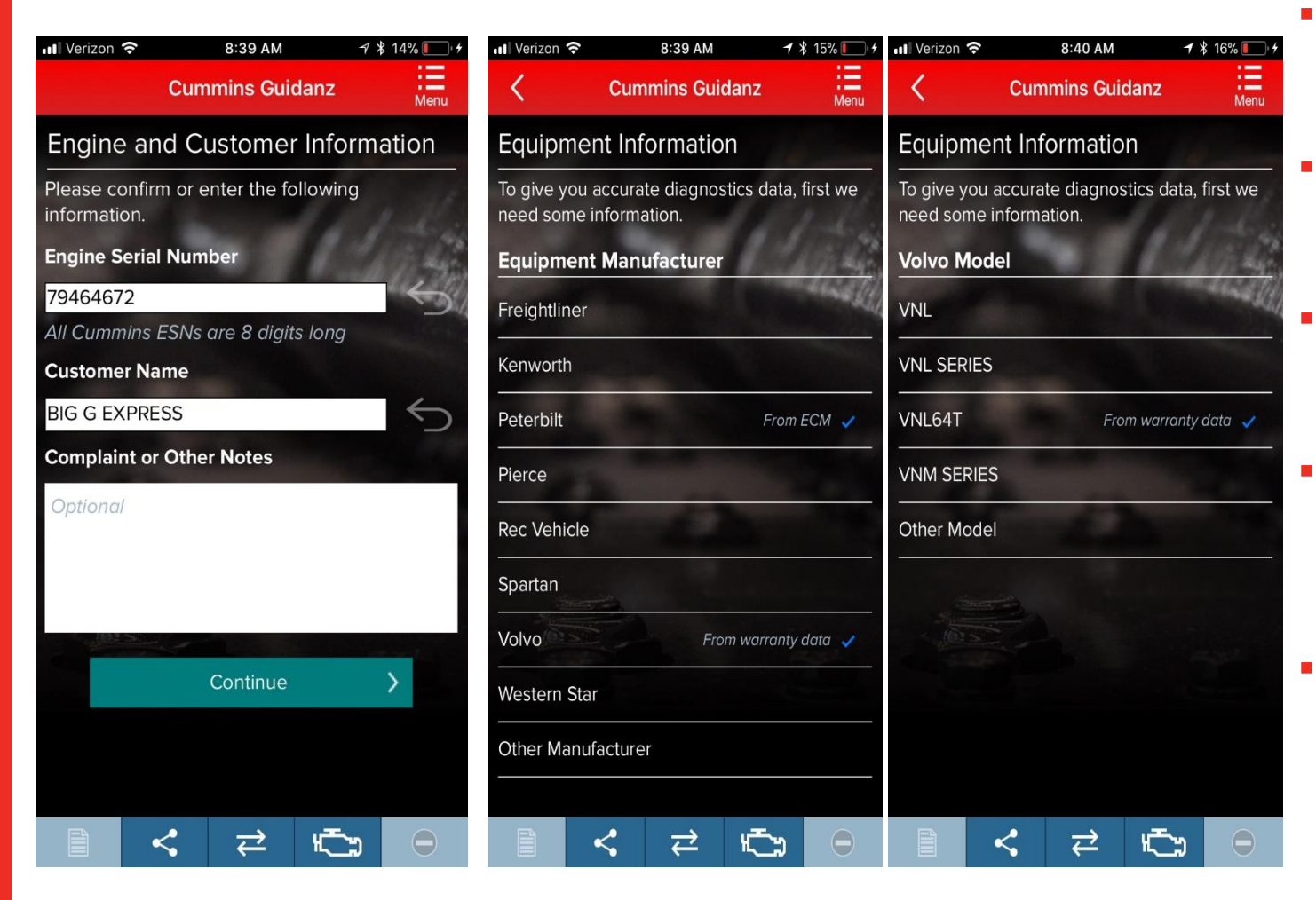

- When clicking on New Assessment, user connects the adapter to the truck and pairs to the adapter via the app
- The app pulls up Engine Serial Number, and Customer Name from ECM, and the user can edit them if they are incorrect
- Based on the confirmed ESN, the equipment make and model list is retrieved from the server.
- App pre-selects the data received from warranty data on the server and from the ECM if available, but the user has to make a selection.
- If there is no manufacturer list, it can be caused by:
  - No data based on the ESN provided
  - No Internet
  - Server issue

#### **Immediate Assessment Input (continued)**

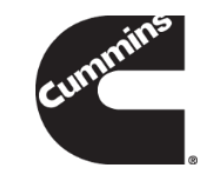

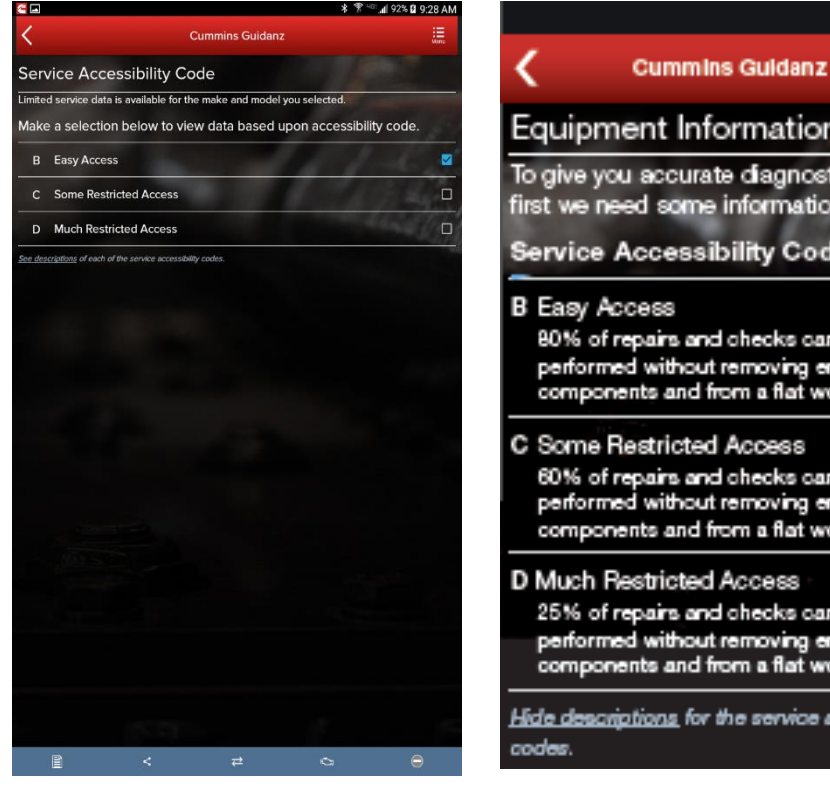

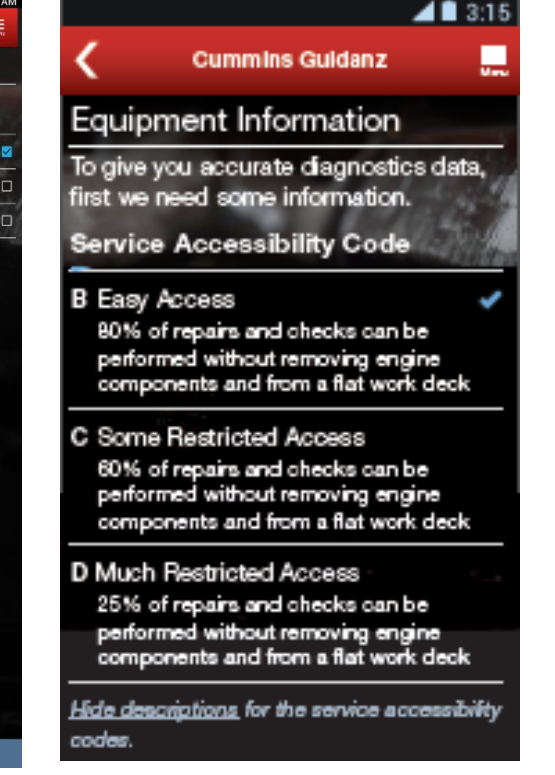

- If the user selects 'Other Manufacturer', the app prompts the user for the accessibility code
- The results are more accurate with manufacturer and model than with accessibility code

#### **Engine Serial Number (ESN) Eligibility Check**

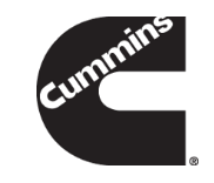

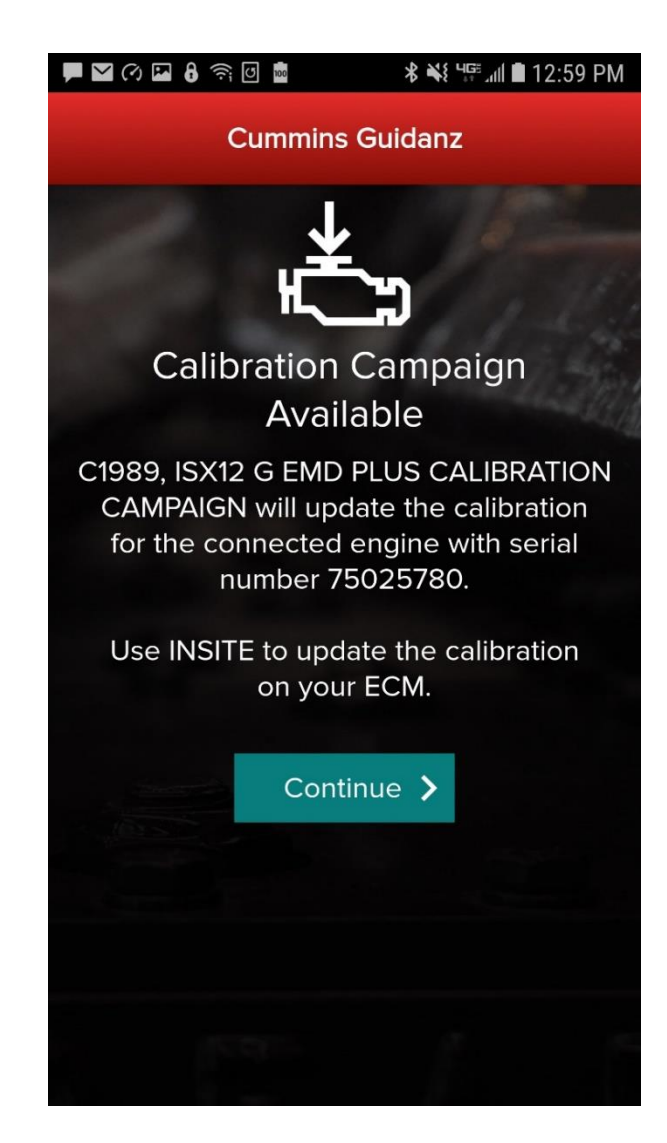

The app will notify the user of the availability of a calibration campaign.

Every time a user connects to an ECM, if a calibration campaign is found a notification of Calibration Campaign Availability will be displayed if the ESN is in campaign.

If user clicks on Continue, the app will take the user to the Equipment Dashboard.

If the Engine Serial Number in the ECM is not part of a calibration campaign, there will not be a notification.
## **ECM Fault Screens - Severity**

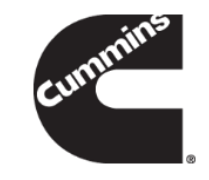

| 9:32 🏼         | 🛱 🏟 🔸                                                         |                                                      |                               | ((î;‡       |              |
|----------------|---------------------------------------------------------------|------------------------------------------------------|-------------------------------|-------------|--------------|
| <              | Cum                                                           | mins Guid                                            | danz                          | N           | <b>N</b> enu |
| )00000<br>🛣 Fa | 0000000<br>ults and                                           | 000000<br>Analy                                      | DO > E<br>sis                 | ngine       | e #1         |
| 🛕 Se           | rvice Now                                                     |                                                      |                               |             |              |
| PRIMA          | RY FAULTS                                                     | 5                                                    | e ved                         | 112         |              |
| 272            | Engine Fue<br>Assembly<br>Voltage Al<br>to High So<br>1 Count | el Pump Pr<br>1 Circuit<br>pove Norm<br>urce<br>Acti | ressurizin<br>nal or Sh<br>ve | ng<br>orted | >            |
|                | No service<br>Select Acc                                      | e data avai<br>essibility (                          | lable.<br>Code.               |             | >            |
| 2272           | EGR Valve<br>Voltage Be<br>to Low Sou<br>1 Count              | Position C<br>elow Norm<br>urce                      | Circuit<br>al or Sho<br>ve    | orted       | >            |
|                | No service<br>Select Acc                                      | e data avai<br>cessibility (                         | lable.<br>Code.               |             | >            |
| 2274           | Exhaust G<br>Differentia<br>Voltage Be<br>to Low Sou          | as Recircu<br>I Pressure<br>elow Norm<br>urce        | lation<br>Sensor<br>al or Sho | Circuit     | >            |
|                | <                                                             | ₽                                                    |                               |             | I            |
|                |                                                               | 0                                                    |                               | <           |              |

 The app displays the severity to show the current condition of the engine based on below color codes:

Each severity is displayed with a specific strip color and icon.

| Severity     | Icon |              | Strip color | Message      |
|--------------|------|--------------|-------------|--------------|
| Stop Now     | 0    | Stop Now     | Red         | Stop Now     |
| Service Now  | A    | Service Now  | Amber       | Service Now  |
| Service Soon |      | Service Soon | Yellow      | Service Soon |
| Information  | 0    | Information  | Bright Blue | Information  |

#### **ECM Fault Screens – Fast Track Repair** Notification

Menu

0

1 Solution N

1 Solution

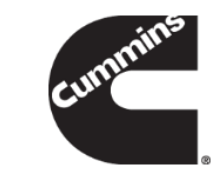

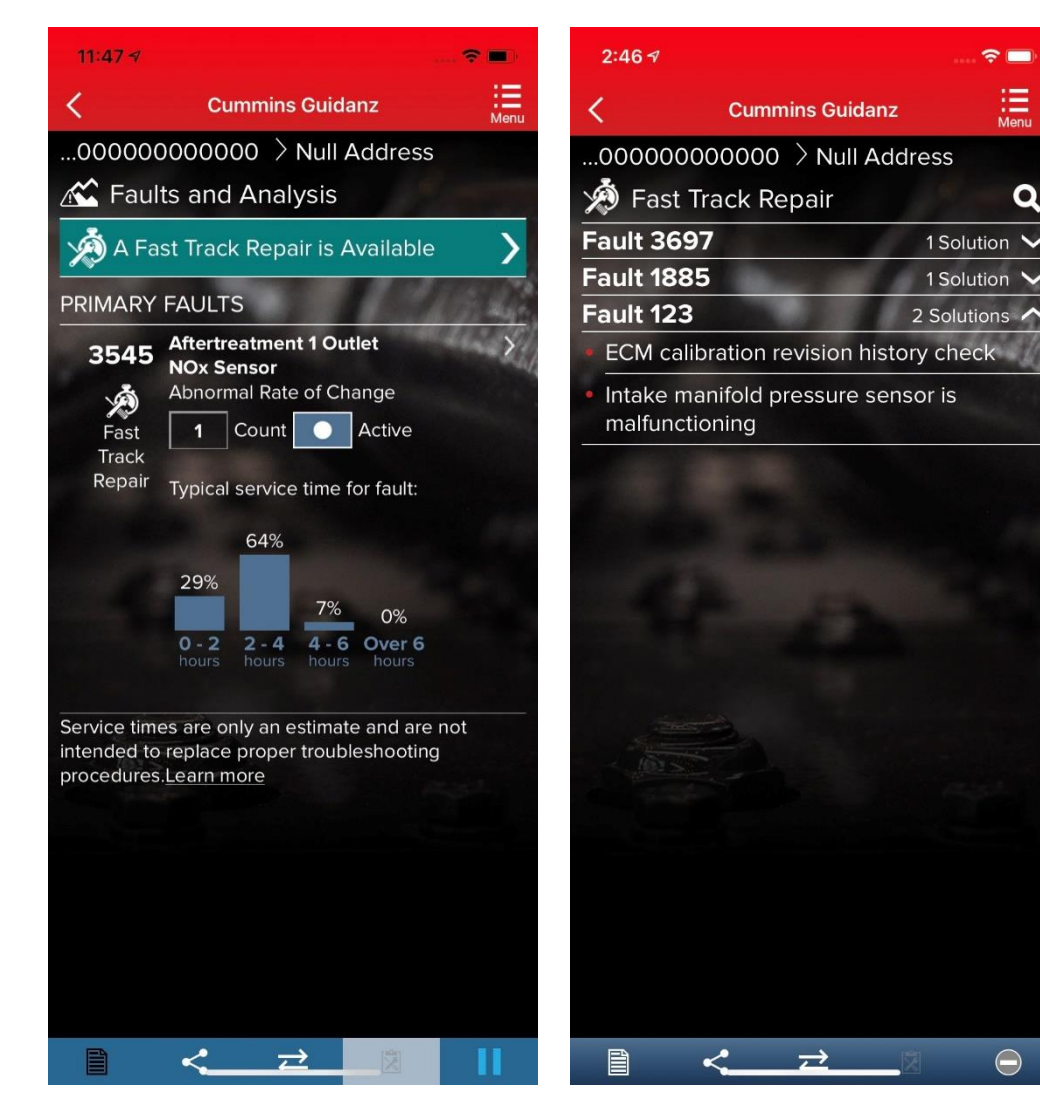

Only if an engine has a fault code which is part of Fast Track Repair (formerly known as Analytic Based Repair), user will be notified that there is a Fast Track Repair available for the associated fault code. User will see the associated solution(s).

# ECM Fault Screens – Optimized Diagnostics (formerly ADBR)

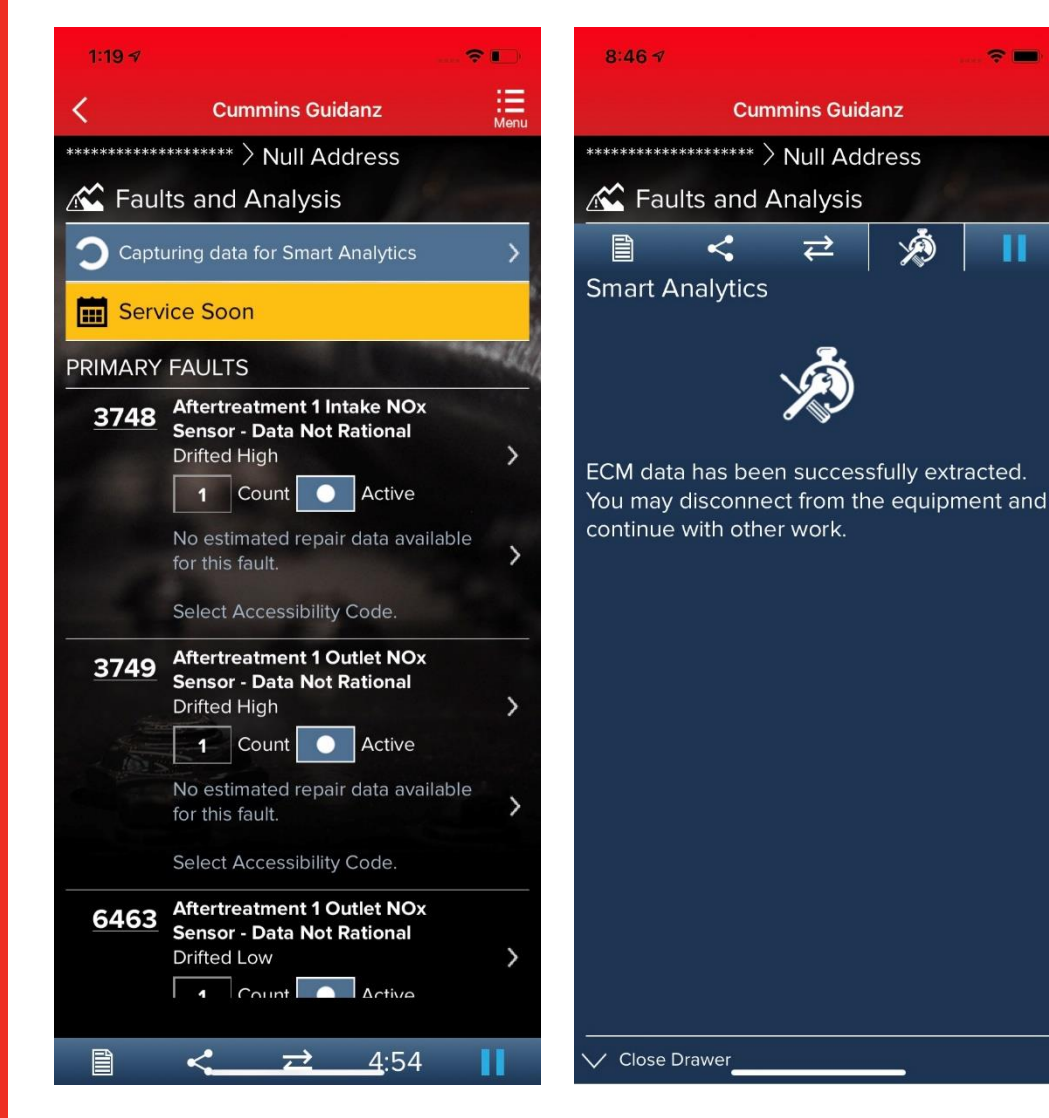

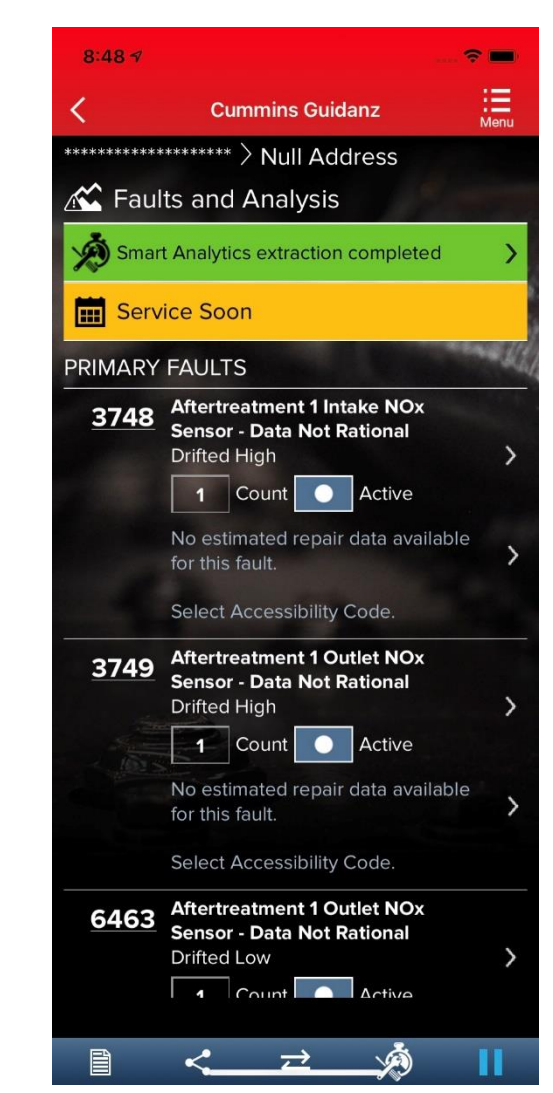

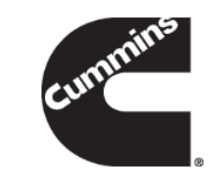

- During the initial IA connection, Guidanz will capture Optimized Diagnostics from the ECM.
- Please stay connected to the ECM until the ECM data is successfully extracted for the most accurate estimates.
- This will take 5 minutes.

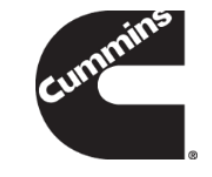

## **Immediate Assessment Output**

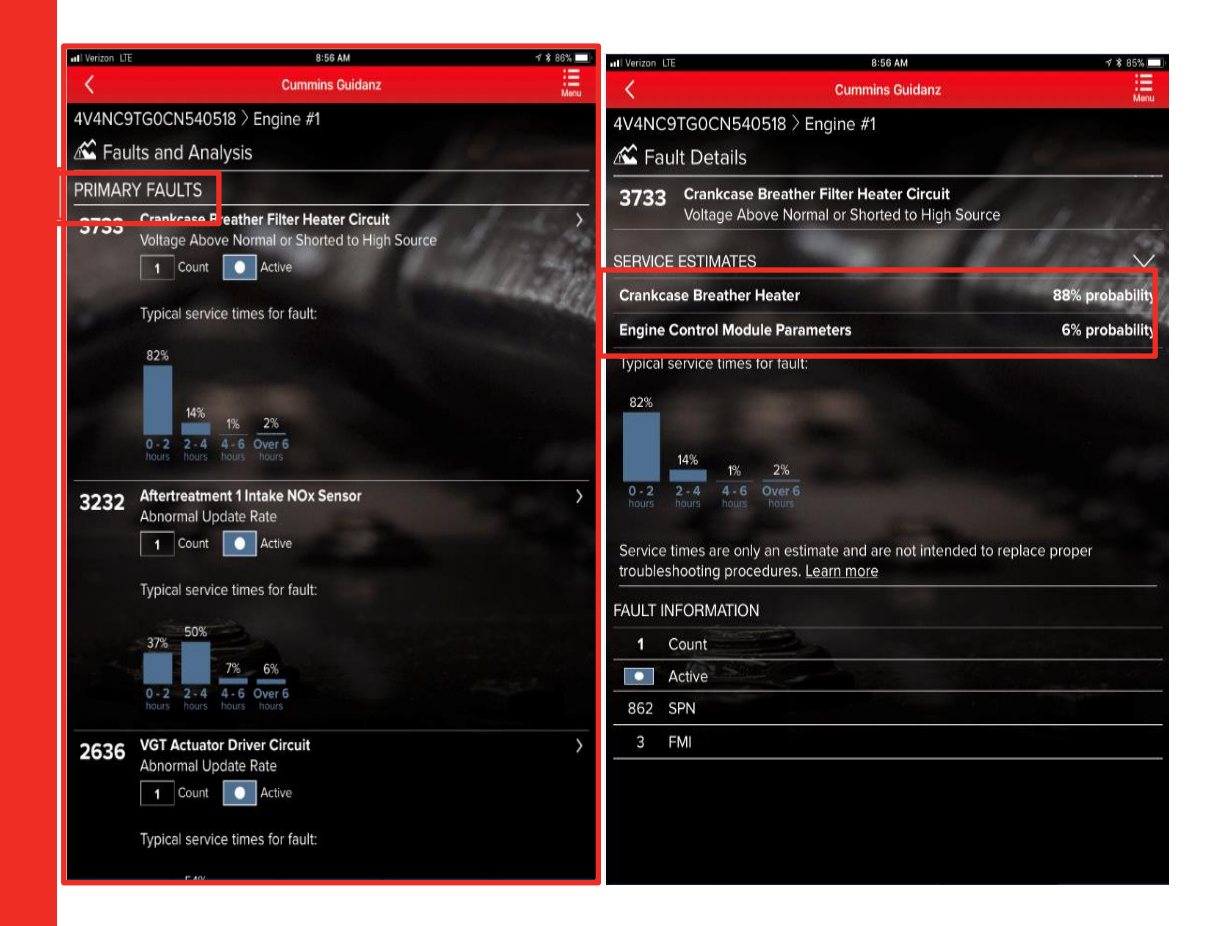

- The faults screen displays the following for each **prioritized** fault
  - Typical Service Times for fault (if available)
  - Top Likely Root Causes

## Immediate Assessment Output (Continued)

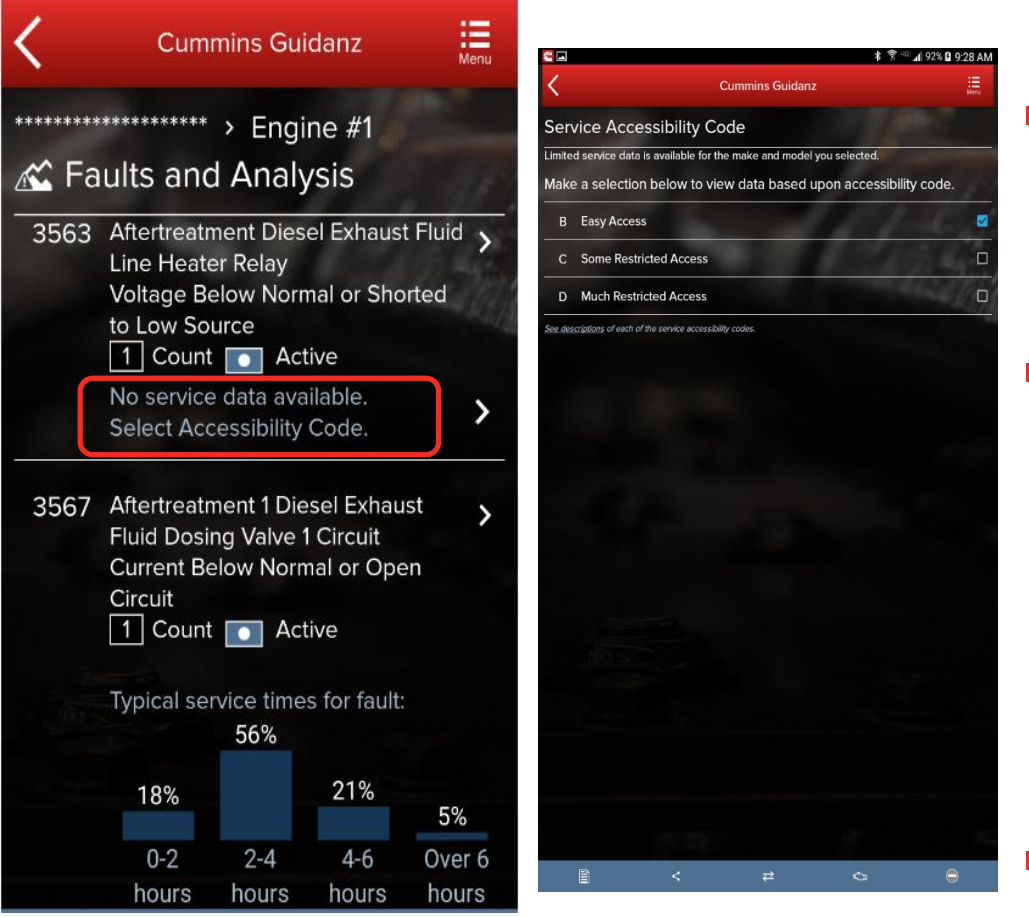

- Not all faults will have estimated service time based on manufacturer and model
  - If estimated service time is not available, the user can select to enter accessibility code
- If data is available based on accessibility code, the app will display estimated service time for the faults that didn't have data before. (It is possible that even with the accessibility code, some faults still may not have estimated service times)
- If there are no faults detected, 0 Faults will be displayed.

## Creating Guidanz Web job from Faults and Analysis Screen

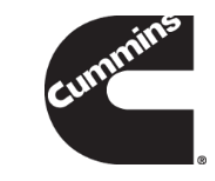

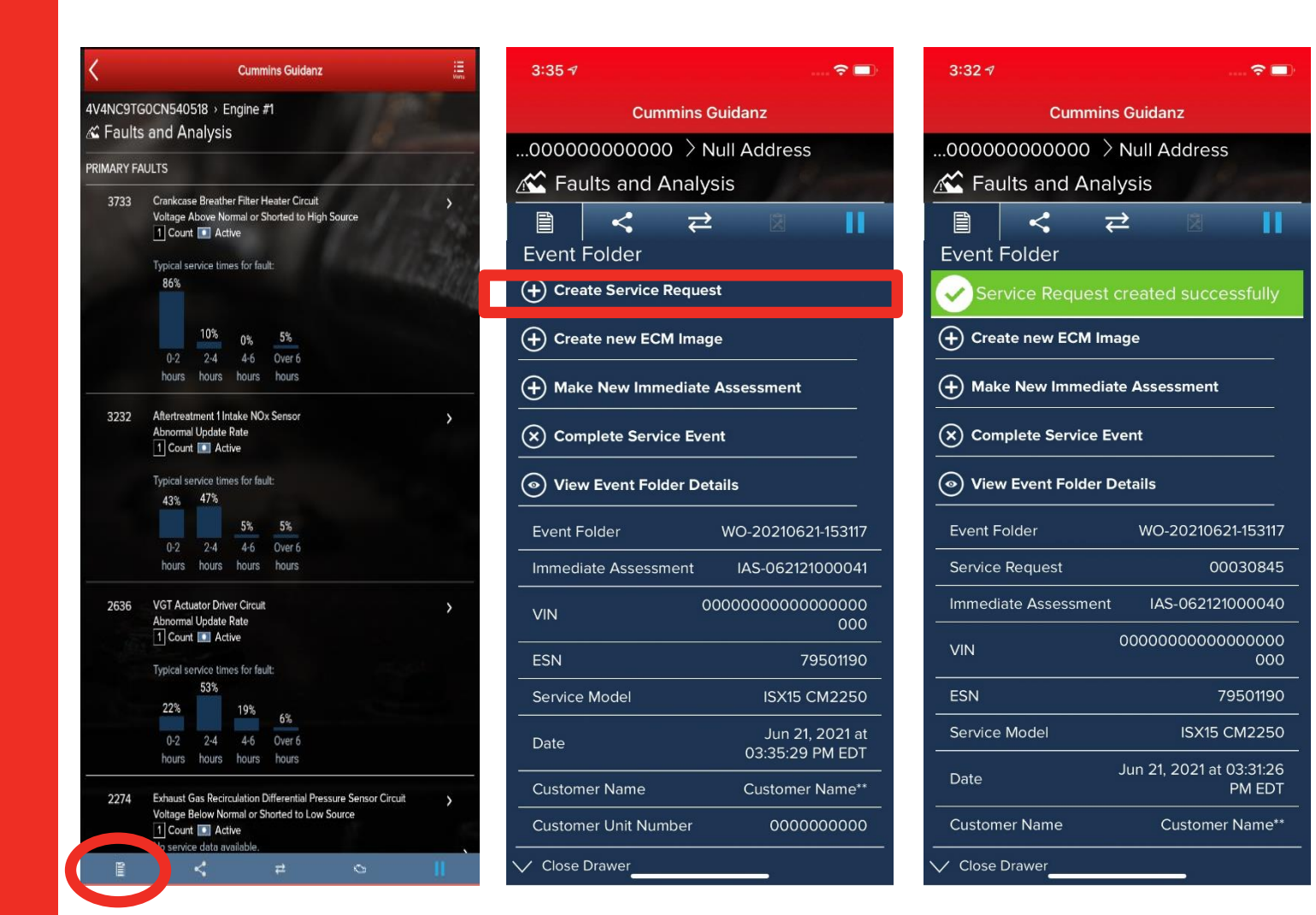

- When immediate assessment has been performed, **the user works for a Guidanz Web location**, and there is an Internet connection, the bottom left icon on the chyron will allow the user to Create a Guidanz Job Order.
- Selecting Create Guidanz Job Order will initiate the job creation process.
- The Guidanz Job Order number, the Event Folder number as well as the Immediate Assessment number are shown
- The user can also Make New Immediate Assessment or View Event Folder Details

## **Pending Service Requests**

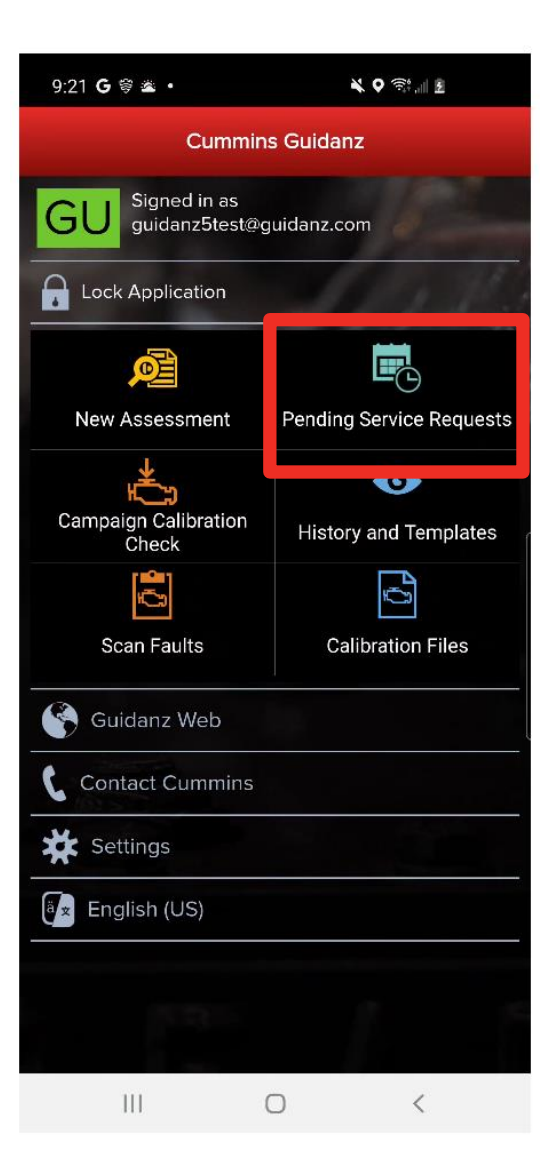

| 2:15 🚓 🍽      |              | 훍 <sup>대프</sup> 네 100% ඕ | 2:16 🚓 🖬   |
|---------------|--------------|--------------------------|------------|
| < c           | ummins Guida | nz 📕                     | <          |
| Service Re    | equests      | The                      | Service    |
| Yesterday 27  | Today 2      | Tomorrow 0               | Service R  |
| Service Requ  | iest 000253  | 54                       | Date for s |
| Georges Jones |              | - See                    | Contact N  |
| Service Requ  | iest 000255  | 575                      | Customor   |
| Georges Jones |              | R 1                      |            |
|               |              |                          | Unit Num   |
|               |              |                          | Perform I  |
|               |              |                          |            |
|               |              |                          | 100        |
|               |              |                          |            |
|               |              |                          |            |
|               |              |                          |            |
|               |              |                          |            |
|               |              |                          |            |
|               |              |                          |            |
|               |              |                          |            |
|               |              |                          |            |
| _             |              |                          |            |
|               |              | £                        |            |
|               | **           | 2 0                      |            |
| • <           | 0            |                          |            |

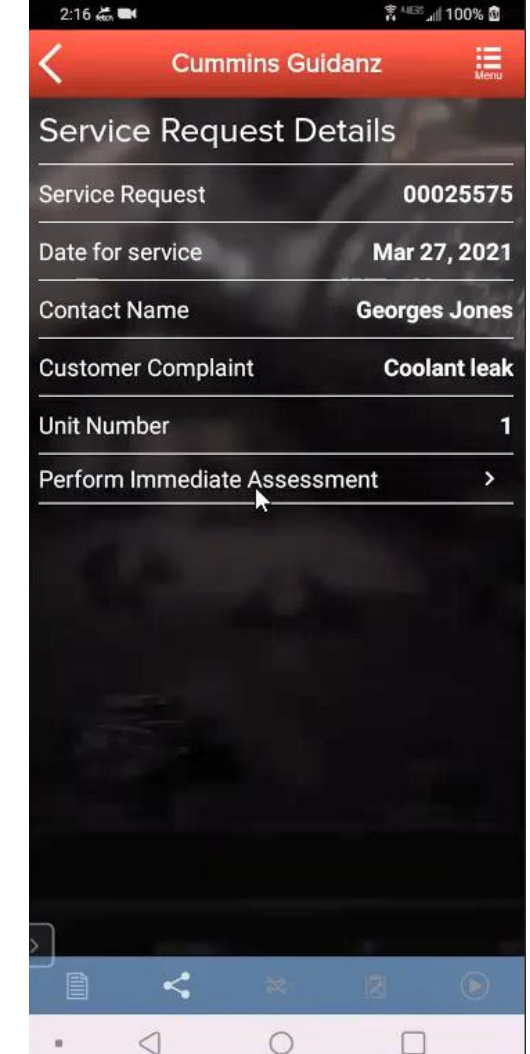

- User can create an Immediate Assessment from a pending Service Requests.
- Pending Service Requests are created in Guidanz Web.

# Updating Guidanz Web job from Faults and Analysis Screen

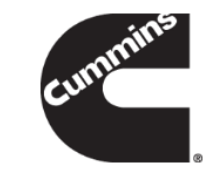

| 4:52           | - 0 -                                  |                  | <u>ا</u> ر ب   | 2:19 歳 🝽                               |                       | តិ <sup>មនេះ</sup> រៅ 100% 🕅 | 2:19 🚓 🍽                               | និ <sup>មចេត្</sup> ររៀ 100% លិ         |
|----------------|----------------------------------------|------------------|----------------|----------------------------------------|-----------------------|------------------------------|----------------------------------------|-----------------------------------------|
| <              | Cummins Gu                             | uidanz           | Menu           | Cum                                    | mins Guidan           | z                            | Cum                                    | mins Guidanz                            |
| )0000<br>/S Fi | 00000000000000000000000000000000000000 | 000 > E<br>Ivsis | Engine #1      | 00000000000000000000000000000000000000 | 0000000<br>d Analysis | Engine #1                    | 00000000000000000000000000000000000000 | 00000000 > Engine #<br>d Analysis       |
| PRIMA          | RY FAULTS                              |                  |                | Service Now                            | ₽                     | a 💵                          | A Service Nov                          | ∕<br>≓ ⊠ ∎                              |
| 451            | Injector Metering R<br>Sensor Circuit  | Rail 1 Press     | sure >         | Event Folder                           |                       | -                            | Event Folde                            | r                                       |
|                | Voltage Above Nor<br>to High Source    | rmal or Sh       | orted          | Hake New In                            | nmediate              | >                            | Service R successf                     | equest updated<br>ully                  |
|                | No estimated servi                     | ice time av      | vailable.      | OUpdate Servi                          | ce Request            | >                            |                                        | nmediate                                |
| 272            | Engine Fuel Pump                       | Pressurizi       | ng <b>&gt;</b> | View Event F                           | older Details         | ; <u>)</u>                   | View Event F                           | ·<br>Folder Details                     |
|                | Voltage Above No                       | rmal or Sh       | orted          | Event Folder                           | WO-20210              | 327-141704                   | Event Folder                           | WO-20210327-141704                      |
|                | to High Source                         | ctive            |                | Service Request                        |                       | 00025575                     | Service Request                        | 0002557                                 |
|                | The local second second                |                  |                |                                        |                       | 2/21000005                   | Immediate Asses                        | sment IAS-03272100000                   |
|                | 63%                                    | e for fault:     |                |                                        | 00000000000           |                              | VIN                                    | 000000000000000000000000000000000000000 |
|                |                                        |                  | 25%            | ESN                                    |                       | 79681506                     | ESN                                    | 79681500                                |
|                | 13%                                    | 0%               |                | Service Model                          | ISX15 C               | M2350 X101                   | Service Model                          | ISX15 CM2350 X101                       |
|                | 0-2 2-4                                | 4-6              | Over 6         | Date Mar 27                            | , 2021 at 02:1        | 8:30 PM EDT                  | Date Mar 27                            | , 2021 at 02:18:30 PM ED                |
|                | nours nours                            | nours            | nours          | _Customer Name                         | 5                     | Sunshine UAT                 | Customer Name                          | Sunshine UA                             |
| Ê              | < ₹                                    | ×                | 11             | Close Draw                             | er                    |                              | ✓ Close Draw                           | er                                      |
|                | III O                                  |                  | <              | • <                                    | 0                     |                              | • <                                    | 0 []                                    |

When immediate assessment has been performed from a pending appointment, **the user works for a Guidanz Web location**, and there is an Internet connection, the bottom left icon on the chyron will allow the user to Update the Job Appointment.

- Selecting Update Job Appointment will update the already existing Job Order in Guidanz Web
- The Guidanz Job Order number, the Event Folder number as well as the Immediate Assessment number are shown
- The user can also Make New Immediate Assessment or View 80 Event Folder Details

## **History and Templates (Event) Folder**

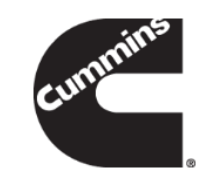

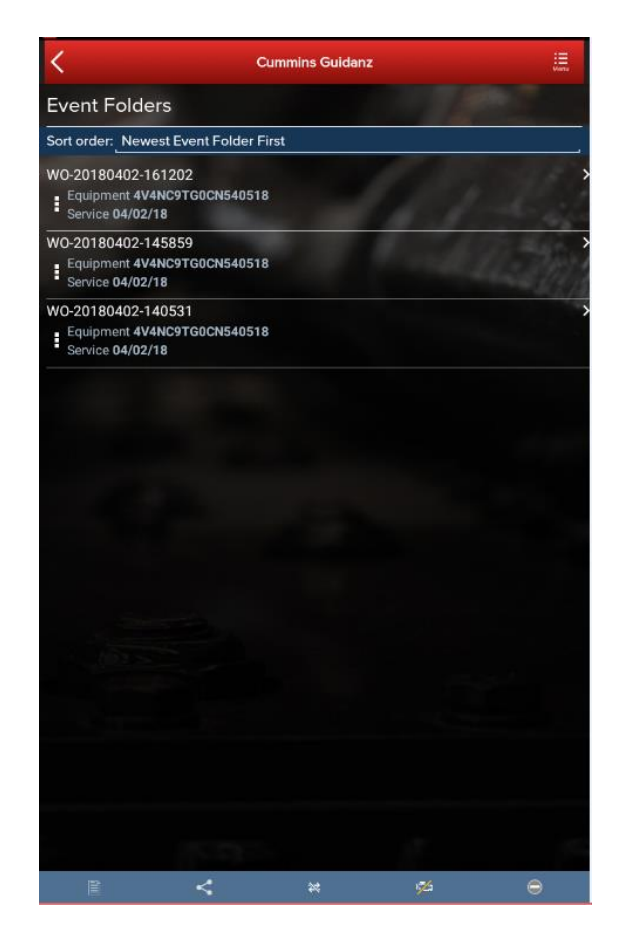

|               |               | Cummins Guidanz |              | :=<br>Mena      |
|---------------|---------------|-----------------|--------------|-----------------|
| Engine and    | Customer I    | nformation      |              |                 |
| 10            | <             | ₽               | Q            | ⊜               |
| Event Folde   | er            |                 |              |                 |
| Oview Event F | older Details |                 |              | >               |
| Event Folder  |               |                 | W0-2         | 0180402-161202  |
| VIN           |               |                 | 4V4N         | C9TG0CN540518   |
| ESN           |               |                 |              | 79464672        |
| Date          |               |                 | Apr 02, 2018 | at 04:12 PM EDT |
| Customer Name |               |                 |              | BIG G EXPRESS   |

Close Drawer

An Immediate Assessment will create an Event Folder. Event Folders can be viewed by clicking on View Events in the Start screen

#### Event Folder Details can be viewed by

- clicking on an event in the Event Folders screen
- clicking on the bottom left icon on the chyron

## Viewing the Guidanz Web job

| 5                            | Cummins Guidanz |                 | i=<br>Vena     | <                | C                                     |
|------------------------------|-----------------|-----------------|----------------|------------------|---------------------------------------|
| 4V4NC9TG0CN540518            |                 |                 | 0.0            | 4V4NC9TG0C       | N540518                               |
| Event Folder Details         |                 |                 | 1000           | Event Folde      | er Details                            |
| Event Folder                 |                 | W0-201          | 80402-171245   | Event Folder     |                                       |
| Job Order                    |                 |                 | CSS-00015706   | Job Order        |                                       |
| Immediate Assessment         | And the second  | IA              | S-0000044365   | Immediate Asse   |                                       |
| Resume Event Folder          |                 | 1.              | >              | Resume Event F   | older                                 |
| VIN                          |                 | 4V4NC9          | TG0CN540518    | VIN              |                                       |
| ESN                          |                 |                 | 79464672       | ESN              |                                       |
| Service Model                |                 |                 | ISX15 CM2250   | Service Model    | Viev                                  |
| Date                         |                 | Apr 02, 2018 at | t 05:25 PM EDT | Date             | , iev                                 |
| Customer Name                |                 |                 | BIG G EXPRESS  | Customer Name    | Soloct an antion be                   |
| View Guidanz Job Order Detai | ls              |                 | <u> </u>       | View Guidanz Jo  | will need to sign in<br>CSS-00015706. |
| VIEW EVENT FOLDER HIS        | TORY            |                 |                | VIEW EVENT I     | Distributors                          |
| Apr 02, 2018 at 05:14 PM EE  | ЭТ              |                 |                | Apr 02, 2018 a   | Dealers                               |
| Immediate Assessment         |                 |                 | >              | Immediate A      |                                       |
| Apr 02, 2018 at 05:25 PM ED  | DT              |                 |                | 🕻 Apr 02, 2018 a |                                       |
| Immediate Assessment         |                 |                 | >              | Immediate A      | ssessment                             |
| Apr 02, 2018 at 05:29 PM ED  | т               |                 |                | Apr 02, 2018 a   | t 05:29 PM EDT                        |
| Immediate Assessment         |                 |                 | <b>&gt;</b>    | Immediate A      |                                       |
|                              |                 |                 |                |                  |                                       |
|                              |                 |                 |                |                  |                                       |
|                              |                 |                 |                |                  |                                       |
|                              |                 |                 |                |                  |                                       |
|                              |                 |                 |                |                  |                                       |
|                              |                 |                 |                |                  |                                       |
|                              |                 |                 |                |                  |                                       |
| 8 <                          | #               | Q               | 0              |                  |                                       |
|                              |                 |                 |                |                  |                                       |

|                 | Cummins Guidanz                                                       |                 |
|-----------------|-----------------------------------------------------------------------|-----------------|
| 4V4NC9TG0C      | N540518                                                               |                 |
| Event Folde     | er Details                                                            |                 |
|                 |                                                                       |                 |
|                 |                                                                       | CSS-00015706    |
| Immediate Asse  | ssment                                                                | AS-0000044365   |
| Resume Event F  | older                                                                 |                 |
|                 |                                                                       |                 |
| VIN             | 4V4NC                                                                 | 9TG0CN540518    |
| ESN             |                                                                       | 79464672        |
| Service Model   | View Job Summary                                                      | ISX15 CM2250    |
| Date            |                                                                       | It 05:25 PM EDT |
| Customer Name   | Select an option below to open your Guidanz web. You                  | BIG G EXPRESS   |
| View Guidanz Jo | will need to sign in to search for Guidanz Job Order<br>CSS-00015706. | ><br>           |
| VIEW EVENT I    | Distributors >                                                        |                 |
| Apr 02, 2018 a  | Dealers >                                                             |                 |
| Immediate A     |                                                                       | ×               |
| Apr 02, 2018 a  | Cancel                                                                |                 |
| Immediate A     | ssessment                                                             | 2               |
|                 | t 05:29 PM EDT                                                        |                 |
| Apr 02, 2018 a  |                                                                       |                 |

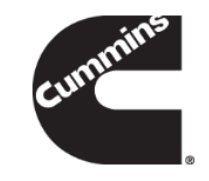

- To view the Guidanz Web job, go into the respective Event Folder details and click on View Guidanz Job Order Details.
- Guidanz web has different links for distributors vs dealers. Clicking on the link will open Guidanz web on a web browser that the user will need to sign into to view the job.
  - Distributor (Classic): css.cummins.com/cmi
  - Distributor (Evolution): <u>https://guidanzfsl.cummins.com/cmi</u>
    - (Chrome is the preferred browser)
  - Dealer (Classic): css.cummins.com

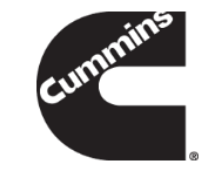

## Engines not supported

| Engine Program<br>480C-E<br>B5.9G<br>C Gas Plus/B Gas Plus                                                                                                    | ECM<br>CM552<br>CM420<br>CM556                              |
|----------------------------------------------------------------------------------------------------|-------------------------------------------------------------|
| C8.3G                                                                                                    | CM420                                                       |
| CELECT<br>CELECT Plus<br>CELECT Plus Industrial<br>Centinel<br>CENTRY                                                                                           | ECM-B<br>ECM-C<br>ECM-C<br>CM400<br>CM400                   |
| Gas Compression GTA3.9/5.9/8.3GC, KTA19/38GC<br>- SSM558/CM556/CM2358                                                                                           | CM556                                                       |
| ISB                                                                                                    | CM550                                                       |
| ISB - CM850                                                                                                    | CM850                                                       |
| ISB Daimler Chrysler<br>ISBe (4 and 6 Cylinder)<br>ISBe2/3 - CM850<br>ISBe4 (4 and 6 cylinder)<br>ISC / Transit Bus ISL8.3 - CM850<br>ISC/ISL<br>ISL8.9 - CM850 | CM551<br>CM800<br>CM850<br>CM850<br>CM850<br>CM554<br>CM850 |
| ISLe4 (6 cylinder)                                                                                                    | CM850                                                       |

| Engine Program                    | ECM    |
|-----------------------------------|--------|
| ISM                               | CM570  |
| ISM - CM870                       | CM870  |
| ISM - CM875                       | CM875  |
| ISM - Fuel Control Module - CM570 | CM570  |
| KTA19, G855 CM558 G Drive         | CM558  |
| L Gas Plus                        | CM556  |
| L10G                              | CM420  |
| PIM                               | CM550  |
| QSB5.9/44, 5.9/30, 4.5/30, 3.9/30 | CM550  |
| QSC8.3/QSL9                       | CM554  |
|                                   | CM500  |
| QSK19/23/45/60/78                 | CM500  |
| QSK19G/38G/60G, QSV81/91 -        | CM700, |
| CM700/SSM558/CM2358               | SSM558 |
|                                   | CM2358 |
| QSM11                             | CM570  |
| QST30                             | CM552  |
| QST30 - Power Gen                 | CM552  |
| QSX15                             | CM570  |
| Signature/ISX                     | CM570  |
| Signature/ISX - CM870             | CM870  |
|                                   |        |

### **Questions or Issues**

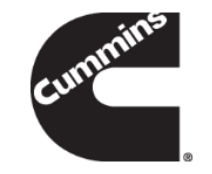

- Please contact Cummins Care for any questions or issues
  - Call: 1-800-CUMMINS
  - Email: ServiceToolSupport@cummins.com
  - Chat Service: www.cummins.com
  - Tool Support Website: www.cummins.com

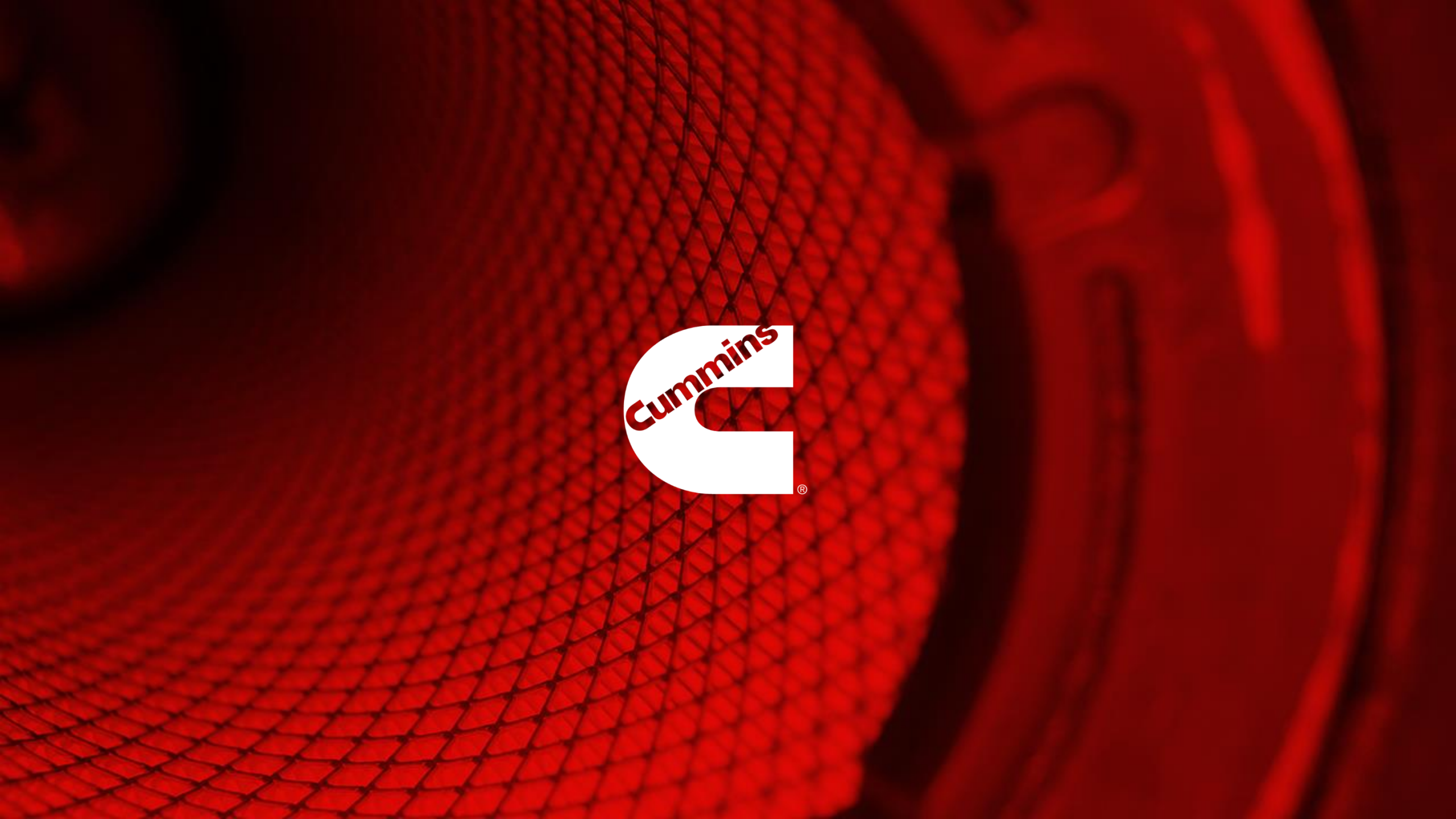